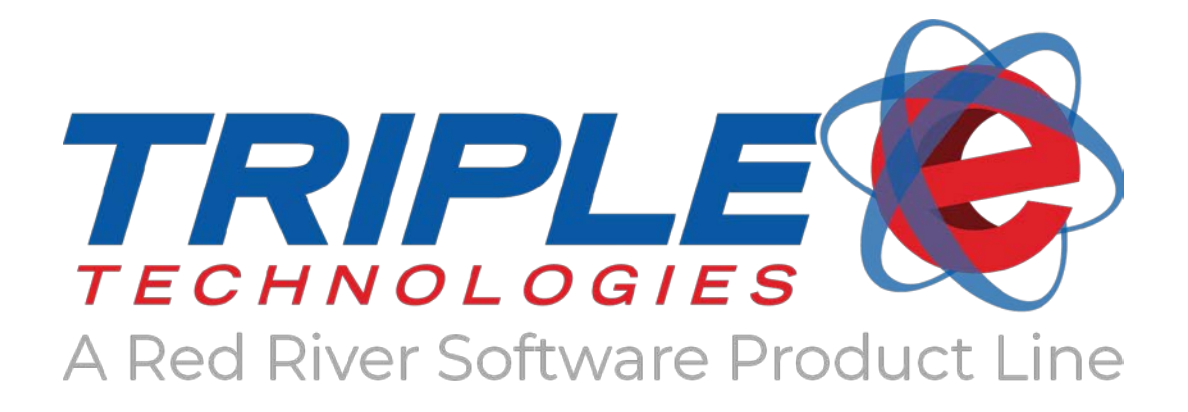

# DataManager 5.3 User Guide

Red River Software / Triple E Technologies

Version 08-100-007.01

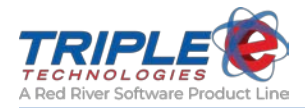

#### © 2020 Red River Software / Triple E Technologies

All rights reserved. No parts of the content of this work may be reproduced or transmitted in any form without the written permission of Triple E Technologies.

The information in this document is subject to change without notice. Although Triple E Technologies has attempted to ensure the accuracy of the contents of this document, this document may include errors or omissions. The examples and sample programs are for illustration only and may not be suited to your purpose. You should verify the applicability of any example or sample program before placing the software into productive use. The examples in this document may not exactly replicate your system configuration, but the functions will remain the same.

The Triple E Technologies logo and OneTouch DataManager are registered trademarks of Triple E Technologies. All other brand names and trademarks associated with Triple E Technologies products and services are trademarks of Triple E Technologies. All other brand names and trademarks in this document are the property of their respective owners.

Comments, questions, or concerns? Please email all inquiries to helpdesk@redriversoftware.com.

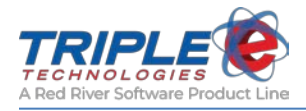

## **Table of Contents**

| Welcome to DataManager       | 1  |
|------------------------------|----|
| Logging on                   | 1  |
| Changing your password       | 1  |
| DataManager Interface        | 2  |
| Resizing windows             | 3  |
| Organizing windows           | 3  |
| Sorting information          | 4  |
| Essential Functions          | 5  |
| Deleting entries             | 5  |
| Editing entries              | 5  |
| What is Table Maintenance?   | 6  |
| List of tables               | 6  |
| Reports                      | 8  |
| Reports list                 | 8  |
| Site Information             | 12 |
| Vendor Categories            | 13 |
| Adding vendor categories     | 13 |
| Vendors                      | 14 |
| Adding vendors               | 14 |
| Deleting vendors             | 14 |
| Inventory Categories         | 15 |
| Adding inventory categories  | 15 |
| Inventory Items              | 17 |
| Viewing inventory items      | 17 |
| Adding inventory items       | 17 |
| Inventory Pricing            | 19 |
| Dispenser Display Pricing    | 20 |
| Inventory Receipts           | 21 |
| Adding Inventory Receipts    | 21 |
| Inventory Adjustments        | 23 |
| Creating adjustment reasons  | 23 |
| Making inventory adjustments | 24 |
| Customer Categories          | 25 |

| Adding customer categories                           | 25      |
|------------------------------------------------------|---------|
| Customers                                            | 26      |
| Viewing customers                                    | 26      |
| Adding customers                                     | 26      |
| Private Cards                                        | 27      |
| Searching for private cards                          | 27      |
| Adding private cards                                 | 27      |
| Setting Private Card Restrictions                    | 29      |
| Employees                                            | 33      |
| Adding Employees                                     | 33      |
| Inventory/Customer Pricing                           | 35      |
| Adding pricing categories                            | 35      |
| Adding pricing levels                                | 37      |
| Applying discounts to customers (Custome<br>Pricing) | r<br>38 |
| Discount Codes                                       | 40      |
| Billing                                              | 43      |
| Generate Priced Transactions                         | 43      |
| AR Reports                                           | 44      |
| Generate Invoices                                    | 45      |
| Sales                                                | 47      |
| Sales List                                           | 47      |
| Sales Entry                                          | 47      |
| Product Mapping (Pioneer Environments)               | 50      |
| Register Quick Menu Buttons                          | 51      |
| Setting up Quick Menu Buttons                        | 51      |
| Assigning Quick Menu Buttons to the POS              | 52      |
| Copying quick menu configurations                    | 54      |
| Additional Features                                  | 55      |
| Bad Check Names                                      | 55      |
| Export Definitions                                   | 56      |
| No Sale Reasons                                      | 57      |
| Other Payment Types                                  | 58      |

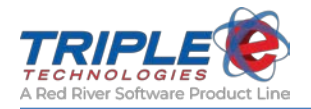

| Paidout Reasons                | 59  |
|--------------------------------|-----|
| Advanced Prompting             | 61  |
| About Reports                  | 66  |
| Changing report logos          | 66  |
| Viewing report previews        | 67  |
| Running reports                | 68  |
| Printing and exporting reports | 68  |
| Detailed Reports List          | 69  |
| Charts                         | 69  |
| Credit Card Reports            | 73  |
| Customer Reports               | 74  |
| Inventory Reports              | 77  |
| Private Cards Reports          | 84  |
| Receivables Reports            | 86  |
| Sales Reports                  | 98  |
| Shifts Reports                 | 141 |
| Synchronization Report         | 143 |
| EMV Reports                    | 144 |

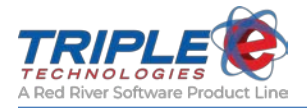

## Welcome to DataManager

OneTouch DataManager provides a wide variety of PCI-compliant business functions and a simple, consistent user interface to monitor Navigator Site Controller and Pioneer Card Processor transaction activity and payment information.

This section describes getting started, including logging on, changing your password, and exploring the application.

### Logging on

DataManager uses Microsoft Windows authentication to verify user login credentials. You will need to enter your Windows User ID and password to access the application.

- 1. Enter your login credentials on the **Log On** screen.
- 2. From the desktop, click the **Start** icon, then locate and click the **OneTouch DataManager** sicon.

### Changing your password

To protect your user account and keep the DataManager application as secure as possible, you should change your password *at least every 90 days*. When changing your password, you should adhere to the following standards:

- At least seven characters
- No user name, real name, or company name
- No complete dictionary word
- Characters from each of the following four groups:

| Group             | Examples                          |
|-------------------|-----------------------------------|
| Uppercase letters | A, B, C                           |
| Lowercase letters | A, b, c,                          |
| Numerals          | 0, 1, 2,                          |
| Symbols           | `~!@#\$%^&*()_+-={} []\:";'<>?,./ |

#### Example: 4&q6md13?J

#### To change your password:

- 1. Press Ctrl+Alt+Delete.
- 2. On the Windows Security screen, click Change Password.
- 3. Enter your old password.
- 4. Enter your new password.
- 5. Retype your new password to confirm, then click **OK**.

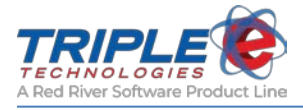

## DataManager Interface

|                                                                                    |                                                         | oolbar Ribbon<br>xplore DataManager's<br>vailable tools. |                        |
|------------------------------------------------------------------------------------|---------------------------------------------------------|----------------------------------------------------------|------------------------|
| 💽 DataManager                                                                      |                                                         |                                                          |                        |
| <u>File Edit Customers Invento</u>                                                 | ory <u>R</u> eceivables <u>P</u> urchasing <u>S</u> a   | ales <u>R</u> eporting <u>W</u> indow                    | <u>H</u> elp           |
| Table Maintenance                                                                  | S 🗊 🕍 🥭 💵 -<br>E                                        | Quick Icons<br>Easily access Data<br>most frequently use | Manager's<br>d tables. |
| Select table                                                                       | Customers                                               |                                                          |                        |
| Bad Check Names<br>Customer Categories                                             | Search:                                                 |                                                          |                        |
| Customer Pricing<br>Customers<br>Discount Codes<br>Employees<br>Export Definitions | Name                                                    | Search:                                                  |                        |
| Gift Cards<br>Import Definition                                                    | 1 Bobs Gas Mart<br>1 Catalina Island                    | Category<br>ICE                                          | 10LB E                 |
|                                                                                    | 1 COLEMAN OIL                                           | AUTO                                                     | 120Z                   |
|                                                                                    | 1 Petrol Mobile Fueling                                 | AUTU<br>Supplies - Ostore                                | 15" 14                 |
|                                                                                    | 2 Silver Eagle                                          | Supplies - Cstore                                        | 160Z                   |
|                                                                                    | 3 Bar D                                                 | AUTO                                                     | 2 GAL                  |
|                                                                                    | 4 Westring Oil                                          | Bulk Oil - Non Taxable                                   | 2.5 GA                 |
|                                                                                    | 5 SpoKo fuel Spokane Tribe of In                        | Supplies - Estore                                        | 20# CI                 |
|                                                                                    | 4                                                       | GENERAL MERCHAND                                         | ISE 265 75             |
| Workspace                                                                          | bbA                                                     | GENERAL MERCHAND                                         | ISE 2nd Gi             |
| Leverage ample space and                                                           |                                                         | ΔΙΙΤΟ                                                    | 31'' TZ 🔻              |
| open multiple tables at once.                                                      |                                                         |                                                          |                        |
|                                                                                    |                                                         | Add                                                      | Close                  |
|                                                                                    |                                                         |                                                          |                        |
| Connected to Site: demo01                                                          | Tables                                                  |                                                          |                        |
|                                                                                    | Access essential fo<br>procedures for mar<br>your data. | nms and<br>naging                                        |                        |

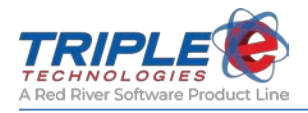

### **Resizing windows**

Most DataManager tables are resizable to help you make the most of your workspace:

- 1. Hover the mouse cursor over the edge of an open window until the resize cursor is displays.
- 2. Click and hold the left-button, then drag the cursor to resize the window.
- 3. Release the left-button when the window is the desired size.

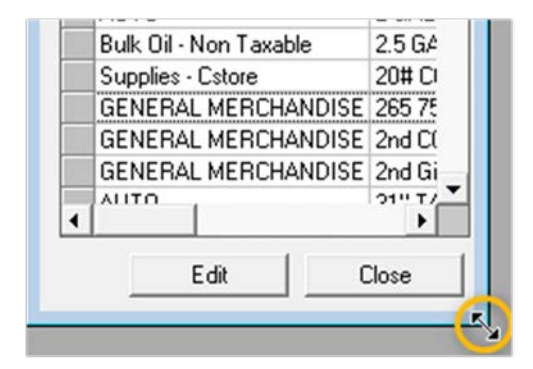

### Organizing windows

DataManager can automatically sort open windows in any of the following methods: cascade windows, tile horizontally, and tile vertically.

1. Click **Window**, then select one of the following options:

| <b>Cascade Windows</b> | Stack open windows on top of each other.         |
|------------------------|--------------------------------------------------|
| Tile Horizontally      | Stretch open windows to fit screen horizontally. |
| Tile Vertically        | Stretch open windows to fit screen vertically.   |

2. Click **Window** again, then click the window that you'd like to bring to the front or make active.

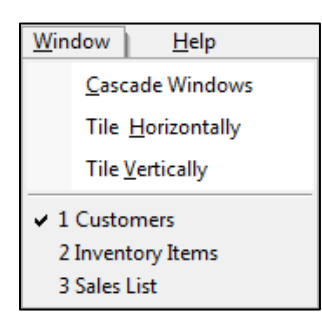

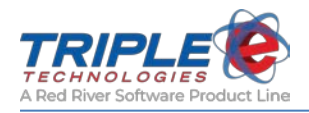

### Sorting information

The information in DataManager windows can be sorted by headers in either ascending or descending order:

- 1. Double-click the header you want to sort by.
- 2. If desired, double-click the header again to reverse the sorting order.

| Inventory Items      |         |
|----------------------|---------|
| earch:               |         |
| _                    |         |
| Description 🖓        | Stor    |
| ZERO BARS            | 0010700 |
| Z-4                  | 0071948 |
| YOUTH T-SHIRT        | 601     |
| XLG DEERSKIN         | 0326611 |
| XL LINED DEERSKIN    | 0796326 |
| XXL ITALIAN SANDWICH | 0041433 |
| XI. CHICKEN W/CHEESE | 0041433 |
| 4                    | •       |
| Add                  | Close   |

| Inventory Items  |         |
|------------------|---------|
| Search:          |         |
|                  |         |
| Description 🖒    | Stor_   |
| 10LB BAG ICE     | 004127  |
| 120Z BRAKE FLUID | 070647; |
| 15" TARP STRAP   | 000008; |
| 16-20 oz Lids    | 1148    |
| 160Z CUPS        | 1169    |
| 2 GAL GAS CAN    | 044549  |
| 25 GAL HG ELLID  | 073743( |
| •                | •       |
| Add              | Close   |

#### **Defining search parameters**

To search by a particular field, such as category or description, you can click the appropriate header to redefine the search parameters:

- 1. Double-click the header you want to search by.
- 2. Type the search term in the **Search** bar.

| Inventory Items        |                       |
|------------------------|-----------------------|
| Search:                |                       |
|                        |                       |
| Category               | Description 🖓 📥       |
| ICE                    | 10LB BAG ICE          |
| AUTO                   | 120Z BRAKE FLUID      |
| AUTO                   | 15" TARP STRAP        |
| Supplies - Cstore      | 16-20 oz Lids         |
| Supplies - Cstore      | 160Z CUPS             |
| AUTO                   | 2 GAL GAS CAN         |
| Bulk Oil - Non Taxable | 2.5 GAL HG FLUID      |
| Supplies - Cstore      | 20# CO2 TANK          |
| GENERAL MERCHANDISE    | 265 75 16 Tire 97153G |
| GENERAL MERCHANDISE    | 2nd CC                |
| CENEDAL MEDCUANDICE    | 2nd Gift Card         |
|                        |                       |
|                        | Add Close             |
|                        |                       |

| ockstar _     |                          |
|---------------|--------------------------|
| Category      | Description              |
| ENERGY DRINKS | ROCKSTAR ENERGY DRINK    |
| ENERGY DRINKS | ROCKSTAR GRAPE RECOVERY  |
| ENERGY DRINKS | ROCKSTAR JUICED          |
| ENERGY DRINKS | ROCKSTAR LOW CARB 120Z   |
| ENERGY DRINKS | ROCKSTAR MANGO-ORANGE    |
| ENERGY DRINKS | ROCKSTAR ORANGE RECOVERY |
| ENERGY DRINKS | ROCKSTAR PUNCHED         |
| ENERGY DRINKS | ROCKSTAR SUGAR FREE      |
| ENERGY DRINKS | ROCKSTAR ZERO CARB       |
| ENERGY DRINKS | ROCKSTAR ZERO SUGAR 120Z |

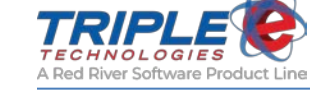

## **Essential Functions**

Within DataManager, you will find various tables of information, such as inventory, customers, vendors, and more. The way you interact with information in DataManager is consistent throughout each dataset. This section explains the essential functions you will need to know when working with DataManager on a regular basis.

### **Deleting entries**

You can remove DataManager entries that you no longer need with the **Delete** function. You can delete any configurable information in DataManager – such as inventory, vendors, customers, and more.

Note: Certain essential data, such as predetermined site information, cannot be deleted.

#### To delete an entry:

- 1. Select the entry you want to delete.
- 2. Right-click, then click **Delete**.

| ch:                    |                       |               |         |        |        |
|------------------------|-----------------------|---------------|---------|--------|--------|
|                        |                       |               |         |        |        |
| Category               | Description           | Stock #       | On Hand | Cost   | Retail |
| ICE                    | 10LB BAG ICE          | 0041271971101 | 314.00  | 1.210  | 1.990  |
| AUTO                   | 120Z BRAKE FLUID      | 0706477060126 | 6.00    | 1.972  | 2.890  |
| AUTO                   | 15" TARP STRAP        | 0000087000015 | -4.00   | 0.870  | 1.490  |
| Supplies - Cstore      | 10 00 1 Hg            | 1148          | -7.00   | 15.000 | 0.000  |
| Supplies Cstore 🧹      | Change                | 1169          | 1000.00 | 22.480 | 0.000  |
| AUTO 📉                 | CAN                   | 044549810102  | -9.00   | 6.620  | 9.490  |
| Bulk Oil - Non Taxat 🔛 | FLUID                 | 073743053138  | 13.00   | 23.850 | 34.090 |
| Supplies - Cstore      | 20# CO2 TANK          | 1154          | -5.00   | 20.000 | 0.000  |
| GENERAL MERCHANDISE    | 265 75 16 Tire 97153G | 97153G        | -6.00   | 0.000  | 0.000  |

#### **Editing entries**

You can double-click on the configurable entries in DataManager to make changes to them. Alternatively, you can also do the following:

- 1. Select the entry you want to change.
- 2. Right-click, then click **Change**.

| ch:                                      |           |           |               |          |             |
|------------------------------------------|-----------|-----------|---------------|----------|-------------|
|                                          |           |           |               |          |             |
| Name                                     | FirstName | LastName  | Customer Code | Balance  | AllowCharge |
| 0 Santa Catalina Island Co-ADMIN Dept    |           |           | SCIC1         | 83.97    | Yes         |
| 0 Santa Catalina Island Co-SALES Dept    |           |           | SCIC2         | 177.32   | Yes         |
| 0 Santa Catalina Island Co-SHOP SVS Dept |           |           | SCIC3         | 133.19   | Yes         |
| 1 Bobs Gas Mart                          |           |           | 01234         | 228.05   | Yes         |
| 1 Catalina Island 📝 Change 🚬             |           |           | CI012345      | 183.40   | Yes         |
| 1 COLEMAN OIL                            |           |           | 0001001       | 1362.38  | Yes         |
| 1 Petrol Mobile Fueli                    | Tim       | Koshollek | 45790         | 271.36   | Yes         |
| 1 Tribal Fueling                         | Scott     | Sherman   | 45780         | -196.98  | Yes         |
| 201 E I                                  |           |           | CULVED        | E4007.04 |             |

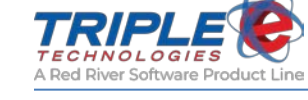

## What is Table Maintenance?

Tables are the forms and procedures that give you the ability to control your data in DataManager. Each table controls different functions, such as customers, cards, inventory, and more. The **table maintenance** feature enables you to customize the data within these tables to use DataManager to best meet your company's needs.

You can review the list below to get a quick overview of all the table functionality available in DataManager. Click on any of the blue links to skip to the section for that particular table.

**Note**: Depending on your version of DataManager, you may or may not have access to all of the tables listed below.

### List of tables

| Table                 | Description                                                                                                    |
|-----------------------|----------------------------------------------------------------------------------------------------|
| Adjustment Reasons    | Custom reasons for adding to, subtracting from, or replacing inventory count.                                    |
| Bad Check Names       | Customers that flag the system when attempting to pay using a check.                                             |
| Customer Categories   | Custom descriptions and groups for customers (e.g., fuel distributors, senior citizens, school districts, etc.). |
| Customer Pricing      | Custom pricing categories and levels for your customers that enable discounts.                                   |
| <u>Customers</u>      | All customers in the database.                                                                                   |
| Discount Codes        | Categorical or item-based discounts for your inventory.                                                          |
| Employees             | All employees in the database and their POS permissions.                                                         |
| Export Definitions    | Custom SQL-based data exports.                                                                                   |
| Import Definition     | List of import definitions currently in use.                                                                     |
| Inventory Adjustments | Add to, subtract from, or replace your existing inventory count using your custom Adjustment Reasons.            |
| Inventory Categories  | Custom inventory categories (e.g., fuel, grocery, deli, etc.).                                                   |
| Inventory Items       | All inventory items in the database.                                                                             |
| Inventory Receipts    | Receipts for inventory received from vendors.                                                                    |
| Invoice List          | Customers with outstanding invoice balances.                                                                     |
| No Sale Reasons       | Custom reasons for opening your POS till without a sale.                                                         |
| Other Payment Types   | Custom reasons for finishing sales without using standard tender types.                                          |
| Paidout Reasons       | Custom reasons for adding money to or paying money out of the till.                                              |

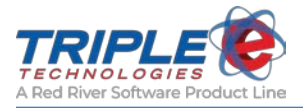

| POS Configuration  | Configuration settings for all of your Triple E POS systems (e.g., quick menu assignments, display settings, peripheral settings, etc.). |  |
|--------------------|----------------------------------------------------------------------------------------------------|--|
| Pricing Categories | Assign inventory items or categories to custom pricing categories for inventory items or categories.                                     |  |
| Pricing Levels     | Configure pricing discounts to assign to customers as desired.                                                                           |  |
| Quick Menus        | Create and assign custom quick menu buttons for POS systems.                                                                             |  |
| Sales List         | All sales in the database.                                                                                                    |  |
| Sites              | All sites in the database.                                                                                                    |  |
| Terms Codes        | Codes indicating customer payment terms.                                                                                                 |  |
| Units of Measure   | Inventory item units of measure.                                                                                                    |  |
| Vendor Categories  | Custom vendor categories for your vendors.                                                                                               |  |
| Vendors            | All vendors in the database.                                                                                                    |  |

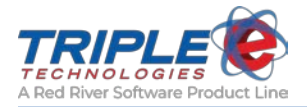

## Reports

DataManager offers a wide array of reports, all of which can be completely customized to display the information that's most important to you.

Click on any of the blue links to skip to the section for that particular report.

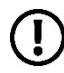

**Note**: Depending on your version of DataManager and whether or not you have the *Accounts Receivable* package, you may or may not have access to all of the reports listed below.

### **Reports list**

| Report                                                | Description                                                                                        |  |
|-------------------------------------------------------|----------------------------------------------------------------------------------------------------|--|
| Adjustment Report                                     | All balance adjustments made over a given date range.                                              |  |
| Aged Trial Balance                                    | Aged balances for every customer account.                                                          |  |
| Checks By Shift Report                                | List of all checks entered at the Vanguard POS within a specified date range. Organized by shift.  |  |
| Credit Card Reconciliation<br>Report                  | Credit card sales data for a specified date range. Organized by card type and POS.                 |  |
| Credit Card Volume & Charges                          | Summed sale totals and number of charges within a specified date range for each credit card type.  |  |
| Credit Limit Report                                   | List of all customers with configured credit limits.                                               |  |
| Customer Activity Report                              | Account activity for a specified date range. Includes transactions, finance charges, and payments. |  |
| Customer Drivers List                                 | List of all active and inactive drivers. Organized by customer.                                    |  |
| Customer Fuel History<br>Summary                      | Customer-charged fuel sale totals for a specified date range. Organized by product and month.      |  |
| Customer Pricing and Discounts                        | All discounts configured for every customer in the system.                                         |  |
| Customer Sales Summary                                | All sales charged to customer accounts for a specified date range.                                 |  |
| Daily Card Sales Report                               | Detailed private card sales data for a specified date range.                                       |  |
| Daily Journal Report                                  | Daily sale summaries for a specified date range. Organized by site and date.                       |  |
| Daily Sales                                           | Transaction details for a specified date range.                                                    |  |
| Declined Transaction Details                          | Details of declined card transactions.                                                             |  |
| Discounted Sales                                      | Discount totals and sale totals for a specified date range. Organized by date.                     |  |
| Dispensed Volume by<br>Dispenser and Product<br>Chart | Stacked bar graph of various products sold at each dispenser within a specified date range.        |  |
| Dispenser Totals By Product<br>and Dispenser          | Summed dispenser sales. Organized by product and dispenser.                                        |  |

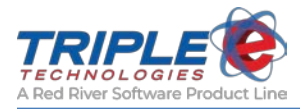

| Dyed Diesel Sales by<br>Customer        | Customer-charged dyed diesel sales for a specified date range.<br>Organized by customer.                                  |  |  |
|-----------------------------------------|----------------------------------------------------------------------------------------------------|--|--|
| Employee Charges                        | All Employee Charges processed at the Vanguard POS within a specified date range.                                         |  |  |
| EMV/Chip CA Public Keys                 | List of CA Keys that are loaded on the EMV Terminal.                                                                      |  |  |
| EMV/Chip Configuration                  | EMV Terminal configuration details for each AID supported.                                                                |  |  |
| EMV/Chip Fallback Report                | Number of fallback transactions processed at the Vanguard POS.                                                            |  |  |
| EMV/Chip Transactions                   | Message flow of EMV tags exchanged between chip, terminal, and host processor for a specified EMV transaction.            |  |  |
| EMV/POS Statistics                      | Statistics on the PAN entry method used during transactions processed at the Vanguard POS.                                |  |  |
| FET/SET Exemptions<br>Report            | FET and SET exemption totals for a specified date range. Organized by customer and product.                               |  |  |
| Finance Charges                         | All finance charges generated within a specified date range.                                                              |  |  |
| Fuel Sales by Date and POS              | Fuel sales for a specified date range. Organized by date and dispenser.                                                   |  |  |
| Fuel Sales by Dispenser & Product       | Grid of dispenser sales data for a specified date range. Organized by dispenser and product.                              |  |  |
| Gallon Summary with<br>Discounts        | Summed fuel sales with separated discount totals. Organized by product and card type.                                     |  |  |
| Gift Card Activity                      | Charge and recharge history of gift cards for a specified date range.<br>Organized by card and site.                      |  |  |
| Hourly Sales                            | Summed sale totals for a specified date range. Organized by hour and POS.                                                 |  |  |
| In-Store Inventory Locations            | All recorded movements of an item from one location to another.                                                           |  |  |
| In-Store Inventory Location<br>Movement | All inventory items grouped by either primary or secondary location.                                                      |  |  |
| Inventory Adjustments                   | All inventory adjustments for a specified date range.                                                                     |  |  |
| Inventory Receipts                      | All inventory receipts for a specified date range.                                                                        |  |  |
| Inventory Stock On Hand                 | Data for inventory on hand. Organized by category.                                                                        |  |  |
| Invoice Preview                         | All non-invoiced transactions within a specified date range.                                                              |  |  |
| Invoices                                | All transactions processed within a specified invoice cycle.                                                              |  |  |
| Invoices - Vehicle Format               | Invoice information and includes additional fuel summary information.                                                     |  |  |
| Loyalty Card Savings                    | Pre/post-discounted sale totals associated with loyalty cards for a specified date range. Organized by customer and card. |  |  |
| Mobile Batch Report                     | Mobile sales grouped by the batch in which they were settled.                                                             |  |  |
| Mobile Sales Report                     | Detailed mobile sales data for a specified date range.                                                                    |  |  |

| Monthly Sales Volume Chart                 | Bar graph of monthly sales volume for a specified date range.                                                               |  |
|--------------------------------------------|----------------------------------------------------------------------------------------------------|--|
| No Sale Reasons                            | All No Sale entries made at the Vanguard POS for a specified date range.                                                    |  |
| On Account Charges                         | Customer-charged sales for a specified date range.                                                                          |  |
| Other Payment Details                      | All Other Payments processed at the Vanguard POS within a specified date range. Organized by date.                          |  |
| Paid-In/Outs by Date and Category          | All Paid-Ins/Outs processed at the Vanguard POS within a specified date range. Organized by date and category.              |  |
| Payment Details Report                     | Tender types for payments made to customer accounts within a specified date range.                                          |  |
| Payment History Report                     | Payments made to customer accounts within a specified date range.                                                           |  |
| Pending Settlements Report                 | All credit card transactions in the system that have not been settled.                                                      |  |
| Pioneer - Gallon Summary<br>Report         | Fuel sale totals and gallons. Organized by product.                                                                         |  |
| Prepaid Card Status Report                 | Current configurations and balances of all prepaid private cards.<br>Organized by customer.                                 |  |
| Price Change History Report                | All price changes for a specified date range. Organized by product.                                                         |  |
| Private Card Fuel Sales by Dispenser       | Summed private card sales and gallon totals for pump transactions.<br>Organized by dispenser and date.                      |  |
| Private Card Sales by<br>Customer and Card | Detailed private card sales data for a specified date range. Organized by customer and card.                                |  |
| Private Card Sales Report<br>Summary       | Summed private card sale totals and quantities for a specified date range. Organized by product.                            |  |
| Private Card Transaction<br>Limits         | Daily, weekly, monthly, and yearly limits of all private cards. Includes the amount and percentage depleted for each limit. |  |
| Private Cards List                         | List of all private cards in the system. Organized by customer account.                                                     |  |
| Register Shift Report                      | Summary of all sale activity for a specified shift.                                                                         |  |
| Re-Order Limits                            | Products with OnHand values equal to or lower than the configured minimum quantity.                                         |  |
| ROA-POS Payment Report                     | ROA payments made at the Vanguard POS within a specified date range. Organized by site and customer.                        |  |
| Sales by Payment Method                    | Summed sale amounts for each payment method within a specified date range. Organized by date.                               |  |
| Sales By Shift and Category                | Summed sale totals and quantities for a specified date range or shift. Organized by inventory category.                     |  |
| Sales Detail by Date and Category          | Inventory sales data for a specified date range. Organized by date and inventory category.                                  |  |
| Sales History with<br>Signatures           | Sales details with signature images for a specified date range.                                                             |  |
| Sales Profit Margins by<br>Category        | Profit data for a specified date range.                                                                                     |  |

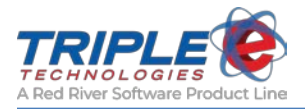

| Sales Tax Collected                           | Categorical tax amounts collected for all sales in a specified date range.                                                 |
|-----------------------------------------------|----------------------------------------------------------------------------------------------------|
| Sales Tax Collected by<br>Category            | Tax totals collected within a specified date range for separate item categories. Organized by category and tax type.       |
| Sales Volume by Hour Chart                    | Broken-line graph of sales volume per hour for a specified date.                                                           |
| Sales Volume Summary by<br>Site               | Total sales volume for each site.                                                                                          |
| Sales with Overridden Prices                  | Inventory sales data for products with overridden prices. Organized by category.                                           |
| Sentinel Advanced Prompt<br>Responses         | List of customer responses to safety training prompts on the Sentinel.                                                     |
| Sentinel Custom Survey<br>Responses           | List of customer responses to active marketing prompts.                                                                    |
| <u>Statements</u>                             | Customer's prior and current balances and any invoices, finance charges, and payments made since the last statement cycle. |
| Statements (Customer<br>Name/Address Lowered) | Customer's prior and current balances and any invoices, finance charges, and payments made since the last statement cycle. |
| Top Sellers by Category                       | Top-selling inventory sales data for a specified date range. Organized by category.                                        |
| Top Selling Merchandise<br>Chart              | Bar graph of product volume sold within a specified date range.                                                            |
| Voided Sales                                  | Voided sale summaries for a specified date range.                                                                          |

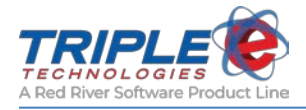

## **Site Information**

Your physical site locations are stored in the Sites table in DataManager. Each site will be assigned a unique name and number and will be associated with a Sync Server, if applicable. This information will then be used to monitor site activity and provide data for export and reporting purposes.

To access your site information, you can click the **Sites** quick icon on the toolbar.

| Receivables Purchasing                                                                                                    |                                                |                |
|----------------------------------------------------------------------------------------------------|------------------------------------------------|----------------|
| Add Site                                                                                                    |                                                | X              |
| Primary Information       Synchronization Settings       Rack Information         Site Name       Site Number         Perkins Mill       3         Address       1011 Heldenburg Ave | Server Nam<br> PM10700<br> Type<br> eSite Cont | ne<br>roller 💌 |
| City State Zipcode<br>Ventura CA 93003                                                                                                    |                                                |                |
|                                                                                                    | ОК                                             | Cancel         |

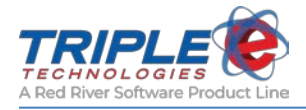

## **Vendor Categories**

A **vendor category** identifies the type or class of inventory items each of your vendors provides. It is recommended that you create individual accounts in DataManager for each of your vendors, and creating **vendor categories** will help you manage them.

### Adding vendor categories

- 1. On the toolbar, click the **Table Maintenance** 2 quick icon.
- 2. Select Vendor Categories, then click OK.
- 3. On the Vendor Categories window, click Add.

|                                                                                                    | 📃 Vendor Categories 👘 🖻 🗮                                                                                                    |
|----------------------------------------------------------------------------------------------------|----------------------------------------------------------------------------------------------------|
| 🗇 Table Maintenance 🛛 💌                                                                                                    | Search:                                                                                                    |
| Select table                                                                                                    | Davadation                                                                                                    |
| PDS Configuration<br>Pricing Categories<br>Pricing Levels<br>Quick Menus<br>Sales List<br>Sites<br>Terms Codes<br>Units of Measure<br>Vendor Categories<br>Vendors | Description<br>oil<br>Pepsi<br>Energy Drinks<br>Dairy<br>Candy<br>Fuel<br>Hand Tools<br>Olothing<br>Foot Ware<br>Feed<br>Vire |
|                                                                                                    | Beer<br>Drinks<br>Office supplies<br>CIGARS                                                                                   |
|                                                                                                    | Add Close                                                                                                    |

- 4. In the **Description** field, type a name or brief description for the category.
- 5. Click **OK** to create the category.

| Add Vendor Category          | <b>—</b>  |
|------------------------------|-----------|
| Description<br>Bottled Water |           |
|                              | OK Cancel |

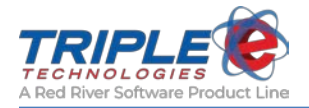

## Vendors

It is recommended that you add accounts for each **vendor**, or service and/or merchandise provider, that you work with. This will allow you to monitor and control vendor activity and account balances, as well as provide data for export and reporting purposes. You can assign vendors to the vendor categories you create for even more in-depth tracking.

### Adding vendors

1. On the toolbar, click **Purchasing > Add a Vendor**.

| <u>P</u> urchasing | <u>S</u> ales | <u>R</u> eportir |
|--------------------|---------------|------------------|
| Add a Vendor       |               |                  |

- 2. On the Add Vendor window, enter or select the following required information:
  - Company name
  - City
  - State
  - Zip code
  - Vendor code
  - Category
- 3. If needed, click Add to the right of the Category dropdown to create a new vendor category.
- 4. If desired, enter additional information for any of the remaining fields.
- 5. When finished, click **OK** to save changes.

| Add Vendor                                                                                   |                               |                                               | ×                   |
|----------------------------------------------------------------------------------------------|-------------------------------|-----------------------------------------------|---------------------|
| General Reordering                                                                           |                               |                                               |                     |
| Primary Information<br>Company Name<br>Hiland Dairy Company<br>Address<br>16 W. TREE FARM RD |                               | Vendor Code<br>HILAND<br>Category<br>Dairy Ad | d                   |
| City<br>COUER D'ALENE                                                                        | State Zipcode                 |                                               |                     |
| Contact Information                                                                          |                               |                                               |                     |
| Contact<br>Fleiss, David - Manager                                                           | Desc<br>dfleiss@greenmail.com | pription                                      | Phone  208-555-6705 |
|                                                                                              |                               |                                               |                     |
|                                                                                              |                               | OK Can                                        | cel                 |

### **Deleting vendors**

When you delete a vendor, all their account activity and history is purged as well. If you need to keep that information for future reference, it is recommended that you leave them in the system.

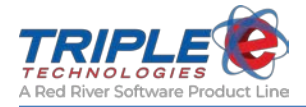

## **Inventory Categories**

Inventory categories are similar to inventory departments, meaning they are used to identify the types or classes of items you sell, such as grocery, bakery, fuel, and more. Once you create inventory categories, you can then assign inventory items to them for enhanced tracking and reporting.

Inventory categories are also useful for setting up tax values for your inventory items. Instead of inputting tax values for each individual item, you can simply use the category tax values to apply mass changes.

### Adding inventory categories

The most common way to add inventory categories is through **Table Maintenance**. Alternatively, you can also add categories when creating new inventory items on the **Add Item** window.

- 1. Click the **Table Maintenance** 2 quick icon.
- 2. Click Inventory Categories, then click OK.
- 3. On the Inventory Categories window, click Add.

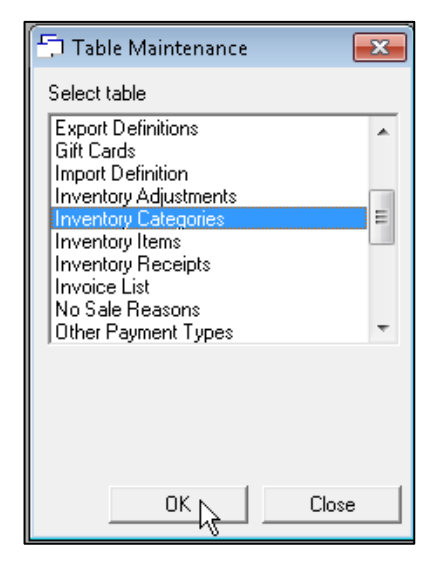

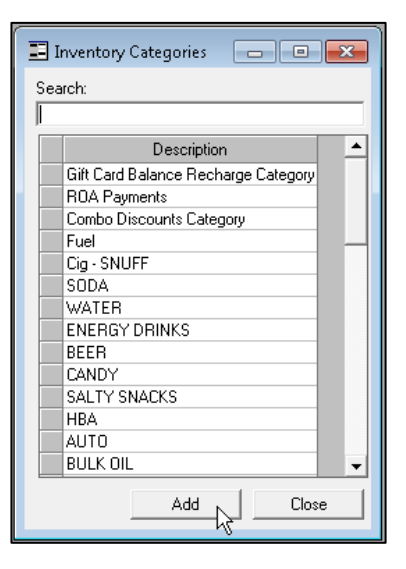

#### **General tab**

This tab is where you will add most of the important information about your inventory categories.

- 4. Enter a name or brief description for the new category in the **Description** field.
- 5. If desired, enter or select information for the following optional fields:
  - Suggested G.P.
  - Min age to buy
  - Fuel category
  - Cigarette category
  - Inventory code
  - Cost of goods
  - Sales

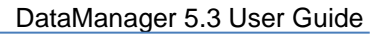

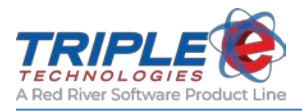

| dd Inventory Category       |                            |              | 5           |
|-----------------------------|----------------------------|--------------|-------------|
| General Site Specific Value | es Product Restrictions    |              |             |
| Description                 |                            |              |             |
| Suggested G.P. 00.00        | Suggested Cash G.P. 0.00   |              |             |
| Min Age to Buy 0            |                            |              |             |
| Fuel Category               |                            |              |             |
| Cigarette Category          | – General Ledger Numbers – |              |             |
| Inventory Code              | Cost Of Goods Sales        | GL Inventory | GL Variance |
|                             |                            |              |             |

#### Site specific values tab

You should input information on this tab if your new category is either site specific or is applicable to multiple sites with varying tax rates.

- 6. As applicable, enter or select information for the following:
  - State taxable?
  - Rate (state)
  - County taxable?
  - Rate (county)
  - City taxable?
  - Rate (city)

#### **Product restrictions tab**

You can use this tab to restrict your new category to a specific product group. For example, if you restrict a customer to only purchasing general merchandise and you want them your new category to be included in that group, you would make that specification here.

- 7. Select a Product Restriction Group from the dropdown menu.
- 8. Select a **Product Restriction Name** from the dropdown menu.

| Add Inventory Category                            | × |
|---------------------------------------------------|---|
| · · · · · · · · · · · · · · · · · · ·             |   |
| General Site Specific Values Product Restrictions |   |
| Product Restriction Group                         |   |
| Dispensed Motor Fuels and Additives               | • |
| Product Restriction Name                          |   |
| Diesel #1 (Winter blend) {1 item}                 | • |
|                                                   |   |

9. Click **OK** to save changes.

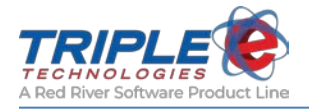

## **Inventory Items**

DataManager allows you to create records for each item or product you sell. Each inventory item will be assigned a unique stock number, description, and product category, along with associated tax and discount information. This information will then be used to monitor and control inventory activity and balances and provide data for exporting and reporting purposes.

### Viewing inventory items

To view the list of all inventory items in your database, click the **Items List** <sup>11</sup> quick icon.

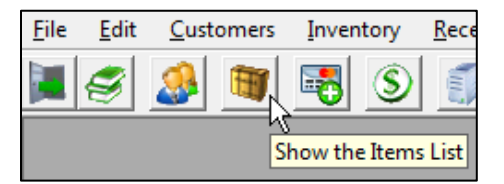

### Adding inventory items

The quickest way to add an item is to use the toolbar. If needed, you can also add items from the **Items** list.

1. On the toolbar, click **Inventory** > **Add an Item**.

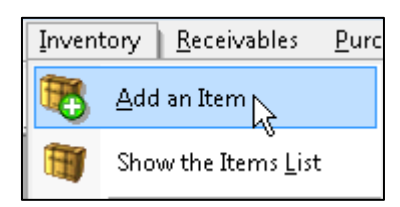

#### **General tab**

- 2. Enter or select the following **required** information:
  - Stock #
  - Description
  - Category
- 3. As desired, enter or select the following **optional** information:
  - UPC
  - Use category tax values
  - Requires permit?
  - Receive in cases
  - QTY/Case
  - On hand
  - Cost
  - Retail price
  - Default vendor

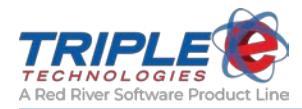

4. If needed, click **Add** to the right of the **Category** dropdown and/or the **Vendor** dropdown to create a new inventory category and/or vendor for the item.

| 📴 Add Item                                                                                                    | ×        |
|----------------------------------------------------------------------------------------------------|----------|
| General   Tax Information   XRef Values   Combos and Dependencies                                                                                   | 1        |
| UPC Code         Stock #         Description           1234567890112         895347001         Get           Purified Drinking Water Bottle 16.9 02 | -        |
| Category       WATER     Add     Use Category     Requires       Permit?                                                                            |          |
| Qty / Case     Default Vendor       Image: Receive in Cases     32       Great Western Distributing     Image: Adv                                  | 1        |
| Minimum On Hand                                                                                                    |          |
| Current<br>On Hand Cost Retail Price<br>24.000 3.000 3.500                                                                                          |          |
| OK Cance                                                                                                    | ┘  <br>I |

#### Tax information tab

This table will only be available if the **Use Category Tax Values** checkbox on the **General** tab is not checked. You can use this tab to create inventory items with different tax values than the inventory category they belong to. Inventory item tax rates are broken up similarly to category rates by state, county, and city.

- 5. Enter or select information for the following for each site, as applicable:
  - State taxable?
  - Rate (state)
  - County taxable
  - Rate (county)
  - City taxable
  - Rate (city)

| <b>27</b> J | Add It | tem                      |                   |        |                    |          |                  |      |          | × |
|-------------|--------|--------------------------|-------------------|--------|--------------------|----------|------------------|------|----------|---|
| ſ           | Gene   | ral Tax Information   XF | Ref Values        | Combos | s and Deper        | ndencies | 1                |      |          | 1 |
|             |        | Site △                   | State<br>Taxable? | Rate   | County<br>Taxable? | Rate     | City<br>Taxable? | Rate | <b>_</b> |   |
|             | 1      | DEMO01                   | Ľ                 | 6.755% |                    |          |                  |      | ]        |   |

6. Click **OK** to save changes.

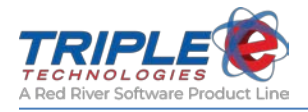

## **Inventory Pricing**

The inventory pricing feature gives you a quick and easy access point for updating your inventory costs and prices.

#### To view or update your prices:

1. Click Inventory > Change Prices.

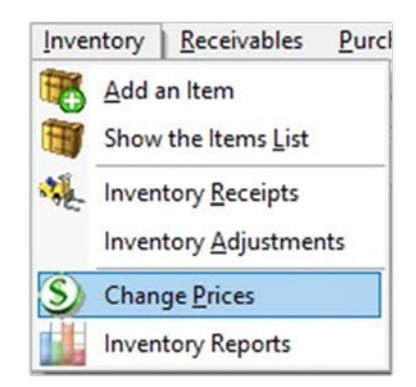

- 2. On the **Inventory Pricing** screen, select an inventory category from the **Category** dropdown menu.
- 3. If desired, select a vendor from the **Vendor** dropdown to filter the results down.

| Inventory Pricing |                                     |          |
|-------------------|-------------------------------------|----------|
| Limit Items by    |                                     |          |
| Category          | Vendor                              |          |
| Deli              | <ul> <li>Big Dog Company</li> </ul> | <b>•</b> |

4. For each item that you'd like to update, enter a new price and/or cost in the **New Cost** and **New Retail Price** columns.

| Ca  | ategory                  |                          | Vendor                                            |                     |          | 11                         |                                  |          |                                             |                     |              |
|-----|--------------------------|--------------------------|---------------------------------------------------|---------------------|----------|----------------------------|----------------------------------|----------|---------------------------------------------|---------------------|--------------|
| JU. | leli                     | <b>–</b>                 | Big Dog Company                                   |                     |          |                            | <u> </u>                         |          |                                             |                     |              |
|     |                          |                          |                                                   |                     |          |                            |                                  |          |                                             |                     |              |
|     | SystemID                 | Category                 | Description                                       | Stock #             | UPC Code | On Hand                    | Current Cost                     | New Cost | Current<br>Retail Price                     | New Retail<br>Price | Sugge<br>G.I |
| 1   | SystemID<br>6663         | Category<br>Deli         | Description<br>Zesty Big Dog                      | Stock #<br>95       | UPC Code | On Hand<br>0.000           | Current Cost<br>\$0.39           | New Cost | Current<br>Retail Price<br>\$1.99           | New Retail<br>Price | Sugg<br>G.   |
| 1   | SystemID<br>6663<br>6665 | Category<br>Deli<br>Deli | Description<br>Zesty Big Dog<br>Cheddar Smoke Dog | Stock #<br>95<br>97 | UPC Code | On Hand<br>0.000<br>76.000 | Current Cost<br>\$0.39<br>\$0.49 | New Cost | Current<br>Retail Price<br>\$1.99<br>\$1.99 | New Retail<br>Price | Sugg<br>G.   |

5. When finished, click **Update** to save your changes.

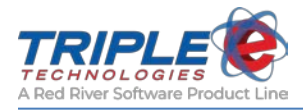

### **Dispenser Display Pricing**

The **Dispenser Display Pricing** form uses your configured tax values to determine what price will be displayed at the pumps. You can access this feature from the **Inventory Pricing** form.

1. Click Inventory > Change Prices.

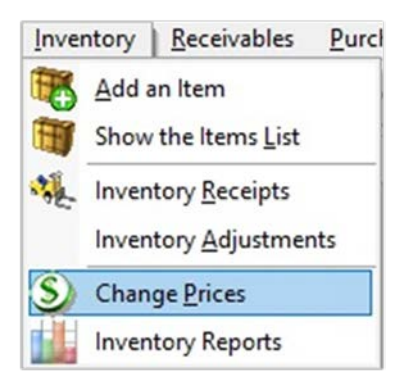

2. Click the dispenser icon to open the Dispenser Display Pricing form.

| Inventory Pricing |        |   |           |
|-------------------|--------|---|-----------|
| Limit Items by    | Vendor |   | _         |
|                   | - (    | • | Find Item |

- 3. Select a fuel product from the dropdown menu.
- 4. Enter new prices in the **New Credit Price** and/or **New Cash Price** fields. The resulting display priced will be populated in the **Displayed Credit Price** and/or **Displayed Cash Price** fields.

| Unleaded Fuel        | •                | Product Tax Info          | - 455 M |
|----------------------|------------------|---------------------------|---------|
|                      |                  | State Tax Rate:           | 1%      |
| Current Credit Price | New Credit Price | County Tax Rate:          | 0.5%    |
| 2 220                | 2 420            | City Tax Rate:            | 0.5%    |
| 2.335                | 2.433            | FET - Federal Excise Tax: | 0       |
| Current Cash Price   | New Cash Price   | SET - State Excise Tax:   | 0       |
| 2.239                | 2.339            | Displayed Credit Price    | 2.48    |
|                      |                  | Displayed Cash Price      | 2.38    |
|                      |                  | C                         | 41      |

5. Click **Apply** to save your changes, then click the **X** button to close the form.

**Note**: You can review the **Product Tax** Info section to see which tax values were used to generate your displayed cash/credit prices.

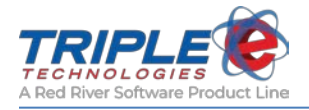

## **Inventory Receipts**

You can use DataManager to complete various inventory receipt functions, including receiving floor stock into inventory, generating and printing receipts, determining inventory reorder limits, and identifying top-selling items. You can then add to, change, and delete the information you provide at any time. This information is used to determine vendor payments and inventory reordering methods, as well as provide data for exporting and reporting.

### Adding Inventory Receipts

The quickest way to add an inventory receipt is through the **Inventory** file menu. Alternatively, you can access the screen through Table Maintenance (*Table Maintenance > Inventory Receipts > Add*).

- 1. On the toolbar, **Inventory > Inventory Receipts**.
- 2. On the Inventory Receipts list, click Add.

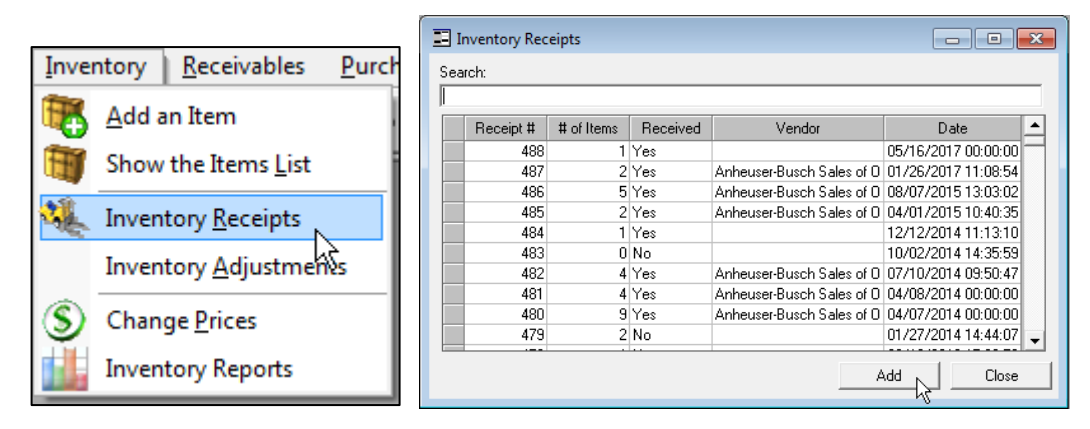

- 3. On the Inventory Receipts window, add details for the following, as appropriate:
  - Date
  - Invoice #
  - Vendor label
- 4. In the **Item Lookup** section, choose from one of the following to search for inventory items to add to the receipt:

| Vendor    | Recommended method; select this to search for only what the vendor supplies, no matter the category.                                                              |
|-----------|----------------------------------------------------------------------------------------------------|
| Category  | Alternate way to search for items.                                                                                                    |
| Find Item | Alternate way to search for an individual inventory item (or verify whether or not you already have the item in the system before using the Add New Item button.) |

- 5. If needed, click the Add a New Item button to add a new item to your inventory.
- 6. Enter the quantity of each item received.

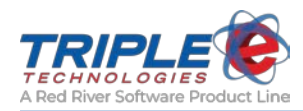

- 7. If needed, check the **Cases** checkbox to set the inventory to be received in cases, then enter the **Qty/Case**.
- 8. To save the receipt and process it later, click **Save**; otherwise, click **Receive** to process the receipt immediately.

| ate<br>16/21 | /2018          | e # Vendor Label<br>1234567 Anheuser-Busch Sale | es of O  | ▼ Vi        | em Lookup<br>endor<br>inheuser-Bus | ch Sale | s of O     | T               | Add 7           | ategory | •                 | Add        | Find Item        |                     |             |
|--------------|----------------|-------------------------------------------------|----------|-------------|------------------------------------|---------|------------|-----------------|-----------------|---------|-------------------|------------|------------------|---------------------|-------------|
|              | Category       | Item                                            | Stock #  | UPC Code    | Qty<br>Received                    | Cases   | Qty / Case | Current<br>Cost | Vendor<br>Price | Disc.   | Current<br>Retail | New Retail | Minimum<br>G.P.% | Calculated<br>G.P.% | Ext. Amount |
| 1            | BEER           | apple                                           | 89391900 | 00070240000 | )(                                 |         | 5          | \$0.35          |                 |         | \$2.99            |            | 25.00            | 88.29%              |             |
| 2            | CANDY          | BEERNUT PEANUTS                                 | 89534700 | 00070842000 | 0 2.000                            | V       | 12         | \$0.89          | 0.89            |         | \$1.29            | 1.29       | 30.00            | 31.01%              | \$21.36     |
| 3            | Beer - Budwei: | BUD 18PK CN                                     | 01820011 | 00018200112 | 2"                                 |         | 0          | \$13.50         |                 |         | \$18.00           |            | 25.00            | 25.00%              |             |
| 4            | Beer - Budwei  | BUD 20 PK LN                                    | 00182001 | 00018200110 | 12.000                             |         | 0          | \$14.00         | 14.00           |         | \$19.00           | 19.00      | 25.00            | 26.32%              | \$168.00    |
| 5            | Beer - Budwei  | BUD 6PK LN                                      | 01820000 | 00018200008 | 3. 12.000                          |         | 0          | \$4.95          | 4.95            |         | \$6.95            | 6.95       | 25.00            | 28.78%              | \$59.40     |
| 6            | Beer - Budwei  | BUD LT 12PK CN                                  | 01820053 | 00018200530 | 24                                 |         | 0          | \$8.50          |                 |         | \$11.33           |            | 25.00            | 24.98%              |             |
| 7            | Beer - Budwei  | BUD LT LIME 12 PK LN                            | 01820014 | 00018200149 | 95                                 |         | 0          | \$9.75          |                 |         | \$12.99           |            | 25.00            | 24.94%              |             |
| 8            | Beer - Budwei  | BUSCH 12PK CN                                   | 01820061 | 00018200610 | )4                                 |         | 0          | \$6.43          |                 |         | \$8.99            |            | 25.00            | 28.48%              |             |
| 9            | Beer - Budwei: | BUSCH 18PK CN                                   | 01820061 | 00018200612 | 2.                                 |         | 0          | \$10.15         |                 |         | \$13.53           |            | 25.00            | 24.98%              |             |
| 10           | Beer - Budwei  | BUSCH LT 18PK CN                                | 01820086 | 00018200864 | 1                                  |         | 0          | \$9.90          |                 |         | \$13.20           |            | 25.00            | 25.00%              |             |
| 11           | Beer - Budwei  | com                                             | 89534700 | TESSA1      |                                    |         | 0          | \$2.00          |                 |         | \$2.36            |            | 25.00            | 15.25%              |             |
| 12           | WATER          | GLACIAL WATER 1 LITER                           | 89391900 | 0089391900  | 11                                 |         | 0          | \$1.18          |                 |         | \$1.99            |            | 30.00            | 40.70%              |             |
| 13           | WATER          | GLACIAL WATER 16.90Z                            | 1138     | 0089391900  | 12.000                             | M       | 24         | \$0.85          | 0.85            |         | \$1.59            | 1.59       | 30.00            | 46.54%              | \$244.80    |
| 14           | ENERGY DBI     | LO-CARB MONSTER                                 | 07084781 | 0007084781  | d                                  |         | 0          | \$1.42          |                 |         | \$2.29            |            | 30.00            | 37 99%              |             |
|              |                |                                                 |          |             |                                    |         |            |                 |                 |         |                   |            | S                | ub Total            | \$ 4        |
|              |                |                                                 |          |             |                                    |         |            |                 |                 |         |                   |            | D                | iscount Tote        | al 🛛 🔅      |
|              |                |                                                 |          |             |                                    |         |            |                 |                 |         |                   |            | D                | iscount %           |             |
|              |                |                                                 |          |             |                                    |         |            | М               | isc Charge      | es 🗌    |                   |            |                  |                     |             |
|              |                |                                                 |          |             |                                    |         |            |                 | -               | ,       |                   |            | B                | eceipt Total        | \$4         |
|              |                |                                                 |          |             |                                    |         |            |                 |                 |         |                   |            |                  |                     | ,           |
|              |                |                                                 |          |             |                                    |         |            |                 |                 |         |                   |            |                  |                     | 1           |

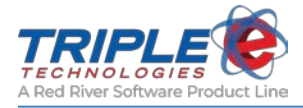

## **Inventory Adjustments**

The **Inventory Adjustments** feature of DataManager allows you to add to, subtract from, and replace your existing inventory count using your custom inventory adjustment reasons.

### Creating adjustment reasons

Adjustment reasons allow you to track reasons behind inventory adjustments. You can create unique descriptions or names for each of your adjustment reasons. At a minimum, it is recommended that you create the following three adjustment reasons to help you get started:

- Add to
- Subtract from
- Replace existing count

You can create and manage your adjustment reasons through Table Maintenance:

- 1. Click the Table Maintenance Sel quick icon.
- 2. Select Adjustment Reasons, then click OK.
- 3. On the Adjustment Reasons window, click Add.

| 🕤 Table Maintenance 🛛 🛛 🛋 | Adjustment Reasons 🗖 🗉 🔀 |
|---------------------------|--------------------------|
| Select table              | Search:                  |
| Bad Check Names           | Reason                   |
| Customer Categories       | Add to                   |
| Customers                 | Subtract from            |
| Discount Codes            | Replace existing count   |
| Employees                 | Inventory Count          |
| Export Definitions        | Pack Split               |
| Gift Cards                | Inventory Receiving      |
| Import Definition         | Transfer to Store 2      |
|                           | Transfer to Store 3      |
|                           | Receive from Store 2     |
|                           | Recieve from Store 3     |
|                           | Replace Existing         |
|                           |                          |
| OK Close                  | Add Close                |

- 4. On the Add Adjustment Reason window, enter a brief name or description in the Reason field.
- 5. Select an adjustment method from the **How to Apply To Inventory** section.
- 6. Click **OK** to save changes.

| Add Adjustment Rea                   | son                 | <b>—</b> ×-        |
|--------------------------------------|---------------------|--------------------|
| Reason<br>Broken/Defective           | Merchandise         |                    |
| How To Apply To Inv<br>Subtract From | ventory<br>C Add To | C Replace Existing |
|                                      | 0                   | Cancel             |

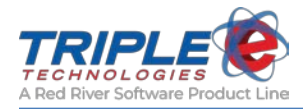

### Making inventory adjustments

Once you've created your inventory adjustment reasons, you can use the **Inventory Adjustment** feature. This feature is particularly useful because it allows you to make inventory changes to items within all of your inventory categories in one place.

The inventory adjustments list gives a high-level overview of all the adjustments in the system. Each adjustment is automatically assigned an adjustment number. The **# of Items** shows how many inventory items are included, and the **Is Posted** column indicates whether or not the adjustment has been applied.

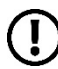

**Note**: The **Date** field will always default to the current day – you can change it manually if you need to backdate the adjustment.

- 1. On the toolbar, click **Inventory > Inventory Adjustments**.
- 2. On the Inventory Adjustments window, click Add.

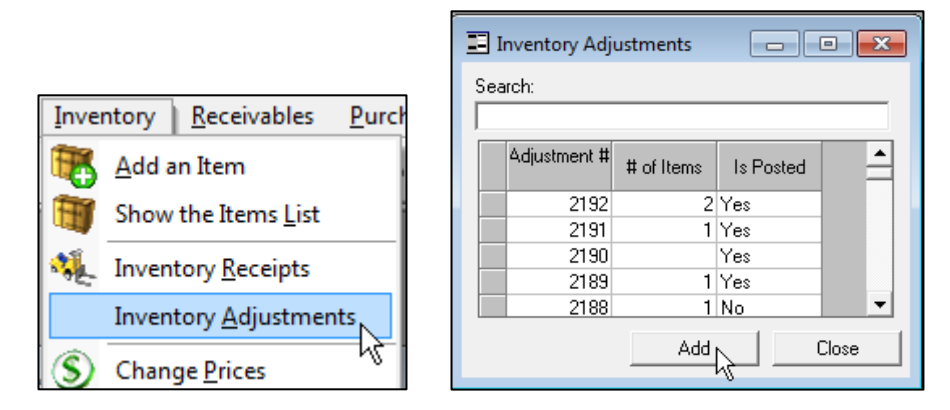

3. Search for an inventory category using the **Category** dropdown, or click **Find Item** to search for a specific item.

| Date       | Category       |      | _         |
|------------|----------------|------|-----------|
| 11/16/2018 | AUTO           | -    | Find Item |
|            | DELI           | A    |           |
| Items      | Dinners / Deli |      |           |
| Suster     | Drink - Hot    | Code |           |

- 4. In the **Qty** field, enter the difference or total adjustment quantity.
- 5. In the **Reason** field, select an adjustment reason from the dropdown menu.
- 6. Repeat steps 4-5 for any additional inventory adjustments.
- 7. Click **Apply** to update your inventory count.

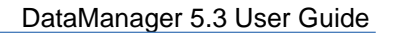

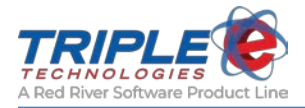

## **Customer Categories**

DataManager gives you the ability to maintain accounts for each of your customers, and customer categories identify the types or classes of customers you work with. Identifying customer categories allows you to apply discounts to anyone in that group. For example, you could create categories for school districts, trucking companies, law enforcement, and more.

It is recommended that you create customer categories before adding customers to the system.

### Adding customer categories

The most common way to add **Customer Categories** is to use **Table Maintenance**. However, you can also add customer categories when adding and/or editing customers.

- 1. Click the Table Maintenance Sel quick icon.
- 2. Select Customer Categories, then click OK.
- 3. On the Customer Categories window, click Add.

|                         | 🔳 Customer Categories 🛛 🗖 🛋 💌 |
|-------------------------|-------------------------------|
| 🗂 Table Maintenance 🛛 💌 | Search:                       |
| Select table            |                               |
| Adjustment Reasons      | Description                   |
| Bad Check Names 👘       | DEFAULT                       |
| Customer Categories 🗧   | Add 3 %                       |
| Customer Pricing        | construction                  |
| Customers               | Agriculture                   |
| Discount Codes          | Fuel Distributor              |
| Employees               | School District               |
| Export Derinitions      | Police                        |
| Import Definition       | Tribal Member                 |
|                         | 0                             |
|                         | Senior Citezen                |
|                         | Trucking Company              |
|                         | All Fuel                      |
|                         | same_as_cash                  |
|                         |                               |
| OK Close                | Add Close                     |

- 4. On the Add Customer Category screen, enter a name or brief description for the category.
- 5. Click **OK** to save changes.

| Add Customer Cate         | egory | ×      |
|---------------------------|-------|--------|
| Description<br>Government |       |        |
|                           | ок    | Cancel |

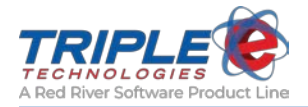

## Customers

Within each customer's account, you can specify advance settings, such as private card allocation, card usage and credit limits, payments terms, and much more. The settings you configure provide a basis for billing and reporting.

For detailed information on private cards, see the next section.

### Viewing customers

To view the list of all the customers in your database, click the Manage Customers will quick icon.

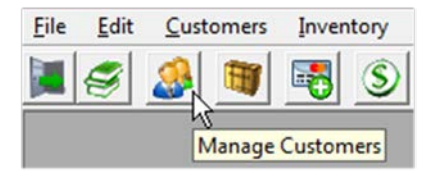

### Adding customers

The quickest way to add a customer is through the toolbar. Alternatively, you can also add customers by clicking the **Customers** icon or by navigating to the **Customers** window through **Table Maintenance**.

1. On the toolbar, click **Customers** > **Add a Customer**.

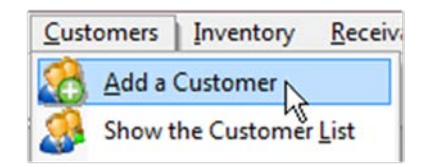

- 2. On the Add Customer window, enter or select the following required information:
  - Name
  - Customer code (account number must match your back-office software if you're not using the Triple E A/R package)
  - Category
  - City, state, and ZIP (required with Triple E A/R package)
- 3. If desired, click **Add** to the right of the **Category** dropdown to create a new category for the customer.
- 4. If desired, enter or select the following **optional** information:
  - First name
  - Last name
  - Address
  - Default terms
  - Contact information
- 5. Click **OK** to save changes.

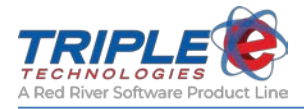

## **Private Cards**

One of DataManager's key features is its extensive private card management system. You can edit customer account privileges via the **Private Cards** tab.

### Searching for private cards

If you know the card number of the card you'd like to edit, you can navigate to it quickly using the **Find Private Card** function. This will display the private cards tab of the customer associated with the card.

- 1. On the toolbar, click **Customers > Find a Private Card**.
- 2. Enter the private card number, then click Find.

| <u>C</u> usto | mers Inventory <u>R</u> eceiv |                                    |
|---------------|-------------------------------|------------------------------------|
| 8             | <u>A</u> dd a Customer        |                                    |
| 2             | Show the Customer List        | Find a Private Card by Card Number |
|               | Gift Cards                    | land                               |
| 31            | Edit Private Cards            | 1050                               |
| 14            | Find a Private Card 🔓         | Find                               |

### Adding private cards

You can add private cards through the Customers window.

- 1. Click the **Customers** 2 quick icon.
- 2. On the **Customers** window, either double-click an existing customer, or click **Add** to create a new one.
- 3. Click the **Private Cards** tab.

|                 |               |                 |               |                      |                      |                       | (             | hange      | Custon      | ner         |               |                         |            |           |                |            |           |
|-----------------|---------------|-----------------|---------------|----------------------|----------------------|-----------------------|---------------|------------|-------------|-------------|---------------|-------------------------|------------|-----------|----------------|------------|-----------|
| v Information P | rivate Cards  | 🛛 Tax Infi      | ormation      | Customer D           | Irivers   Cu         | stomer Vehic          | des   User Fi | elds   No  | otes   Invo | ices   Iter | m Permits     | Product Restri          | ctions   P | OS Cashie | Prompt         |            |           |
| Card Number     | Description   | Pin<br>Required | Pin<br>Number | Odometer<br>Required | Driver #<br>Required | Vehicle #<br>Required | Vehicle #     | Fill Limit | Tran Limit  | Interval    | Set<br>Limits | Product<br>Restrictions | Active     | Balance   | Use<br>Balance | Is Loyalty | Card Type |
| 4561            | Loyalty Carc  |                 |               | 1                    | -                    | 1                     | 0             | ŧ.         |             |             | Select        | <b></b>                 | 1          | 0.00      | 1              | 1          |           |
| 4562            | Gift Card \$5 | 100             |               | 100                  | 111                  | 100                   | 0             |            |             |             | Select        |                         | 1          | 50.00     | 1              |            | -         |
| 4563            | Gift Card \$2 | 1               |               |                      | 1                    | 1                     | 0             |            |             |             | Select        |                         | 1          | 1019.99   | V              | 1          |           |
| 4564            | Dan 555428    | 1               | 1234          | ¥                    |                      | 100                   | 0             |            |             |             | Select        | 100                     |            | 0.00      | -              |            |           |
| 4565            | Russ          | 1               | 1234          | V                    | 1                    | 100                   | 0             |            |             |             | Select        |                         |            | 0.00      | 11             | 1          |           |
| 4566            | Driver Card   | 11              | 1234          | 111                  | -                    | 10                    | 0             |            |             |             | Select        |                         | 1          | 0.00      | 100            | 11         |           |
| 4567            | Ford F 250 [  | 1               |               | V                    | 1                    |                       | 0             |            |             |             | Select        | 100                     | 1          | 0.00      | 10             | 000        |           |
| 5002            |               |                 |               | 101                  |                      | 100                   | 0             |            |             |             | Select        |                         | 1          | 0.00      | 100            | 1          |           |
| 5006            |               |                 |               | 100                  | -                    | 100                   | 0             |            |             |             | Select        |                         | 1          | 0.00      | 100            | 10         |           |
|                 |               | 100             |               | 100                  |                      | 100                   |               |            |             |             | Select        | 100                     | 1          |           | 100            | 000        |           |

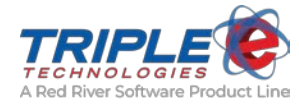

#### 4. Enter or select information for the following:

| Card Number        | Required. Unique card number (4-14 characters). Cannot match any other card number in the database.                                           |
|--------------------|----------------------------------------------------------------------------------------------------|
| Description        | Optional information describing the card (e.g., driver name, vehicle number). <b>Note</b> : This information will print on customer receipts. |
| Pin Required       | Check to require customers to enter a PIN when using this card.                                                                               |
| Pin Number         | Optional 4-digit personal identification number. Cannot be 0000.                                                                              |
| Odometer Required  | Check to require customers to enter an odometer reading.                                                                                      |
| Driver # Required  | Check to require customers to enter a driver number when using this card.                                                                     |
| Vehicle # Required | Check to require customers to enter a vehicle number when using this card.                                                                    |
| Vehicle #          | Vehicle number used to validate against when Vehicle # Required is checked.                                                                   |
| Fill Limit         | Maximum allowed fuel (gallons) per specified interval.                                                                                        |
| Tran Limit         | Maximum allowed dollar amount per specified interval.                                                                                         |
| Interval           | Limit identifier (i.e., transaction, day, month, week, year).                                                                                 |

- 5. Check the **Active** checkbox to activate the card.
- 6. Click **OK** to save changes.

#### Validating prompts

This section describes the process for setting up validation requirements for the private cards you create. If you set up validation requirements, your customers will encounter an additional prompt (e.g., What is your driver number?) when using their private card.

This validation functions like a PIN does – if a customer enters the incorrect driver number and/or vehicle number, they will be unable to complete the transaction.

#### To set up validation requirements:

1. On the **Primary Information** tab, check the **Validate Drivers** and/or **Validate Vehicles** checkboxes.

| ſ | Additional Information |                   |                                      | A/R Settings       |
|---|------------------------|-------------------|--------------------------------------|--------------------|
|   | IsGiftCardCustomer     |                   | 🔲 Sales Tax Exempt                   | Finance Chg Exempt |
|   | Validate Drivers       | Validate Vehicles | 🔲 Require PO/Job Number for Customer | Auto Pay Invoices  |

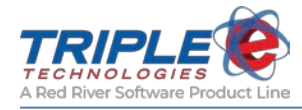

- 2. Click on the **Customer Drivers** tab.
- 3. To validate by drivers, enter information for the following:
  - Driver Number (*must be all numbers*)
  - Last Name
  - First Name

| F | rimary Information | Private Cards   Tax In | formation Customer D | rivers Custo |
|---|--------------------|------------------------|----------------------|--------------|
|   | Driver Number      | Last Name              | First Name           | Active       |
|   | 1234               | Eloe                   | Dan                  | M            |
|   | 2345               |                        | Jan                  |              |

- 4. To validate by vehicles, click on the **Customer Vehicles** tab and enter information for the following:
  - Vehicle (*must be all numbers*)
  - Description (e.g., year, make, model)

| Ρ | rimary Info | ormation | Private Cards   Ta | x Inf | ormation | Customer Driv | ers 🤇 | Customer | Vehicles |
|---|-------------|----------|--------------------|-------|----------|---------------|-------|----------|----------|
|   |             |          |                    |       |          |               |       |          |          |
|   | Veh         | icle #   | Description        |       | Active   |               |       |          |          |
|   | 101         |          | Ford F-250 white   |       | 1        |               |       |          |          |
|   | 102         |          | Dodge 1 Ton        |       |          |               |       |          |          |

5. Click **OK** to save changes.

### Setting Private Card Restrictions

Product restrictions allow you to restrict items with private cards. For example, you can restrict a customer to only purchase dyed diesel, to not purchase alcohol, etc.

**Note**: This applies restrictions to cards only. If you would like to apply a restriction to a customer account, see this section.

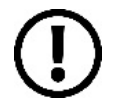

**Important**: This process restricts customers *to* a product, not from it. For example, in the sample images below, the customer using this card would only be able to purchase diesel #2 and general merchandise – everything else would be restricted.

#### To set up product restrictions:

- 1. Click the **Customers** 2 quick icon.
- 2. On the **Customers** window, either double-click an existing customer, or click **Add** to create a new one.
- 3. Click the **Private Cards** tab.

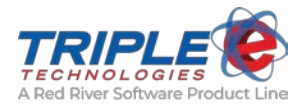

4. Locate the card number you would like to set restrictions for, then click the **Set Limits** button.

|                   |               |                 |               |                      |                      |                       | (           | Change     | Custon      | ner         |               |                         |        |
|-------------------|---------------|-----------------|---------------|----------------------|----------------------|-----------------------|-------------|------------|-------------|-------------|---------------|-------------------------|--------|
| ary Information P | rivate Cards  | Tax Inf         | ormation      | Customer D           | rivers Cu            | stomer Vehic          | les User Fi | elds   N   | otes   Invo | ices   Iter | m Permits     | Product Restri          | ctions |
| tomer Cards       |               |                 |               |                      |                      |                       |             |            |             |             |               |                         |        |
| Card Number       | Description   | Pin<br>Required | Pin<br>Number | Odometer<br>Required | Driver #<br>Required | Vehicle #<br>Required | Vehicle #   | Fill Limit | Tran Limit  | Interval    | Set<br>Limits | Product<br>Restrictions | Activ  |
| 4561              | Loyalty Caro  | 1               |               |                      |                      |                       | 0           | 1          |             | •           | Select        |                         | V      |
| 4562              | Gift Card \$5 |                 |               | -                    |                      |                       | 0           |            |             | 1           | Select        |                         | V      |
| 4563              | Gift Card \$2 | 115             |               | -                    |                      |                       | 0           |            |             |             | Select        | 10                      | V      |
| 4564              | Dan 555428    | 1               | 1234          | 1                    | 1                    | 1                     | 0           |            |             |             | Select,       | 100                     |        |
| 4565              | Russ          | V               | 1234          | 1                    | 100                  | 1                     | 0           |            |             |             | Selection     |                         |        |

- 5. On the **Private Card Restrictions** window, under the **Card Restrictions** tab, select a category from the **Product Restriction Group** dropdown menu.
- 6. Select a product from the **Product Restriction Name** dropdown menu.

| 6         |                             | Private Card Restr | ictions             | 2                                       |
|-----------|-----------------------------|--------------------|---------------------|-----------------------------------------|
| Card Rest | rictions   Other Cards With | These Restricrions | Card Number: 5006   |                                         |
|           | Restriction Group           | Restriction Name   | -                   | Remove All                              |
| 4         |                             |                    |                     | Remove Restriction                      |
| Product   | Restriction Group           |                    |                     |                                         |
| Mercha    | ndise<br>Restriction Name   |                    | Apply c     With Sa | hanges to All Cards<br>ame Restrictions |
| General   | Merchandise (1078 items)    |                    | •                   |                                         |
|           |                             | Add Restriction(   | 1                   | Done                                    |

- 7. Repeat steps 5-6 for any additional restrictions.
- 8. Click **Done** to save changes.

| 5       | Ĩ                                                             | Private Card Restric                                 | tions             | ×                                        |
|---------|---------------------------------------------------------------|------------------------------------------------------|-------------------|------------------------------------------|
| Card Re | estrictions Other Cards With                                  | These Restricrions                                   | Card Number: 5006 | ;                                        |
| 1 2     | Restriction Group<br>Dispensed Motor Fuels and<br>Merchandise | Restriction Name<br>Diesel #2<br>General Merchandise | <b>^</b>          | Remove All                               |
| 4       |                                                               |                                                      |                   | Remove Restriction                       |
| Produ   | ct Restriction Group                                          |                                                      |                   |                                          |
| Dispe   | nsed Motor Fuels and Additive                                 | es 🔽                                                 | Apply of With S   | changes to All Cards<br>ame Restrictions |
| Diese   | l #2 {2 items}                                                | -                                                    | ]                 |                                          |
|         |                                                               | Add Restriction(s)                                   |                   | Done                                     |

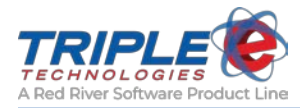

#### **Other Cards with These Restrictions**

You can use this tab if you would like to apply restrictions to multiple cards simultaneously.

- 1. After you have added restrictions to a card, click the **Other Cards With These Restrictions** tab.
- 2. In the Search Other Cards field, enter a customer name.

| ADM         |                   |    |          | Cards With Same Restriction | ns                                                                                                    |
|-------------|-------------------|----|----------|-----------------------------|----------------------------------------------------------------------------------------------------|
| Card Number | Customer Name     | •  |          | Description                 |                                                                                                    |
| 1014        | ADM / Collingwood |    |          |                             | ta da compositiva de la compositiva de la compositiva de la compositiva de la compositiva de la compositiva de |
| 1015        | ADM / Collingwood | 11 | -        | 1                           |                                                                                                    |
| 1016        | ADM / Collingwood |    | Сору     |                             |                                                                                                    |
| 1017        | ADM / Collingwood |    | >        |                             |                                                                                                    |
| 1018        | ADM / Collingwood |    |          |                             |                                                                                                    |
| 1019        | ADM / Collingwood |    | <i>(</i> | 1                           |                                                                                                    |
| 1020        | ADM / Collingwood | 1  | Remove   |                             |                                                                                                    |
| 9877        | ADM / Collingwood |    |          | 1                           |                                                                                                    |
|             |                   | Ŧ  |          |                             | -                                                                                                    |

3. Select the card you would like to add, then click the **Copy** button.

| <b>1</b> *      | Priv                     | ate Card Restri | ictions                     |      |
|-----------------|--------------------------|-----------------|-----------------------------|------|
| Card Restrictio | ons Other Cards With The | e Restrictions  | Card Number: 5006           |      |
| Search Other (  | Cards:                   |                 |                             |      |
| ADM             |                          |                 | Cards With Same Restriction | ns   |
| Card Number     | Customer Name            |                 | Description                 | •    |
| 1014            | ADM / Collingwood        |                 |                             |      |
| 1015            | ADM / Collingwood        | 1               |                             |      |
| 1016            | ADM / Collingwood        | Сору            |                             |      |
| 1017            | ADM / Collingwood        | > \             |                             |      |
| 1018            | ADM / Collingwood        | N               |                             |      |
| 1019            | ADM / Collingwood        | ¢               |                             |      |
| 1020            | ADM / Collingwood        | Remove          |                             |      |
| 9877            | ADM / Collingwood        |                 |                             |      |
|                 |                          |                 |                             | _    |
| •               | •                        |                 | •                           | •    |
|                 |                          |                 |                             |      |
|                 |                          |                 |                             | Done |

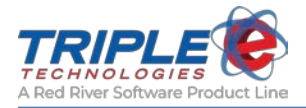

4. When you are done adding cards, click the **Done** button. This will apply all the product restrictions for the current card to all cards in the list.

| earch Other ( | Cards:                  |                | Cards With Sa | me Restrictions   |   |
|---------------|-------------------------|----------------|---------------|-------------------|---|
| Card Number   | Customer Name           |                | Card Number   | Customer Name     |   |
| 1             | 7 Pittman Oil           |                | 1017          | ADM / Collingwood |   |
| 7             | Test account Loyalty    | Copy<br>·····> | 1 1004        | Wyandotte Nation  |   |
| 10            | Denny Carroll - Loyalty |                | 1123          | C & R FARMS       |   |
| 69            | 2 Silver Eagle          |                |               |                   |   |
| 101           | 2 Silver Eagle          |                | 20            |                   |   |
| 201           | 2 Silver Eagle          | <<br>Remove    |               |                   |   |
| 317           | 4 Westring Oil          |                |               |                   |   |
| 731           | 6 WAMSUTTER CONC        |                | 1             |                   |   |
| 800           | Price Oil & LP          |                |               |                   | - |
| 841 ,         | 6 WAMSHITTER CONC       |                |               |                   | - |
| •             | )                       |                | 4             | •                 |   |

**Note**: If you need to update your restrictions and want to apply the changes to multiple cards at once, you can check the **Apply changes to All Cards with Same Restrictions** checkbox. Any card with matching restrictions will be automatically updated with the new ones.

|                                                                                                    |                                                                   |                                                                | Private Card Restrictio    | ns                 | 2                                        |
|----------------------------------------------------------------------------------------------------|-------------------------------------------------------------------|----------------------------------------------------------------|----------------------------|--------------------|------------------------------------------|
| ard F                                                                                                    | Restrictions                                                      | Other Cards Wit                                                | h These Restricrions   Car | d Number: 5006     | 5                                        |
|                                                                                                    | Res                                                               | triction Group                                                 | Restriction Name           | •                  |                                          |
| 1                                                                                                    | Dispense                                                          | d Motor Fuels and                                              | A Diesel #2                |                    | Bemove All                               |
| 2                                                                                                    | Dispense                                                          | d Motor Fuels and                                              | Diesel #1 (Winter blend)   |                    |                                          |
| 3                                                                                                    | Merchano                                                          | lise                                                           | General Merchandise        |                    |                                          |
|                                                                                                    |                                                                   |                                                                |                            |                    | Demaus Destriction                       |
|                                                                                                    |                                                                   |                                                                |                            | -                  |                                          |
| •<br>Prod                                                                                                    | uct Restrictio                                                    | on Group                                                       |                            | •                  |                                          |
| Image: A large definition of the second second | luct Restrictio                                                   | on Group<br>r Fuels and Additir                                | ves                        | Apply of           | changes to All Cards                     |
| Prod Disp Prod                                                                                                    | luct Restrictio<br>bensed Moto<br>luct Restrictio                 | on Group<br>r Fuels and Additi<br>on Name                      | ves                        | Apply of<br>With S | changes to All Cards<br>ame Restrictions |
| Prod Disp Prod Dies                                                                                                    | uct Restrictio<br>bensed Moto<br>luct Restrictio<br>sel #1 (Winte | on Group<br>r Fuels and Additi<br>on Name<br>r blend) {1 item} | ves 💌                      | Apply of With S.   | changes to All Cards<br>ame Restrictions |
| Prod Disp Prod Dies                                                                                                    | uct Restrictio<br>bensed Moto<br>luct Restrictio<br>sel #1 (Winte | on Group<br>r Fuels and Additi<br>on Name<br>r blend) {1 item} | ves 💌                      | Apply of With S.   | changes to All Cards<br>ame Restrictions |
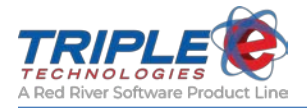

# **Employees**

If you have a Vanguard POS or FCT, you will likely want to set up employee profiles in DataManager to help you track cashier activity. The **Employees** function allows you to create login credentials for each of your employees. You can also set permissions for each employee, depending on the range of authority you'd like them to have.

# Adding Employees

- 1. Click the Table Maintenance icon 🥌
- 2. Select Employees, then click OK.
- 3. On the **Employees** window, click **Add**.

| Select table<br>Adjustment Reasons<br>Bad Check Names |   | Search: |                       |       |          |
|-------------------------------------------------------|---|---------|-----------------------|-------|----------|
| Customer Categories<br>Customer Pricing<br>Customers  | E | ID      | Name                  | SSN   | <b>^</b> |
| Discount Codes                                        |   | 7       | Burch, Sammy          | 1232  |          |
| Export Definitions                                    |   | 124     | Calderon, Wendy       | 12341 |          |
| Gift Cards<br>Import Definition                       | - | 8       | Chaffin, Tosha        | 1231  |          |
|                                                       |   | 121     | Chaffin-Gill, Phyllis | 12343 |          |
|                                                       |   | 213     | Crane, Steve          | 3447  |          |
|                                                       |   | 62      | FFF Testlab           | 1234  |          |

- 4. On the **Add Employee** window, enter the employee's name in the **First Name** and **Last Name** fields.
- 5. Enter a POS login ID for the employee in the **SSN** and **Cashier #** fields. *Note: This number does not have to be related to the employee's social security number.*
- 6. In the **Permissions** list, click items as desired to add them to the employee's profile. The cashier will be able to perform all of the functions you select.

| Paid Outs                    | Put money into or out of the register for items such as lottery tickets, donations, office supplies, and vendor payments.                      |
|------------------------------|----------------------------------------------------------------------------------------------------|
| Over Rings                   | Process refunds at the register.                                                                                                    |
| End of Shift                 | End the current shift at any time during the day.                                                                                              |
| End of Day                   | Reset the shift numbers for the day.                                                                                                    |
| <b>Other Payments</b>        | Process alternative forms of payments (i.e., coupons, lottery winnings).                                                                       |
| No Sale                      | Open the cash register outside of a sale. (i.e., to make change, count money in the drawer, or reopen drawer).                                 |
| Price Override<br>On-the-fly | Change an item price at the register.                                                                                                    |
| Void Sale                    | Void a previous sale. This will refund the payment to the customer and automatically re-add the items from the sale to your store's inventory. |

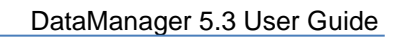

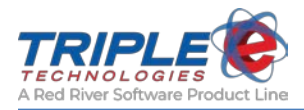

7. Click **OK** to save changes.

| Add Employee                                      |       |             | ×    |
|---------------------------------------------------|-------|-------------|------|
| , au cinpicy ce                                   |       |             |      |
| First Name<br>Tester                              |       | SSN<br>7777 |      |
| Last Name<br>Employee                             |       |             |      |
| Cashier #<br>7777                                 |       |             |      |
| Permissions                                       |       |             |      |
| Other Payments<br>No Sale<br>Price Override On-th | e-flu |             |      |
| Void Sale                                         | c ny  |             | Ŧ    |
| L                                                 | 0K    | Ca          | ncel |

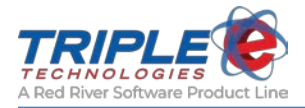

# **Inventory/Customer Pricing**

DataManager allows you to establish and maintain pricing structures for your inventory categories and inventory items. This information is used to determine the customer billing and inventory accounting method and provides data for exporting and reporting purposes.

You can add to, change, and delete the information you provide at any time.

### There are three steps for adding customer pricing:

- 1. Specify the discounted items (pricing categories)
- 2. Specify the discount amount (pricing levels)
- 3. Apply the discount to customers (customer pricing)

| arch:           | Search:            | Search:                    |
|-----------------|--------------------|----------------------------|
| Description     | Description        | Name                       |
| Diesel          | Add 3%             | ADM / Collingwood          |
| All Fuel        | Muliti- Disc       | AG POWER EQUIPMENT CO      |
| All Categories  | Fixed Price \$3.50 | ALAN & SHARLA KRENZEL      |
| Red Diesel      | .05 Cost Plus      | ALBERT & JOHANNA BIEL, JR. |
| Cigars 20%      | discount Level 1   | ALICE STOKES               |
| Tire            | Loyalty Card       | ALVA(SONNY) HOWARD         |
| Beer            | Prepaid Fuel Card  | AMBER WAVES INC.           |
| Unleaded        | Tribal Discount    | AMES FARM                  |
| All Fuel 2      | Cigar Club 20%     | AVA KNOBBE                 |
| fountain        | Casino Discount    | Bangerter, Inc.            |
| same_as_cash    | month june         | BAR H RANCH, INC.          |
| diesel category | Tire Discount Cos  | BEAVER COUNTY ASSESSOR     |
| Energy Drinks   | Retail minus 2 cer | BENNETT TRUCKING           |
|                 | Fountain Pop 1/2   | BERNING AG., INC.          |
|                 | Tier 6             | BERTA BINNS                |
|                 | Employee Discour   | BESSIE BURCH               |
|                 | Rulk Oil Discourst | RIFRMANN FARMS INC         |
| Edit            | Edit               | Edit Classe                |

## Adding pricing categories

Pricing categories are special groups of inventory items that are given a single price level to be used for billing customers. You create a pricing category by selecting from inventory categories or from items in your database. You can then assign your pricing categories to customers.

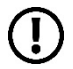

**Note**: When you are creating pricing categories, you can only use inventory categories *or* specific items, not both.

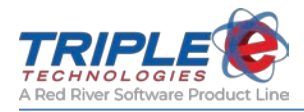

## To add pricing categories:

- 1. Click the **Table Maintenance** Selection.
- 2. Select Pricing Categories, then click OK.
- 3. On the **Pricing Categories** window, click **Add**.

| 🖅 Table Maintenance 🛛 💌                | Pricing Categories              |
|----------------------------------------|---------------------------------|
| Select table                           | Search:                         |
| Invoice List<br>No Sale Reasons        | Description<br>Diesel           |
| Other Payment Types<br>Paidout Beasons | All Fuel All Categories         |
| POS Configuration                      | Red Diesel                      |
| Pricing Levels                         | Tire                            |
| Sales List                             | Unleaded                        |
|                                        | All Fuel 2<br>fountain          |
|                                        | same_as_cash<br>diesel category |
|                                        |                                 |
| OK Close                               | Add Close                       |

- 4. On the **Pricing Category Maintenance** window, enter a name or short description for your new pricing category in the **Description** field.
- 5. Select inventory categories **OR** items to be included in the discount.
- 6. Click **Ok** to save changes.

| Pricing | g Category Maintenance |          |   |                 |       | × |
|---------|------------------------|----------|---|-----------------|-------|---|
| Dasa    | vistion                |          |   |                 |       |   |
| Ener    | n puon<br>nu Drinks    |          |   |                 |       | _ |
| 121101  | gy 0 11 11 0           |          |   |                 |       |   |
|         | Inventory Categories   | <b></b>  |   | Inventory Items |       | • |
| 1       | ENERGY DRINKS          | <b>-</b> | 1 |                 | •     |   |
| 2       |                        | <b>•</b> |   |                 |       |   |
|         |                        |          |   |                 |       |   |
|         |                        |          |   |                 |       |   |
|         |                        |          |   |                 |       |   |
|         |                        |          |   |                 |       |   |
|         |                        |          |   |                 |       |   |
|         |                        |          |   |                 |       |   |
|         |                        |          |   |                 |       |   |
|         |                        |          |   |                 |       |   |
|         |                        |          |   |                 |       |   |
|         |                        |          |   |                 |       |   |
|         |                        |          |   |                 |       |   |
|         |                        | -        |   |                 |       | - |
|         |                        |          |   |                 |       |   |
|         |                        |          |   |                 | Close |   |
|         |                        |          |   | <br>N           |       | _ |

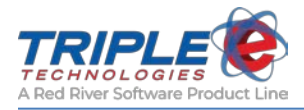

# Adding pricing levels

Once you've created pricing categories, you can create pricing levels to accompany them. Pricing levels determine the discount amount you'd like to apply to the categories or items specified in the pricing category.

- 1. Click the Table Maintenance Sel quick icon.
- 2. Select **Pricing Levels**, then click **OK**.
- 3. On the **Pricing Levels** window, click **Add**.

| 🖆 Table Maintenance 🛛 💽                                                                                                    | 💷 Pricing Levels 💼 💷 💌                                                                                                    |
|----------------------------------------------------------------------------------------------------|----------------------------------------------------------------------------------------------------|
| Select table                                                                                                    | Search:                                                                                                    |
| No Sale Reasons<br>Other Payment Types<br>Paidout Reasons<br>POS Configuration<br>Pricing Categories<br>Pricing Levels<br>Quick Menus<br>Sales List<br>Sites<br>Terms Codes | Description     \$.03 Discount     Add 3%     Muliti- Disc     Fixed Price \$3.50 Red     .05 Cost Plus     discount Level 1     Loyalty Card     Prepaid Fuel Card |
| OK Close                                                                                                    | Tribal Discount<br>Cigar Club 20%<br>Casino Discount<br>month june ▼                                                                                                |

- 4. On the **Price Level Maintenance** window, enter a clear description of the discount (e.g., Buy 2, get \$1 off) in the **Description** field.
- 5. Select one of the following Pricing Methods:

| Basic    | Input discounts based on cost +, price -, or percent off. |
|----------|-----------------------------------------------------------|
| Advanced | Input a dynamic pricing formula.                          |

- 6. If applicable, check **the Include all items...** checkbox.
- 7. If applicable, enter the minimum purchase quantity required to receive the discount in the **Qty Required** field.
- 8. Enter a value for one of the following, as applicable:

| Cost +      | Discount dollar amount above cost. (e.g., .05)                                 |
|-------------|--------------------------------------------------------------------------------|
| Price -     | Dollar amount discounted from the item retail price. (e.g., .50)               |
| Percent off | Percent discounted from the item retail price. Whole number format. (e.g., 10) |

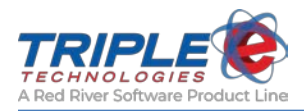

#### 9. Click **OK** to save changes.

| Price Le       | vel Maintenance                 |              |                |             | <b>X</b> |
|----------------|---------------------------------|--------------|----------------|-------------|----------|
| Desci          | ription                         |              |                |             |          |
| Buy 2          | 2 Get \$1 Off                   |              |                |             |          |
| ⊢ Pric         | ing Method ———                  |              |                |             |          |
| œ              | Basic                           | O Advance    | Ь              |             |          |
|                | -bada II Danas in D             | · C-1        | ( 0            |             |          |
| L In<br>Defini | iclude all items in Pi<br>ition | ice Lategory | for Quantity F | ficing?     |          |
|                | Qty Required                    | Cost +       | Price -        | Percent off | <b></b>  |
| 1              | 2                               |              | 1.000          |             |          |
| 2              |                                 |              |                |             |          |
|                |                                 |              |                |             |          |
|                |                                 |              |                |             |          |
|                |                                 |              |                |             | _        |
|                |                                 |              |                | 1           |          |
|                |                                 |              |                | K L         | Cancel   |
|                |                                 |              |                | <u> </u>    | Cancel   |

## Applying discounts to customers (Customer Pricing)

After you've configured your pricing categories and pricing levels, you can then apply them to your customers to give them discounts. This is done through the Customer Pricing table, which can be accessed through Table Maintenance or directly from the Change Customer window.

- 1. Click the Table Maintenance 🖄 quick icon.
- 2. Select **Customer Pricing**, then click **OK**.
- 3. On the Customer Pricing window, click Add.

| 🗇 Table Maintenance 🛛 📒                                                                           | × |
|---------------------------------------------------------------------------------------------------|---|
| Select table                                                                                      |   |
| Adjustment Reasons<br>Bad Check Names<br>Customer Categories                                      | • |
| Customer Pricing                                                                                  |   |
| Customers<br>Discount Codes<br>Employees<br>Export Definitions<br>Gift Cards<br>Import Definition | + |
| ,                                                                                                 |   |
|                                                                                                   |   |
| OK Close                                                                                          |   |

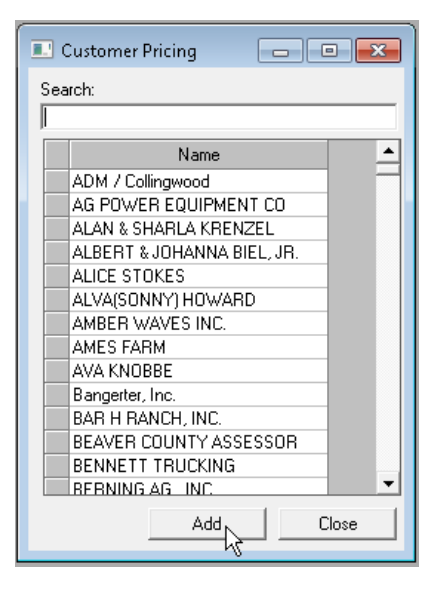

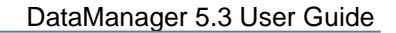

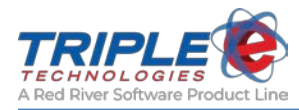

- 4. On the Customer Pricing Maintenance window, select the customer receiving the discount.
- 5. Select a Pricing Category from the dropdown.
- 6. Select a **Price Level** from the dropdown to apply to the selected pricing category.
- 7. Click **OK** to save changes.

| Custon                    | ner Pricing Maintenance                                                                |                                             | × |
|---------------------------|----------------------------------------------------------------------------------------|---------------------------------------------|---|
| Custon<br>NICK<br>Pricing | ner Pricing Maintenance<br>_EVA GILLEN<br>g Levels<br>Pricing Category<br>nergy Drinks | Price Level<br>▼ Buy 2 Get \$1 Off ▼<br>▼ ▼ |   |
|                           |                                                                                        | OK Cancel                                   |   |

## **Stacking discounts**

You can stack discounts for items in certain categories. For example, if you applied both \$.03 All Fuel discount and a \$.10 Diesel discount to a customer, they would get a \$.13 total discount on Diesel because it is included in the **Fuel** inventory category.

| C | usti      | omer Pricing Maintenance     |   |                       | × |
|---|-----------|------------------------------|---|-----------------------|---|
|   | Cu:<br>BO | stomer<br>IB _LYNETTE REGIER |   |                       |   |
|   | Pric      | cing Levels                  |   |                       |   |
|   |           | Pricing Category             |   | Price Level           |   |
|   | 1         | All Fuel                     | • | \$.03 Discount        |   |
|   | 2         | Diesel                       | • | <u>\$.10 Discount</u> |   |
|   | 3         |                              | - | · · ·                 | 1 |
|   |           |                              |   |                       |   |
|   |           |                              |   |                       |   |
|   |           |                              |   |                       |   |
|   |           |                              |   |                       |   |
|   |           |                              |   |                       |   |
|   |           |                              |   |                       |   |
|   |           |                              |   |                       |   |
|   |           |                              |   |                       |   |
|   |           |                              |   |                       |   |
|   |           |                              |   |                       |   |
|   |           |                              |   | OK Cancel             |   |
|   |           |                              |   |                       |   |

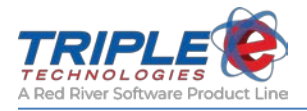

# **Discount Codes**

If you want to add inventory discounts outside of using the Combo Configurator application, you can use the **Discount Code** function.

You can create customer and employee discounts to be applied by category or item. The discounts created through this function are static, meaning they will always offer the same percent off or dollar off.

Discount codes differ from pricing categories/levels in that they are applied to items instead of customers.

When creating discount codes, you will have the option to mark them as employee-only. These discounts will only be applied if the **Employee Charge** feature is used during a sale at the Vanguard POS.

## To add discount codes:

- 1. Click the **Table Maintenance** Squick icon.
- 2. Select Discount Codes, then click OK.
- 3. On the Discount Codes window, click Add.

| 🕤 Table Maintenance 🛛 💽                                      | 💷 Discount Codes 🗖 🔲 🖾   |
|--------------------------------------------------------------|--------------------------|
| Select table                                                 | Search:                  |
| Adjustment Reasons<br>Bad Check Names<br>Customer Categories | Description              |
| Customer Pricing                                             | Employee Discount        |
| Discount Codes                                               | Breakfast Discount       |
| Employees                                                    | 10% Off Deli             |
| Export Definitions                                           | 10% on bulk oil          |
| Lint Cards                                                   | Tire Discount 10 percent |
| Import Dennition                                             | Tire Discount 20 percent |
|                                                              | Fuel Discount            |
|                                                              | Bud 18Pk \$1.00 Off      |
| OK Close                                                     | Add Close                |

- 4. Enter a name for the discount in the **Description** field.
- 5. If the discount is for employees only, check the **Is This Discount for Employees** checkbox.

| Add Discount                         |
|--------------------------------------|
| Description<br>10% Off Energy Drinks |
| Is This Discount for Employees?      |

6. In the **Apply By** section, select **Category** or **Item** to apply discounts by category or individual items.

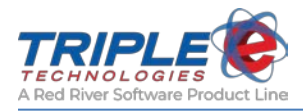

| Apply By<br>C Item     |                                     | Apply By<br>C Category C Item |                            |
|------------------------|-------------------------------------|-------------------------------|----------------------------|
| Categories Applied To  |                                     | Items Applied To              |                            |
| Category               | Discount Discount<br>Percent Amount | Item                          | Discount<br>Percent Amount |
| Cig - SNUFF            |                                     | 10LB BAG ICE                  |                            |
| CIGAR                  |                                     | 120Z BRAKE FLUID              |                            |
| Coke                   |                                     | 15" TARP STRAP                |                            |
| Coupon                 |                                     | 16-20 oz Lids                 |                            |
| Default                |                                     | 160Z CUPS                     |                            |
| DELI                   |                                     | 2 GAL GAS CAN                 |                            |
| Dinners / Deli         |                                     | 2.5 GAL HG FLUID              |                            |
| Drink - Cold           |                                     | 20# CO2 TANK                  |                            |
| Drink - Hot            |                                     | 265 75 16 Tire 97153G         |                            |
| ENERGY DRINKS          |                                     | 2nd CC                        |                            |
| Fuel                   |                                     | 2nd Gift Card                 |                            |
| GENERAL MERCHANDISE    |                                     | 31" TARP STRAP                |                            |
| Generic / Misc         |                                     | 32 OZ BRAKE FLUID             |                            |
| Gift and Loyalty Cards |                                     | 32 oz Cups                    |                            |
| CROCERY                |                                     |                               |                            |

7. Select the category or item to receive the discount, then enter a corresponding discount amount in one of the following columns:

| Discount Percent       | Percentage discounted from the item retail price. (e.g., 10.00)   |
|------------------------|-------------------------------------------------------------------|
| <b>Discount Amount</b> | Dollar amount discounted from the item retail price. (e.g., 1.00) |

| d Discount                      |                     |                    | <b>X</b> | Add | Discount                        |                     |                    |    |
|---------------------------------|---------------------|--------------------|----------|-----|---------------------------------|---------------------|--------------------|----|
| escription                      |                     |                    |          | D   | escription                      |                     |                    |    |
| 10% Off Energy Drinks           |                     |                    |          | \$  | 1 Off Energy Drinks             |                     |                    |    |
| Is This Discount for Employees? |                     |                    |          | Г   | Is This Discount for Employees? |                     |                    |    |
| Apply By     C Item             |                     |                    |          |     | ● Category O Item               |                     |                    |    |
| Categories Applied To           |                     |                    |          | С   | ategories Applied To            |                     |                    |    |
| Category                        | Discount<br>Percent | Discount<br>Amount | -        |     | Category                        | Discount<br>Percent | Discount<br>Amount | -  |
| Cig - SNUFF                     |                     |                    |          |     | Coupon                          |                     |                    |    |
| CIGAR                           |                     |                    |          |     | Default                         |                     |                    |    |
| Coke                            |                     |                    |          |     | DELI                            |                     |                    |    |
| Coupon                          |                     |                    |          |     | Dinners / Deli                  |                     |                    |    |
| Default                         |                     |                    |          |     | Drink - Cold                    |                     |                    |    |
| DELI                            |                     |                    |          |     | Drink - Hot                     |                     |                    |    |
| Dinners / Deli                  |                     |                    |          |     | ENERGY DRINKS                   |                     | \$1.00             |    |
| Drink - Cold                    |                     |                    |          |     | Fuel                            |                     |                    |    |
| Drink - Hot                     |                     |                    |          |     | GENERAL MERCHANDISE             |                     |                    |    |
| ENERGY DRINKS                   | 10.00               |                    |          |     | Generic / Misc                  |                     |                    |    |
| Fuel                            |                     |                    |          |     | Gift and Loyalty Cards          |                     |                    |    |
| GENERAL MERCHANDISE             |                     |                    |          |     | GROCERY                         |                     |                    |    |
| Generic / Misc                  |                     |                    |          |     | HBA                             |                     |                    |    |
| Gift and Loyalty Cards          |                     |                    | -        |     | ICE                             |                     |                    | -  |
|                                 | OK                  | Cance              | I        |     |                                 | ОК                  | Cance              | el |

8. Click **OK** to save the discount.

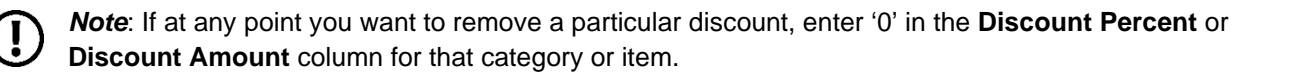

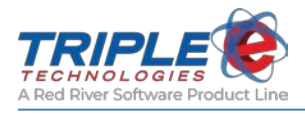

## **Deleting discount codes**

If you need to remove a discount code:

- 1. Right-click on the discount code and click **Delete**.
- 2. On the Verification of Deletion popup, click Yes.

| \$1 Off Energy Drinks Change | Are you sure you wish to delete this entry? |
|------------------------------|---------------------------------------------|
|                              | Yes No                                      |

Verification of Deletion

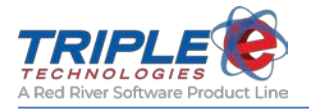

# Billing

If you have the accounts receivable package, you can leverage the DataManager software to complete your regular billing process.

## The following are the basic steps for billing, in order:

- 1. Generate Priced Transactions
- 2. Run AR Reports
- 3. Generate Invoices
- 4. Apply Payments and Adjustments
- 5. Generate Finance Charges
- 6. Generate Statements

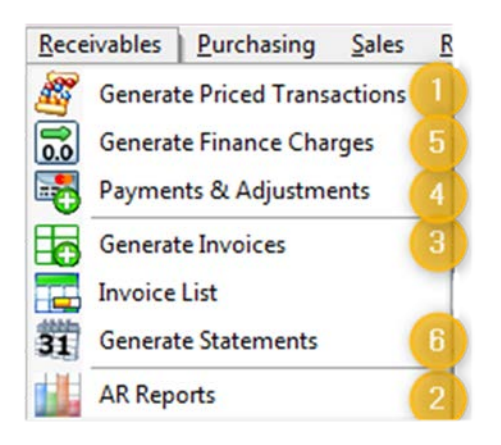

## **Generate Priced Transactions**

This step is only applicable if you set special pricing for customers or if you are using a sync server.

| eginning Date                          | Ending Date                         |
|----------------------------------------|-------------------------------------|
| 3/1/2018                               | 3/23/2018 2:52:27 PM                |
| Beginning Date for<br>Quantity Pricing | Ending Date for<br>Quantity Pricing |
| 3/1/2018                               | 3/23/2018 2:52:27 PM                |

#### To generate priced transactions:

1. Click **Receivables** > **Generate Priced Transactions**.

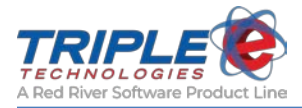

2. If needed, change the dates for the following:

| Beginning Date                         | The first date of the invoice cycle.                          |
|----------------------------------------|---------------------------------------------------------------|
| Ending Date                            | The last date of the invoice cycle.                           |
| Beginning Date for<br>Quantity Pricing | The first date to include any transactions based on quantity. |
| Ending Date for<br>Quantity Pricing    | The last date to include any transactions based on quantity.  |

- 3. If desired, click **Show Price Report** to automatically run the **Invoice Preview** report and display any customers that have not been included on an invoice.
- 4. Click **Process**.

## AR Reports

This step gives you a chance to run the **Invoice Preview** report, which displays a preview of all the customers who will be included on the invoices within the specified date range. This gives you a chance to adjust the dates, if desired, so that certain customers are added or removed from the invoice cycle.

The **Invoice Preview** shows the total balance for each customer and then shows an overview of the totals for all customers within the entire date range.

During this step, you can also run a few of the other AR reports (**Receivables** > **AR Reports**) as desired. **Do not run the Invoices/Invoices –Vehicle Format or Statements/Statements (Name/Address Lowered) reports at this time; you will run these in later steps**.

| ы, | Rep | ports List                                 |             |                       |         |
|----|-----|--------------------------------------------|-------------|-----------------------|---------|
|    |     | Perent Title                               | Calagary    | Peret Name            |         |
|    | 1   | Aged Trial Balance                         | Receivables | eee2042.rpt           | Preview |
|    | 2   | FET/SET Exemptions Report                  | Receivables | eee2029.rpt           | Preview |
|    | 3   | Finance Charges                            | Receivables | eee2019.rpt           | Preview |
|    | 4   | Invoice Preview                            | Receivables | eee2022.rpt           | Preview |
|    | 5   | Invoices                                   | Receivables | eee2018.rpt           | Preview |
|    | 6   | Invoices - Vehicle Format                  | Receivables | eee2027.rpt           | Preview |
|    | 7   | Payment Details Report                     | Receivables | eee2028.rpt           | Preview |
|    | 8   | Payment History Report                     | Receivables | eee2026.rpt           | Preview |
|    | 9   | Statements                                 | Receivables | eee2020.rpt           | Preview |
|    | 10  | Statements (Customer Name/Address Lowered) | Receivables | eee2020(AddressLowere | Preview |

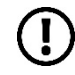

Note: If you checked the Show Price Report box in the Generate Priced Transactions step, then you can skip this step.

- 1. Click **Receivables** > **AR Reports**.
- 2. Double-click the **Invoice Preview** report.
- 3. Set the **Beginning** and **Ending Date** parameters to match the ones specified in the **Generate Priced Transactions** section.
- 4. Click **OK** to run the report.

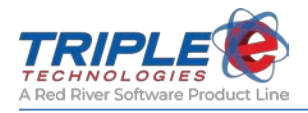

# **Generate Invoices**

Once you've confirmed which customers will be included in the billing cycle, you can generate your invoices.

- 1. Click Receivables > Generate Invoices.
- 2. Double-click Invoices.
- 3. Enter values for the following parameters:

| Through Date/Time | The date through which you'd like to generate invoices for the specified accounts. |
|-------------------|------------------------------------------------------------------------------------|
| Invoice Run Date  | Date invoices will be generated.                                                   |

- 4. In the **Pick Customers** section, select one of the following:
  - By Customer
  - By Frequency
- 5. If desired, click **Show Generated Invoices** to display the invoices immediately after generating them.

## Invoice List

Once you've generated invoices, you can use the **Invoice List** to verify which customers have outstanding balances and whether or not they've paid anything yet.

#### To view outstanding invoices:

1. Click **Receivables** > **Invoice List**.

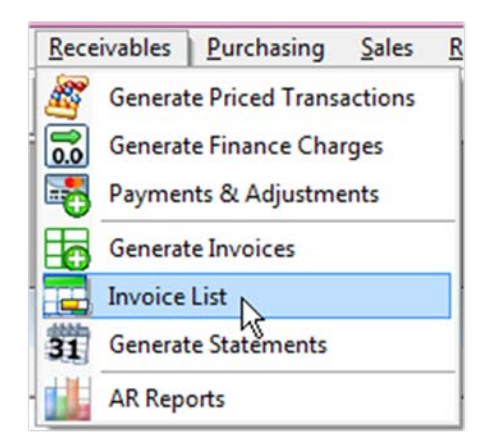

2. On the Invoice List, double-click on an invoice to see more information.

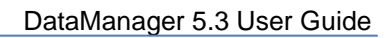

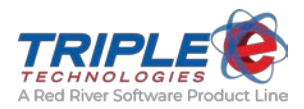

|          | Customer                                                    | Invoice<br>Number       | Date       | Total           | Paid                     | Suspend<br>Finance<br>Charge | 11 |
|----------|-------------------------------------------------------------|-------------------------|------------|-----------------|--------------------------|------------------------------|----|
| 1 Bobs   | Gas Mart                                                    | 12031                   | 05/01/2018 | 45.45           | 0.00                     | 0                            |    |
| Triple E |                                                             | 12030                   | 05/01/2018 | 3.65            | 0.00                     | 0                            |    |
| Hamme    | erhead Gas Station                                          | 12029                   | 05/01/2018 | 0.41            | 0.00                     | 0                            |    |
| Hot Wh   | heels Truck_Testing                                         | 12028                   | 05/01/2018 | 0.04            | 0.00                     | 0                            |    |
| Hot Wh   | heels Truck_Testing                                         | 12027                   | 05/01/2018 | 0.02            | 0.00                     | 0                            | Ŀ, |
|          | in a loland                                                 | 12026                   | 05/01/2018 | 0.47            |                          | 0                            |    |
| Inv      | voice                                                       |                         |            | _               | Edit                     |                              |    |
| In       | voice                                                       |                         |            |                 | Edit                     |                              | ,  |
| In       | voice<br>Customer<br>Hammerhead Gas St                      | ation                   |            | Total 🗍         | Edit<br>\$0.41           |                              | ,  |
| In       | voice<br>Customer<br>Hammerhead Gas St<br>Invoice Date      | ation                   |            | Total           | Edit<br>\$0.41           |                              | ,  |
| In       | voice<br>Customer<br>Hammerhead Gas St<br>Invoice Date<br>0 | ation<br>5/01/2018 00:0 |            | Total  <br>Paid | Edit<br>\$0.41<br>\$0.00 | Close                        | ;  |

- 3. If desired, check the Suspend Finance Charge checkbox.
- 4. Click **OK** to save any changes and close the window.

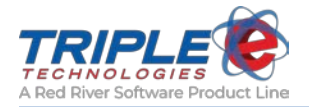

# Sales

You can review previous sales and add manual ones through the Sales tab. DataManager includes a comprehensive history of all sales processed in the system, including invoice number, customer name, sale total, status, and payment type.

## Sales List

The Sales List displays all of the existing sales in the system. You can review detailed information about each individual sale.

## To view the sales list:

1. Click Sales > Sales List.

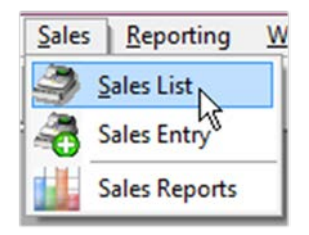

2. Double-click a sale to review it.

| ch:            |           |                     |                         |        |        |                 |
|----------------|-----------|---------------------|-------------------------|--------|--------|-----------------|
| SiteName       | Invoice # | Date                | Customer                | Total  | Status | PaymentType     |
| DEMO01         | 790842    | 05/01/2018 15:14:00 | Dollar Limit Gift Cards | -25.00 | Posted | Private         |
| DEMO01         | 790840    | 04/19/2018 07:31:00 |                         | 62.50  | Posted | Customer Charge |
| TestSecondSite | 790841    | 04/19/2018 07:31:00 | 1 COLEMAN OIL           | 61.25  | Posted | Private         |
| DEMO01         | 790839    | 04/17/2018 13:54:00 | 1 Petrol Mobile Fueling | 27.01  | Posted | Private         |
| DEMO01         | 790836    | 04/17/2018 07:13:00 | Texoma City Mart        | 175.92 | Posted | Private         |
| DEMO01         | 790838    | 04/16/2018 07:15:00 | 1 COLEMAN OIL           | 263.09 | Posted | Private         |
| DEMO01         | 790837    | 04/16/2018 07:14:00 | Texoma City Mart        | 186.92 | Posted | Private         |

# Sales Entry

You can use the **Sales Entry** feature to process manual sales for customers with private cards:

1. Click Sales > Sales Entry.

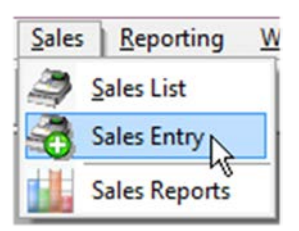

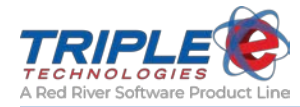

2. Select values from the following dropdown menus:

| Site                     | Site you want to process the sale at – used to determine inventory.                |
|--------------------------|------------------------------------------------------------------------------------|
| Customer                 | Customer that will be charged for the sale.                                        |
| Date                     | Date of the sale, if different than current day.                                   |
| Time                     | Time of the sale, if different than the current time.                              |
| Discount                 | List of all configured discounts in the system.                                    |
| Card Number              | List of configured private card numbers attached to the selected <b>Customer</b> . |
| Odometer                 | Vehicle's odometer reading, if applicable.                                         |
| <b>Driver Identifier</b> | List of driver numbers associated with the customer.                               |
| Vehicle Identifier       | List of vehicle numbers associated with the customer.                              |

3. Click the **Find** button to locate and add items to the sale.

| Select Item                  |               |                | 23       |
|------------------------------|---------------|----------------|----------|
| rock                         |               |                |          |
| Begin typing above to search |               |                |          |
| Description                  | StockNumber   | UPCCode        | <b>^</b> |
| ROCKSTAR ENERGY DRINK        | 0818094000017 | 00818094000017 |          |
| ROCKSTAR GRAPE RECOVERY      | 818094002806  | 00818094002806 |          |
| ROCKSTAR JUICED              | 0818094000802 | 00818094000802 |          |
| ROCKSTAR LOW CARB 120Z       | 818094002165  | 00818094002165 |          |
| ROCKSTAR MANGO-ORANGE        | 0818094000505 | 00818094000505 |          |

4. Adjust the Quantity and Price, as needed.

|      |                |               |              | Customer     |                       |            |                              |             |         |   |
|------|----------------|---------------|--------------|--------------|-----------------------|------------|------------------------------|-------------|---------|---|
| DEN  | 4001           |               | •            | Hammerhea    | ad Gas Statio         | on         |                              |             | -       | · |
| )ate | R              | Time          |              | Discount     |                       |            |                              |             |         |   |
|      | 6/15/2         | 018           | 2:26 pm      | \$1 Off Ener | rgy Drinks            |            |                              |             |         | • |
| ard  | Number         |               | Odometer     | Driver Id    | lentifier             |            | Vehicle Iden                 | tifier      |         |   |
| 777  | 1973           | -             |              |              |                       | -          | ]                            |             | -       | · |
| tem  | s Find         |               |              |              |                       |            |                              |             |         |   |
|      | Stock #        |               | Description  |              | Quantity              | Unit Price | Ext Amount                   | Tx          | Dsc     |   |
| 1    | 0034000000548  | HERSHEY KIT K | AT WHITE     |              | 2.000                 | \$0.99     | \$1.98                       | V           |         |   |
| 2    | 004143300169 0 | CHOPPED HAM   | & CHEESE SUB |              | 1.000                 | \$2.49     | \$2.49                       | *           |         |   |
| 3    | 0818094000017  | ROCKSTAR EN   | ERGY DRINK   |              | 1.000                 | \$2.39     | \$2.39                       |             | V       |   |
| 4    |                |               |              |              |                       |            |                              | presenting. | perceig |   |
|      |                |               |              |              |                       |            |                              | -           |         | Í |
|      |                |               |              |              | Sub T<br>Tax          | otal       | 6.86<br>0.38                 |             |         |   |
|      |                |               |              |              | Sub T<br>Tax<br>Disco | fotal      | 6.86<br>0.38<br>1.00<br>6.24 | -           |         |   |

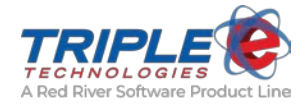

- 5. Click **Apply** to process the sale.
- 6. If desired, double-click the sale from the **Sales List** to review the transaction details.
- 7. If desired, click **Create Email** to send an email summarizing the details of the transaction.

| Paste                                   | Calibri<br>B I<br>abr - A                               | · 11 ·<br>⊻   ⋮ · ⋮ · !<br>·   ≡ ≡ ≡ !     | A A   □□              | <ul> <li>Attach File</li> <li>Attach Item *</li> <li>Signature *</li> </ul> | <ul> <li>Follow Up *</li> <li>High Importance</li> <li>Low Importance</li> </ul> | Zoom |   |
|-----------------------------------------|---------------------------------------------------------|--------------------------------------------|-----------------------|-----------------------------------------------------------------------------|----------------------------------------------------------------------------------|------|---|
| Clipboard                               | <b>G</b>                                                | Basic Text                                 | r <sub>2</sub>        | Include                                                                     | Tags 🕞                                                                           | Zoom | ^ |
| ت <b>ے۔</b><br>Send                     | To<br>Cc<br>Subject                                     | customer@mailserve                         | r.com<br>24 at DEMO01 |                                                                             |                                                                                  |      |   |
| Card#:<br>Accoun<br>Date ar<br>Total of | 7771973<br>it: Hammer<br>ind Time: 6/<br>f Sale: \$6.24 | head Gas Station<br>15/2018 at 2:26pr<br>I | n                     |                                                                             |                                                                                  |      |   |

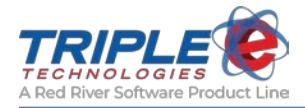

# **Product Mapping (Pioneer Environments)**

DataManager allows you to map unmapped Pioneer transactions retroactively. If one or more unmapped products appear on a sale, a notification identifying them will display when you open the application.

Alternatively, you can also click **Sales** > **Unmapped Products** to access the mapping panel.

#### To map unmapped products:

1. On the toolbar, click **Sales** > **Unmapped Products** This displays a list of all unmapped transactions.

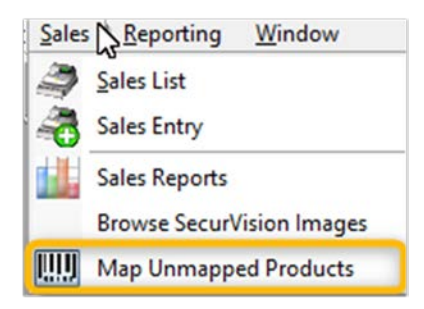

- 2. Based on the transaction details, identify the Triple E **inventory item** that should be matched to the **Product Code**.
- 3. Click a transaction to highlight it, then select an inventory item from the **Inventory Items Product Code** dropdown menu and click **Map**.
- 4. On the **Confirm Mapping** popup, click **Yes** to update all sales with the selected product code.
- 5. Repeat this step for each remaining unmapped product code.

| Site #                                                                                                    | Site Name                                                                                                    | Transaction #                                                                                                    | Product Code                                                                    | Price                  | Quantity                           | Item Total                      | Transaction Date | e 📥    |                            |                    |
|----------------------------------------------------------------------------------------------------|----------------------------------------------------------------------------------------------------|----------------------------------------------------------------------------------------------------|---------------------------------------------------------------------------------|------------------------|------------------------------------|---------------------------------|------------------|--------|----------------------------|--------------------|
| 6799 11                                                                                                    | South End                                                                                                    | 394212                                                                                                    | 40                                                                              |                        | - annor                            | 2015-10-18                      |                  |        |                            |                    |
| 6800 11                                                                                                    | South End                                                                                                    | 394212                                                                                                    | 40                                                                              |                        |                                    | 2015-10-18                      |                  |        |                            |                    |
| 5801 11                                                                                                    | South End                                                                                                    | 394260                                                                                                    | 40                                                                              |                        |                                    | 2015-10-20                      |                  |        |                            |                    |
| 5802 11                                                                                                    | South End                                                                                                    | 394356                                                                                                    | 40                                                                              |                        |                                    | 2015-10-23                      |                  |        |                            |                    |
| 5803 11                                                                                                    | South End                                                                                                    | 394356                                                                                                    | 40                                                                              |                        |                                    | 2015-10-23                      |                  |        |                            |                    |
| 6804 11                                                                                                    | South End                                                                                                    | 394356                                                                                                    | 40                                                                              |                        |                                    | 2015-10-23                      |                  |        |                            |                    |
| 6805 11                                                                                                    | South End                                                                                                    | 394356                                                                                                    | 40                                                                              |                        |                                    | 2015-10-23                      |                  |        |                            |                    |
| 6806 11                                                                                                    | South End                                                                                                    | 394324                                                                                                    | 40                                                                              |                        |                                    | 2015-10-22                      |                  |        |                            |                    |
|                                                                                                    |                                                                                                    |                                                                                                    |                                                                                 |                        |                                    |                                 |                  |        |                            |                    |
| 6807 11                                                                                                    | South End                                                                                                    | 394324                                                                                                    | 40                                                                              | (                      |                                    | 0015.10.00                      | -                |        |                            |                    |
| 6807 11<br>6808 11                                                                                                    | South End<br>South End                                                                                                    | 394324<br>394333                                                                                                    | 40 40                                                                           | Confir                 | m Mappi                            | ng                              |                  | 1. 1.1 |                            | ٤                  |
| 6807 11<br>6808 11<br>6809 11                                                                                                    | South End<br>South End<br>South End                                                                                                    | 394324<br>394333<br>394333                                                                                                    | 40<br>40<br>40                                                                  | Confir                 | m Mappi                            | ng                              |                  | 10 100 |                            | ٤                  |
| 6807 11<br>6808 11<br>6809 11<br>6810 11                                                                                                    | South End<br>South End<br>South End<br>South End                                                                                            | 394324<br>394333<br>394333<br>394333<br>394333                                                                                                    | 40<br>40<br>40<br>40                                                            | Confir                 | m Mappi                            | ng                              |                  |        |                            | Σ                  |
| 6807 11<br>6808 11<br>6809 11<br>6810 11<br>6811 11                                                                                                    | South End<br>South End<br>South End<br>South End                                                                                            | 394324<br>394333<br>394333<br>394333<br>394333<br>394333                                                                                           | 40<br>40<br>40<br>40<br>40                                                      | Confir                 | m Mappi                            | ng                              | POS Product      | t Code | 40 to inventory i          | tem Diesel ?       |
| 6807 11<br>6808 11<br>6809 11<br>6810 11<br>6811 11<br>6812 11                                                                                                    | South End<br>South End<br>South End<br>South End<br>South End<br>South End                                                                  | 394324<br>394333<br>394333<br>394333<br>394333<br>394333<br>394507                                                                                 | 40<br>40<br>40<br>40<br>40<br>40<br>40                                          | Confir<br>Do y         | rm Mappi<br>you want               | ng<br>to map the                | POS Product      | t Code | 40 to inventory i          | ۲<br>tem Diesel ?  |
| 6607 11<br>6608 11<br>6609 11<br>6610 11<br>6611 11<br>6612 11<br>6613 11                                                                                                    | South End<br>South End<br>South End<br>South End<br>South End<br>South End                                                                  | 394324<br>394333<br>394333<br>394333<br>394333<br>394333<br>394507<br>394507                                                                       | 40<br>40<br>40<br>40<br>40<br>40<br>40<br>40                                    | Confir<br>Do y<br>This | m Mappi<br>ou want<br>will affec   | ng<br>to map the<br>t 4981 sale | POS Product      | t Code | e 40 to inventory i        | tem Diesel ?       |
| 6607 11<br>6608 11<br>6609 11<br>6610 11<br>6611 11<br>6612 11<br>6613 11<br>6613 11<br>6614 11                                                                                                    | South End<br>South End<br>South End<br>South End<br>South End<br>South End<br>South End                                                     | 394324<br>394333<br>394333<br>394333<br>394333<br>394333<br>394507<br>394507<br>394507                                                             | 40<br>40<br>40<br>40<br>40<br>40<br>40<br>40<br>40<br>40                        | Confir<br>Do y<br>This | m Mappi<br>ou want<br>will affec   | ng<br>to map the<br>t 4981 sale | POS Product      | t Code | : 40 to inventory i        | tem Diesel ?       |
| 6607 11<br>6608 11<br>6609 11<br>6610 11<br>6611 11<br>6612 11<br>6613 11<br>6614 11<br>6615 11                                                                                                    | South End<br>South End<br>South End<br>South End<br>South End<br>South End<br>South End<br>South End                                        | 394324<br>394333<br>394333<br>394333<br>394507<br>394507<br>394507<br>394507<br>394511                                                             | 40<br>40<br>40<br>40<br>40<br>40<br>40<br>40<br>40<br>40<br>40                  | Confir<br>Do y<br>This | rm Mappi<br>/ou want<br>will affec | ng<br>to map the<br>t 4981 sale | POS Product<br>s | t Code | : 40 to inventory i        | tem Diesel ?       |
| 5607 11<br>5608 11<br>5609 11<br>5601 11<br>5601 11<br>56012 11<br>56013 11<br>56014 11<br>56015 11<br>56015 11                                                                                                    | South End<br>South End<br>South End<br>South End<br>South End<br>South End<br>South End<br>South End<br>South End                           | 394324<br>394333<br>394333<br>394333<br>394333<br>394333<br>394507<br>394507<br>394507<br>394507<br>394511<br>394426                               | 40<br>40<br>40<br>40<br>40<br>40<br>40<br>40<br>40<br>40<br>40<br>40            | Confir<br>Do y<br>This | rm Mappi<br>you want<br>will affec | ng<br>to map the<br>t 4981 sale | POS Product<br>s | t Code | e 40 to inventory i        | tem Diesel ?       |
| 6607 11<br>6609 11<br>6609 11<br>6610 11<br>6611 11<br>6612 11<br>6613 11<br>6613 11<br>6614 11<br>6615 11<br>6616 11<br>6617 11                                                                                                    | South End<br>South End<br>South End<br>South End<br>South End<br>South End<br>South End<br>South End<br>South End<br>South End              | 394324<br>394333<br>394333<br>394333<br>394333<br>394333<br>394507<br>394507<br>394507<br>394507<br>394511<br>394426<br>394421                     | 40<br>40<br>40<br>40<br>40<br>40<br>40<br>40<br>40<br>40<br>40<br>40<br>40      | Confir<br>Do y<br>This | rm Mappi<br>you want<br>will affec | ng<br>to map the<br>t 4981 sale | POS Product      | t Code | 40 to inventory i<br>Yes   | tem Diesel ?       |
| 6607         11           6608         11           6609         11           6610         11           6611         11           6612         11           6613         11           6614         11           6615         11           6616         11           6617         11           6618         11 | South End<br>South End<br>South End<br>South End<br>South End<br>South End<br>South End<br>South End<br>South End<br>South End<br>South End | 394324<br>394333<br>394333<br>394333<br>394333<br>394333<br>394507<br>394507<br>394507<br>394507<br>394507<br>394511<br>394426<br>394421<br>394426 | 40<br>40<br>40<br>40<br>40<br>40<br>40<br>40<br>40<br>40<br>40<br>40<br>40<br>4 | Confir<br>Do y<br>This | rm Mappi<br>you want<br>will affec | ng<br>to map the<br>t 4981 sale | POS Product      | t Code | e 40 to inventory i<br>Yes | tem Diesel ?<br>No |

**Note**: Sales with blank products codes will need to be mapped by a Triple E technician. Contact our Customer Support department for assistance with this process.

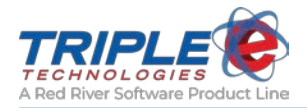

# **Register Quick Menu Buttons**

If you have a Triple E point of sale, you can use DataManager to configure its **Quick Menu** buttons. Quick Menu buttons are linked to items in your inventory and allow your cashiers to quickly add hard-toscan and frequently purchased items to the sale. They can also be used for adding promotional discounts and for accepting other forms of payments.

The Quick Menu is divided into tabs which represent different item categories, such as drinks or deli items. Each tab can include up to twenty items.

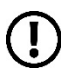

**Note**: Depending on your version of software, you may have the option to add images to your quick menu buttons.

# Setting up Quick Menu Buttons

- 1. Click the Table Maintenance Squick icon.
- 2. Select Quick Menus, then click OK.
- 3. On the Quick Menus window, click Add.

| Daidaut Passana    | the second second second second second second second second second second second second second second second se |                 |                  |  |
|--------------------|----------------------------------------------------------------------------------------------------|-----------------|------------------|--|
| POS Configuration  | <u>^</u>                                                                                                    | Name            | Caption          |  |
| Pricing Categories |                                                                                                    | DRINKS          | DRINKS           |  |
| Pricing Levels     |                                                                                                    | Deli            | DELI             |  |
| Quick Menus        |                                                                                                    | ANIMAL FEED     | ANIMAL FEED      |  |
| Sales List         | _                                                                                                    | OIL             | OIL              |  |
| Sites              | -                                                                                                    | Pmnt & Cards    | Pay for Giftcard |  |
| Terms Codes        | -                                                                                                    | Monthly Cheese  | January Cheese   |  |
| Units of Measure   |                                                                                                    | Ice Cream       | Ice Cream        |  |
| Vendor Categories  |                                                                                                    | Promotion       | Promotion        |  |
|                    |                                                                                                    | 2nd Payment Typ | e 2nd Payment    |  |
|                    |                                                                                                    | Lotto           | Lotto            |  |
|                    |                                                                                                    | Generic / Misc  | Generic / Misc   |  |
|                    |                                                                                                    | Generic         | Generic          |  |
|                    |                                                                                                    | Pop             | Pop              |  |

- 4. On the Quick Menu Page window, enter a description for the category in the Name field.
- 5. Enter a caption to display on the button in the Caption field.
- 6. If desired, click Change Picture and select a picture to use on the button in place of text.
- 7. Click the **Button** next to **Set Button Defaults** to configure the format.

| uick Menu  | 1              |        |
|------------|----------------|--------|
| Vame       | Coffee         |        |
|            | Change Picture | Coffee |
| Caption    | Coffee         |        |
| Set Buttor |                |        |

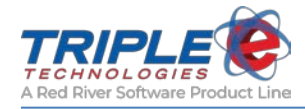

- 8. In the Menu Layout section, select a button to add an inventory item.
- 9. Enter a **Caption** to appear on the button for the item, then select the corresponding inventory item.
- 10. As desired, adjust the formatting.
- 11. If needed, check the Is a Return checkbox if the item is used to return money to customers.
- 12. Click **OK** to save changes.
- 13. Repeat Steps 8-11 for each additional quick menu button you'd like to add.
- 14. Click **OK** to save changes.

|                                                              | 💷 Quick Menu Page                                    |
|--------------------------------------------------------------|------------------------------------------------------|
|                                                              | Quick Menu<br>Name Coffee                            |
|                                                              | Caption Coffee                                       |
|                                                              | Set Button<br>Defaults Advanced POS<br>Configuration |
| Preview                                                      | Menu Layout                                          |
| 20 OZ<br>Cappuccino                                          | 8 OZ Coffee 16 OZ Coffee                             |
| Caption 20 0Z Cappuccino Change Picture                      | 20 0Z Coffee 32 0Z Coffee                            |
| Font Name MS Sans Serif                                      | Button Button                                        |
| Font Size                                                    | Button Button                                        |
| Bold 🔽                                                       | Button Button                                        |
| Fore Color / Back Color / [ (Click on color boxes to change) | Button Button                                        |
| Is a Return 🗖<br>Qty Prompt 🧖                                | Button Button                                        |
| OK Cancel                                                    | OK Cancel                                            |

## Assigning Quick Menu Buttons to the POS

Once you've configured your Quick Menu tabs and buttons, you then need to assign them to your POS systems in order for your cashiers to begin using them.

- 1. Click the Table Maintenance Signature quick icon.
- 2. Select **POS Configuration**, then click **OK**.
- 3. On the **POS Configuration** window, double-click the applicable POS Number.

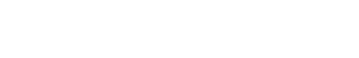

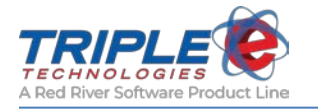

| nventory Receipts<br>nvoice List<br>No Sale Reasons | POSNumber |
|-----------------------------------------------------|-----------|
| Other Payment Types<br>Paidout Beasons              | 903       |
| POS Configuration                                   | 101       |
| Pricing Categories                                  | 811       |
| Pricing Levels                                      | 904       |
| Quick Menus                                         | - 102     |
| Sales List                                          | 812       |
|                                                     | 905       |
|                                                     | 103       |

4. Select the **Quick Menus** tab, then drag the appropriate header name to the Quick Menu list on the left-hand side.

| POS 903             |                                                                                               |                                                            | x |
|---------------------|-----------------------------------------------------------------------------------------------|------------------------------------------------------------|---|
| General Quick Menus |                                                                                               |                                                            |   |
| Quick Menus         |                                                                                               | Menu Header Name and Caption                               |   |
| DELI                | To add an item to the Quick<br>Menus for this Register drag an                                | 2nd Payment Type (2nd Payment<br>ANIMAL FEED (ANIMAL FEED) |   |
| los Cream           | correct location                                                                              | Coffee (Coffee)                                            |   |
|                     | <b>T</b>                                                                                      | Generic (Generic)                                          |   |
| OIL                 | to remove an item drag it from<br>the Quick Menu display and<br>dop it in the track can below | Ice Cream (Ice Cream)                                      |   |
| Res for Cite and    | alop it in the trash can below.                                                               | Lotto (Lotto)<br>OIL (OIL)                                 |   |
| Pay for GiftCard    | A                                                                                             | Pmnt & Cards (Pay for Giftcard)<br>Pop (Pop)               |   |
| ANIMAL FEED         |                                                                                               | Promotion (Promotion)                                      |   |
|                     |                                                                                               |                                                            |   |
| Coffee              |                                                                                               |                                                            |   |
|                     |                                                                                               |                                                            |   |
|                     |                                                                                               |                                                            |   |
|                     |                                                                                               |                                                            |   |
|                     |                                                                                               |                                                            |   |
|                     |                                                                                               |                                                            |   |
|                     |                                                                                               |                                                            |   |
|                     |                                                                                               | OK Careed                                                  |   |
|                     |                                                                                               |                                                            |   |

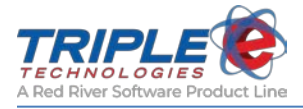

## Copying quick menu configurations

- 1. Click the Table Maintenance Squick icon.
- 2. Select **POS Configuration**, then click **OK**.
- 3. On the **POS Configuration** window, double-click the applicable POS Number.

| nventory Receipts<br>nvoice List<br>No Sale Reasons | * | POSNumber |
|-----------------------------------------------------|---|-----------|
| Other Payment Types<br>Paidout Beasons              |   | 903       |
| POS Configuration                                   |   | 101       |
| Pricing Categories                                  | = | 811       |
| Pricing Levels                                      |   | 904       |
| QUICK MENUS<br>Sales List                           | - | 102       |
| Juica Elat                                          |   | 812       |
|                                                     |   | 905       |
|                                                     |   | 103       |

- 4. In the **Copy Quick Menus** section, select the POS you'd like to copy the quick menu configuration to from the **Target POS** dropdown.
- 5. Click **Copy** to apply the changes.

| POS Identification | on  |                         |  |
|--------------------|-----|-------------------------|--|
| POS Number         | 102 | Description POSTABLET01 |  |
|                    |     |                         |  |
| Copy Quick Mer     | 010 |                         |  |
| copy quick mer     | lus |                         |  |

6. If prompted, restart the register application to apply the configuration.

| DataManager                                                     | ×                                                          |
|-----------------------------------------------------------------|------------------------------------------------------------|
| Quick Menus Successfully Cop<br>Please restart the register app | ied to 101 - Register 1 Posi<br>lication on this terminal. |
|                                                                 | ОК                                                         |

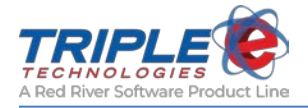

# **Additional Features**

This section details all the additional DataManager table functions.

## **Bad Check Names**

The **Bad Check** function enables you to create a list of customers that have ever paid with bad checks. Enabling this function will cause all of your synced Triple E POS systems to display the bad check list whenever a cashier attempts to process a check payment.

### To add a bad check name:

- 1. Click the **Table Maintenance** Squick icon.
- 2. Select Bad Check Names, then click OK.
- 3. On the Bad Check Names window, click Add.

| alast table         |   |                            |        |        |         |  |
|---------------------|---|----------------------------|--------|--------|---------|--|
| elect table         |   | Name                       | City   | State  | ZipCode |  |
| Adjustment Reasons  | ~ | Circle P Farms             |        | 0.0000 |         |  |
| Bad Check Names     |   | Abare, Brandon             | 9/2014 |        |         |  |
| Customer Categories | - | Akridge, April             |        |        |         |  |
| Dustomer Categories | = | Akridge, Kacey             |        |        |         |  |
| Lustomer Pricing    |   | Akridge, Ronnie            |        |        |         |  |
| Lustomers           |   | Akridge, Timothy           |        |        |         |  |
| Discount Codes      |   | Albright, Adele            |        |        |         |  |
| mplovees            |   | Aldava, Antonio            |        |        |         |  |
| voort Definitions   |   | Almond, T J                |        |        |         |  |
| Conde Conde         |   | Alvarez, Marcelino         |        |        |         |  |
| airt Lards          |   | Alvarez, Maria & Marcelino |        |        |         |  |
| mport Definition    | + | Armstrong, Crystal         |        |        |         |  |
|                     |   | Atwood, Miriam E           |        |        |         |  |
|                     |   | Avila, Eliseo Jr           |        |        |         |  |
|                     |   | Ball, Halley               |        |        |         |  |
|                     |   | Barth, ary Chris           |        |        |         |  |
|                     |   | Barton, Robert E.          |        |        |         |  |
|                     |   | Baxter, Amber S            |        |        |         |  |
|                     |   | Beasley, Catherine         |        |        |         |  |
|                     |   | Postau Jan                 |        |        |         |  |

4. On the **Add Bad Check Information** window, enter details based on the information on the bad check.

| First Name         | Last Name |           |         |
|--------------------|-----------|-----------|---------|
| Check              | Bouncer   |           |         |
| Address            |           |           |         |
| PO Box 123         |           |           |         |
| City               |           | State     | ZipCode |
| Post Falls         |           | ID        | 83877   |
| Bank Name          |           |           |         |
| Bank of Post Falls |           |           |         |
| Account Number     | Routi     | ng Number |         |
| 123456             | 7894      | 456       |         |

5. Click **OK** to save changes.

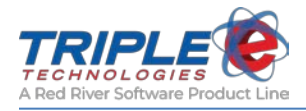

# **Export Definitions**

If you would like to set up custom exports, you should contact the Triple E Customer Support department for assistance.

### To view existing export definitions:

- 1. Click the **Table Maintenance** Squick icon.
- 2. Select Export Definitions, then click OK.

| Discount Codes<br>Employees                                                                                                    | - |
|----------------------------------------------------------------------------------------------------|---|
| Export Definitions<br>Gift Cards<br>Import Definition<br>Inventory Adjustments<br>Inventory Categories<br>Inventory Items<br>Inventory Receipts<br>Invoice List | E |
|                                                                                                    |   |
|                                                                                                    |   |

3. On the **Export Definitions** window, double-click a line item to view more detailed information about the export.

|                                             | Change an Export Definition                                                                                                    |  |
|---------------------------------------------|----------------------------------------------------------------------------------------------------|--|
|                                             | Description<br>leee Standard Export                                                                                                    |  |
|                                             | Category Custom Export Name Default  Add  Custom Export?                                                                                                    |  |
|                                             | SQL Statement Check Syntax                                                                                                    |  |
| Export Definitions                          | SELECT sTranNumber + sTranDate + sTranTime + sHose + sPump + sQty +<br>sVehicleIdentifier + sPrice + sExtPrice + sCategoryDesc + sCardNumber + sStockNumber +     |  |
| Search:                                     | sDescription + sOdometer + sDiscountAmount + sDiscountPercent + sTaxRates +<br>sCategoryID + sSaleDetailID + sCardDescription + sTrack2Data + sCustomerCode5 +    |  |
|                                             | sDriverldentifier + sVariableData + sDriversLicense + sSaleDetailStockNumber +<br>sPOSSaleIdentifier + sInvoiceNumber + sSiteNumber + sShiftNumber + sSaleTotal + |  |
| Category Description                        | sCustomerCode + sFuelLinkProductCode + sDiscountExtPrice FROM<br>ggSrc PrivateExportSource WHERE datediff(d, TransactionDate, GETDATE()) <= datediff(d,           |  |
| Default eee Standard Export                 | [Beginning Date (mm/dd/yyyy)], GETDATE()) AND datediff(d, TransactionDate, GETDATE()) >=                                                                          |  |
| Default eee Standard Comma Delimited Export | [dateditt[d, [Ending Date [mm/dd/yyyy]], GETDATE[]] URDER BY SiteNumber, CustomerLode,<br>TranNumber, SaleDetailD                                                 |  |
| Default Inventory Stock On Hand             |                                                                                                    |  |
| Default EEEAutomatedStandardExport          |                                                                                                    |  |
|                                             |                                                                                                    |  |
| AddClose                                    | OK Cancel                                                                                                    |  |

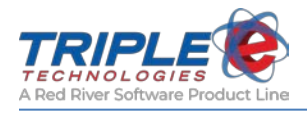

## No Sale Reasons

**No Sale Reasons** are reasons why cashiers would need to open the cash drawer without a sale. Only cashiers with the appropriate permissions will be able to perform **No Sales**.

The items you configure here will display on the register for the cashier to choose from, so ensure that your descriptions are clear.

## To add No Sale reasons:

- 1. Click the **Table Maintenance** 2 quick icon.
- 2. Select No Sale Reasons, then click OK.

| Inventory Categories<br>Inventory Items<br>Inventory Receipts<br>Invoice List | ľ |
|-------------------------------------------------------------------------------|---|
| No Sale Reasons                                                               |   |
| Paidout Reasons<br>POS Configuration<br>Pricing Categories<br>Pricing Levels  |   |
|                                                                               |   |
|                                                                               |   |

3. On the No Sale Reasons window, click Add.

| rch:    |             |  |
|---------|-------------|--|
| 6       | Description |  |
| Lottery | ,           |  |
| Drawe   | r Check     |  |

4. Enter a description for the new No Sale Reason, then click OK to save changes.

| escription  |  |
|-------------|--|
| Give Change |  |
|             |  |

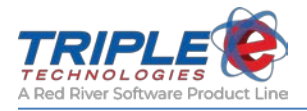

# Other Payment Types

You can configure your POS systems to accept alternative forms of payments, such as coupons or vouchers. Other payment types can either be combined with another payment type, or they can be used to pay for the entire sale.

### To configure other payment types:

- 1. Click the **Table Maintenance** 2 quick icon.
- 2. Select Other Payment Types, then click OK.

| Select table                                                                           |   |
|----------------------------------------------------------------------------------------|---|
| Inventory Receipts<br>Invoice List<br>No Sale Reasons                                  | ^ |
| Uther Payment Types<br>Paidout Reasons                                                 |   |
| POS Configuration<br>Pricing Categories<br>Pricing Levels<br>Quick Menus<br>Sales List | = |
|                                                                                        |   |
|                                                                                        |   |

3. On the Other Payment Types window, click Add.

|               | Description |   |
|---------------|-------------|---|
| Damaged       |             |   |
| Coupons       |             |   |
| Miscellaneou  | 15          | 1 |
| 2nd Credit C  | ard         | 1 |
| 2nd Gift Card | ł           | 1 |
| EBT           |             | 1 |
| Manual CC     |             |   |

4. Enter a name for the new payment type in the **Description** field, then click **OK** to save changes.

| Description |  |  |
|-------------|--|--|
| Drive-off   |  |  |
|             |  |  |

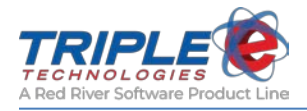

# **Paidout Reasons**

You can use DataManager to configure your registers to support paid-ins and paid-outs for items such as lottery tickets, donations, office supplies, vendor payments, and more. Paid-ins are used to put money into the register, and paid-outs are used to take money out of the register. You can make descriptions mandatory for paid-ins/outs, meaning your cashiers will only be able to perform them if they type an explanation.

Additionally, only cashiers with the appropriate permissions will be able to perform paid-ins/paid-outs.

## To configure paid-in or paid-out reasons:

- 1. Click the **Table Maintenance** Squick icon.
- 2. Double-click Paidout Reasons.

| Other Payment Types                                                                                      | _ |
|----------------------------------------------------------------------------------------------------|---|
| Padout Reasons<br>POS Configuration<br>Pricing Categories<br>Pricing Levels<br>Quick Menus<br>Sales List | H |
|                                                                                                    |   |

3. On the Paidout Reasons window, click Add.

|              | Description  |   |
|--------------|--------------|---|
| Travel & Ent | ertainment   |   |
| Vendina      | STORE ETC. A | - |
| Supplies     |              |   |
| Postage      |              |   |
| Truck Exper  | nse          | - |
| Donations    |              | 1 |
| Office Suppl | ies          |   |
| Repairs & M  | aintenance   |   |
| Lotto        |              |   |
| Pd in        |              |   |
| Drive Off    |              |   |

- 4. Enter a name in the **Description** field.
- 5. If desired, check the **Require Description** checkbox to require cashiers to type a summary when processing the paid-in/out.

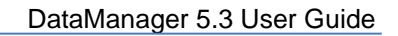

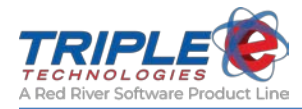

- 6. If desired, check the **Paid In?** checkbox to convert the reason to a paid-in.
- 7. Click **OK** to save changes.

| Description         |            |
|---------------------|------------|
| Advertising         |            |
| Require Description | 🔲 Paid In? |
|                     |            |

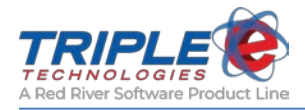

# Advanced Prompting

This feature enables the Sentinel Island Card Reader to display custom prompts, such as promotional discounts and user agreements. You can add an unlimited number of prompts and prompt bundles, which can be applied to all sites or selectively.

Customers' answers to these prompts are linked to their private cards and are available for reporting and exporting.

## **Accessing Advanced Prompting**

You can access the Advanced Prompting application through DataManager:

• Click Edit > Advanced Prompting.

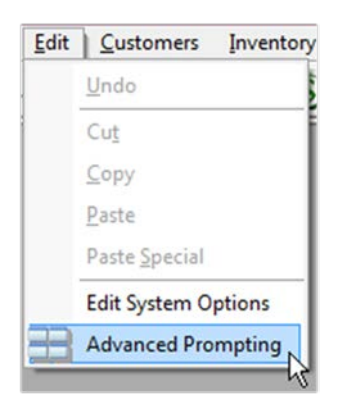

## **Configuring Advanced Prompting**

## **Prompt Bundles**

Prompt bundles are used to group one or more prompts. Each bundle can be marked as either **Marketing** or **Training**.

**Training prompts** are used to help facilitate training at unattended locations. They can be marked as *Mandatory*, meaning the customer will have to agree to them in order to complete the training sequence and receive authorization to begin fueling.

| Training Prompts Pool                                       |               |
|-------------------------------------------------------------|---------------|
| Drag a Prompt from the Pool below to Build a Bundle at left | •             |
|                                                             |               |
| System Prompts                                              |               |
| Do you know your Trainng ID#?                               |               |
| Training Expired Message                                    |               |
| Training Success                                            |               |
| Description                                                 | Mandatory     |
| Instructions 3                                              | 🗹 True 🥤      |
| Instructions 2                                              | True          |
| Instructions 1                                              | True          |
| Disclaimer Prompt                                           | True          |
| Do you know training ID?                                    | False =       |
| JustAdded This One                                          | False         |
| Add New Prompt                                              | Delete Prompt |

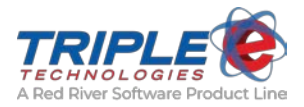

**Marketing prompts** are used to display promotions, surveys, and other unique Yes/No prompts. If the **Once Only** checkbox is set to **True**, the prompt will only display once for the cardholder upon their first visit to the store. If the checkbox is set to **False**, the prompt will display every time the cardholder visits the store, even if they have previously responded to the prompt.

| Marketing Prompts                                           | Pool      |  |  |  |
|-------------------------------------------------------------|-----------|--|--|--|
| Drag a Prompt from the Pool below to Build a Bundle at left |           |  |  |  |
| Description                                                 | Once Only |  |  |  |
| Sample Marketing Prompt                                     | E False   |  |  |  |
| Sample Marketing Prompt 2                                   | 🔽 True    |  |  |  |

Sites can have both a **Training** and **Marketing** bundle active simultaneously. Marketing bundle prompts will always display before training prompts.

New bundles will be created as training features by default. Click the *Marketing* checkbox to convert the bundle to a marketing bundle instead.

| Prompt Bundles    |           |          |  |  |
|-------------------|-----------|----------|--|--|
| Description       | Marketing | Active   |  |  |
| Training Prompts  |           | <b>V</b> |  |  |
| Marketing Prompts | <b>V</b>  | <b>V</b> |  |  |

A bundle must be set to active before it can be displayed at any location, and the location must also have the feature enabled at the Sentinel to display any of the advanced prompts.

Active bundles (marked by the **Active** checkbox) are either considered global (assigned to all sites), or they can be assigned individually to one or more sites.

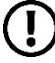

Note: Active site-specific bundles take precedence over global bundles on sites.

| Prompt I            | Bundles               |        | Pron                                     | npt Bundles                |
|---------------------|-----------------------|--------|------------------------------------------|----------------------------|
| Description         | Marketing             | Active | Description                              | n Marketing                |
| Training Prompts    |                       |        | Training Promp                           | ts 📃                       |
| Marketing Promote   |                       |        | Marketing Pron                           | npts 🔽                     |
|                     |                       |        |                                          |                            |
|                     |                       |        |                                          |                            |
|                     |                       |        |                                          |                            |
|                     |                       |        |                                          |                            |
|                     |                       |        |                                          |                            |
|                     |                       |        |                                          |                            |
|                     |                       |        |                                          |                            |
|                     |                       |        | Add Bundle                               | Delete Bu                  |
| Add Bundle          | Delete Ru             |        | Add Bundle                               | Delete Bu<br>jned to Sites |
| Add Bundle          | Delete Bu             | indle  | Add Bundle<br>Assig                      | Delete Bu<br>Ined to Sites |
| Add Bundle Assigned | Delete Bu<br>to Sites | Indle  | Add Bundle<br>Assig<br>All Sites<br>Name | Delete Bu<br>Ined to Sites |

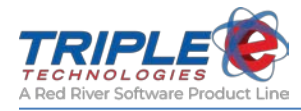

### To add a new prompt bundle:

- 1. Click Add New Bundle.
- 2. Enter a name for the new prompt in the **Description** field.
- 3. Check the **Active** checkbox.
- 4. In the Assigned to Sites section, select the sites to enable the bundle on.

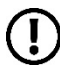

**Note**: Training bundles will always include three mandatory system prompts that are critical to the function of the system and cannot be deleted. The text that displays can be edited, but the display timing for these prompts is controlled by the Sentinel and cannot be manipulated.

| System Prompts                |  |
|-------------------------------|--|
| Do you know your Trainng ID#? |  |
| Training Expired Message      |  |
| Training Success              |  |

## **Prompts Pool**

The prompts you create are added to the **Prompts Pool** and can then be assigned to bundles. All prompts can be set to either **4 Line Matrix** (*for Matrix Orbital screens*), **4LineXL** or **8 line** display for smaller font.

| Edit Prompt: Cardholder Agreement   | Edit Prompt: Disclaimer Prompt                                               |
|-------------------------------------|------------------------------------------------------------------------------|
| Select Display Dimensions: 4 LineXL | Select Display Dimensions: 8 Line                                            |
| I HEREBY ACKNOWLEDGE THAT           | UNATTENDED FUELING AT THIS SITE REQUIRES<br>THE USER TO BE PROPERLY TRAINED. |
| I HAVE READ & UNDERSTAND THE        | FOR USE AND SAFETY PROCEDURES VIEW AND<br>RESPOND TO THE FOLLOWING SCREENS.  |
| INSTRUCTIONS AS PRESENTED.          |                                                                              |
| 1 = AGREE 2 = NO                    | 1 = AGREE 2 = NO I DON'T AGREE                                               |

#### To add a new prompt to the Prompts Pool:

- 1. Select a Training Bundle or Marketing Bundle from the Prompt Bundles list.
- 2. In the **Prompts Pool** section, click **Add New Prompt**.
- 3. Enter a name for the new prompt in the **Description** field.
- 4. As desired, do one of the following:
  - For **Training Prompts**, check the **Mandatory** checkbox to make the prompt required for fueling.
  - For **Marketing Prompts**, check the **Once Only** checkbox to set the prompt to only display once per card.
- 5. From the **Select Display Dimensions** dropdown menu, select either **8 Line**, **4 Line Matrix** (*for Matrix Orbital screens*), or **4 LineXL**.
- 6. In the prompt text box, enter the prompt text to be displayed at the Sentinel.
  - a. **Note**: The prompt will appear on the Sentinel display exactly as it appears in the builder form.
- 7. Click Save Prompt.

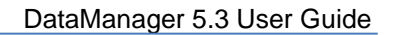

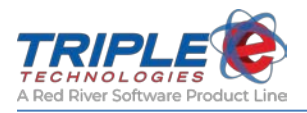

|                                                                                                    |                                                                                                    | - • ×     |  |
|----------------------------------------------------------------------------------------------------|----------------------------------------------------------------------------------------------------|-----------|--|
| Training Prompts                                                                                     | Training Prompts Pool                                                                                        |           |  |
|                                                                                                    | Drag a Prompt from the Pool below to Build a Bundle at left                                                  |           |  |
| •                                                                                                    |                                                                                                    |           |  |
| Size                                                                                                 | System Prompts                                                                                               |           |  |
| 8 Line                                                                                               | Do you know your Trainng ID#?                                                                                |           |  |
| 8 Line                                                                                               | Training Expired Message                                                                                     |           |  |
| 8 Line                                                                                               | Training Success                                                                                             |           |  |
| 8 Line                                                                                               |                                                                                                    |           |  |
| 4 LineXL                                                                                             | Description                                                                                                  | Mandatory |  |
| 8 Line                                                                                               | 4x32 = 128 characters                                                                                        | - Faise   |  |
| 8 Line                                                                                               | 8x42 = 336 characters                                                                                        | - False   |  |
| 4 LineXL                                                                                             | Cardholder Agreement                                                                                         | True      |  |
|                                                                                                    | Actions 2                                                                                                    | True      |  |
|                                                                                                    | Actions 1                                                                                                    | True 🛛    |  |
|                                                                                                    | Instructions 3                                                                                               | True 🛛    |  |
| ve from Bundle                                                                                       | Add New Prompt Dele                                                                                          | te Prompt |  |
| Edit Pror                                                                                            | npt: Disclaimer Prompt                                                                                       |           |  |
| Select Display Dimensions: 8 Li                                                                      | ine 🗸                                                                                                    |           |  |
| UNATTENDED FUELIN<br>THE USER TO BE PF<br>FOR USE AND SAFET<br>RESPOND TO THE FO<br>1 = AGREE 2 = NO | NG AT THIS SITE REQUIRES<br>ROPERLY TRAINED.<br>TY PROCEDURES VIEW AND<br>DULOWING SCREENS.<br>I DON'T AGREE |           |  |

## **Adding Prompts to Prompt Bundles**

Once you have created one or more prompts, you can bundle them together and set them to display on the Sentinel.

#### To add prompts to prompt bundles:

- 1. Select a prompt bundle from the **Prompt Bundles** list.
- 2. Click and hold to drag prompts from the Prompts Pool to the Prompts in [Prompt Bundle] list.
- 3. As needed, rearrange prompts within the bundle using drag-and-drop. *Note: Prompts will display on the Sentinel in order of appearance from top to bottom.*

| 🧭 Safety Prompts Co | nfiguration |          |                            |          |                                                             |            | ×   |
|---------------------|-------------|----------|----------------------------|----------|-------------------------------------------------------------|------------|-----|
| Prompt              | Bundles     |          | Prompts in Training Prompt | s        | Training Prompts Pool                                       |            |     |
| Description         | Marketing   | Active   | Filter Display Type below  |          | Drag a Prompt from the Pool below to Build a Bundle at left |            |     |
| Training Prompts    |             |          | Noritake XL                | •        |                                                             |            |     |
| Marketing Prompts   | <b>J</b>    | <b>V</b> | Description                | Size     | System Prompts                                              |            | ר ו |
|                     |             |          | Disclaimer Prompt          | 8 Line   | Do you know your Training ID#?                              |            | 11  |
|                     |             |          | Instructions 1             | 8 Line   | Training Expired Message                                    |            | -11 |
|                     |             |          | Instructions 2             | 8 Line   | Training Success                                            |            | 11  |
|                     |             |          | Instructions 3             | 8 Line   |                                                             |            | ┛┃  |
|                     |             |          | JustAdded This One         | 4 LineXL | Description                                                 | Mandatory  |     |
|                     |             |          | Actions 1                  | 8 Line   | 4x32 = 128 characters                                       | False      | Â   |
|                     |             |          | Actions 2                  | 8 Line   | 8x42 = 336 characters                                       | False      |     |
| Add Bundle          | Delete Bi   | undle    | Actions 2                  | oune     | Cardholder Agreement                                        | 🔽 True     |     |
|                     |             |          | Cardholder Agreement       | 4 LineXL | Actions 2                                                   | True       |     |
| Assigned            | to sites    |          |                            |          | Actions 1                                                   | True       |     |
| M An Sites          |             |          |                            |          | Instructions 3                                              | True       |     |
|                     |             |          |                            |          |                                                             |            |     |
|                     |             |          | Remove from Bundle         |          | Add New Prompt Del                                          | ete Prompt |     |

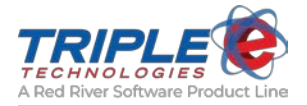

## **Enabling Advanced Prompting at the Sentinel**

To display your prompts on the Sentinel, you will need to make some changes in the EEEConfigurator application on your Navigator Site Controller or Marshal Sync Server.

The **Unattended Safety Training Required** checkbox must be enabled at the location to activate the advanced prompt features. Additionally, the system must have the NoritakeXL display and K100 PIN pad.

If desired, you can also enable the following optional checkboxes:

- PrivateCards Require Training?
- Display Marketing Prompts

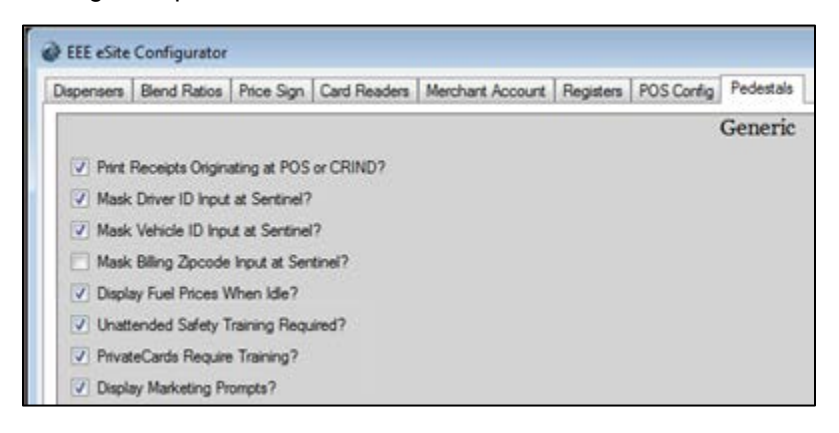

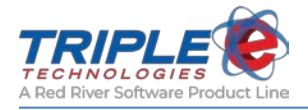

# **About Reports**

DataManager includes a wide assortment of reports designed to meet your needs. These reports are separated into categories based on their parameters and the information they display.

## Changing report logos

By default, all reports will use the Triple E logo. You can follow the following steps to use your own logo instead:

- 1. Save your logo to the computer.
- 2. Click File > Change Report Logo.
- 3. Navigate to the folder location from **Step 1**, select the logo image, then click **Open**.

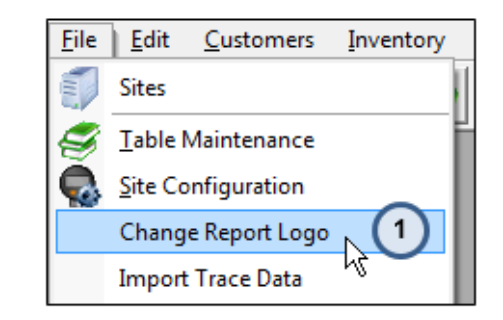

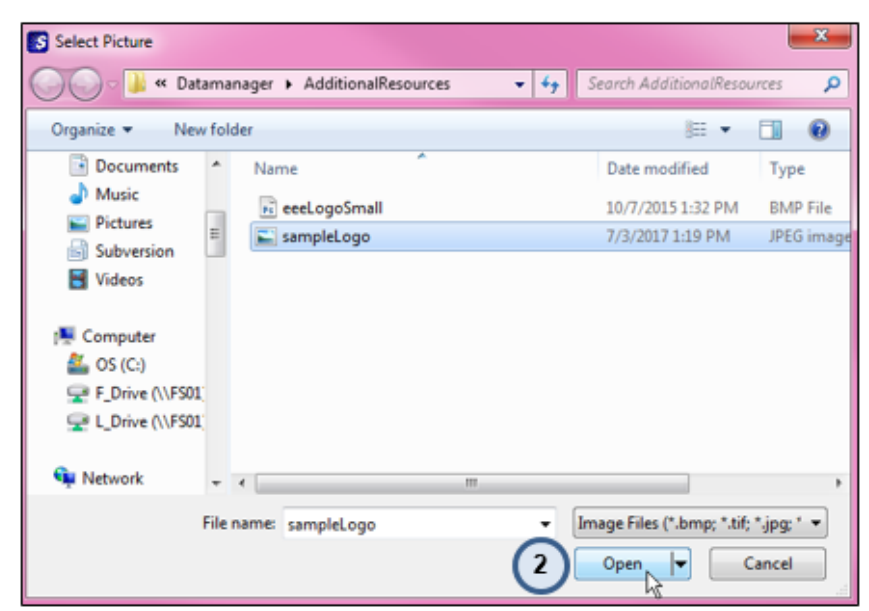

A **Success** popup will display when the change is complete, and the logo you selected will be instantly applied to your reports.

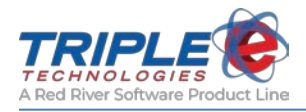

# Viewing report previews

DataManager includes previews for all of its reports, which allows you to get a glimpse of reports you're interested in without having to specify any parameters. This tool can be used as a quick way to get to know DataManager reports and identify the ones that best suit your needs.

Additionally, hovering over any of the report names in the Reports list will display a brief explanation of the reports and how they sort data.

| Report Title                         | <ul> <li>Category</li> </ul> | Report Name                          |              |
|--------------------------------------|------------------------------|--------------------------------------|--------------|
| 18 FET/SET Exemptions Report         | Receivables                  | eee2029.rpt                          | Preview      |
| 19 Finance Charges                   | Receivables                  | eee2019.rpt                          | Preview      |
| 20 Fuel Sales by Date and POS        | Sales - Fuel                 | eee2055.rpt                          | Preview      |
| 21 Fuel Sales by Dispenser & Product | Sales - Fuel                 | eee2005.rpt                          | Preview      |
| 22 Gallon Summary with Discounts     | Sales - Fuel                 | eee2053.rpt                          | Preview      |
| 23 Gift Card Activity                | Sales                        | eee2090.rpt                          | Preview      |
| 24 Hourly Sales                      | Sales - Daily Totals         | eee2014.rpt                          | Preview      |
| 25 Inventory Adjustments             | Inventory                    | eee2012.rpt                          | Preview      |
| 26 Inventory Receipts                | Inventory                    | eee2011.rpt                          | Preview      |
| 27 Inventory Stock On Hand           | Inventory                    | eee2004.rpt                          | Preview      |
| 28 Invoice Preview                   | Receivables                  | eee2022.rpt                          | Preview      |
| 29 Invoices                          | Receivables                  | eee2018.rpt                          | Preview      |
| 30 Invoices - Vehicle Format         | Receivables                  | eee2027.rpt                          | Preview      |
| 31 Loyalty Card Savings              | Sales 😽                      | eee2031.rpt                          | Preview      |
| 32 NO Sale Reasons                   | Shifte - Drawer Activity     | eee2045 rot                          | Preview      |
| 33 On Account charges                | Jaies - customer charges     | e range. Urganized by customer and c | ard. Preview |

| Report Description                                |                    |                              |                            |                        | _ |
|---------------------------------------------------|--------------------|------------------------------|----------------------------|------------------------|---|
| Displays the pre and post-<br>customer and card.  | discounted sale to | stals associated with loyal  | lty cards in a supplied da | te range. Organized by |   |
|                                                   |                    |                              |                            | Dur Manuf              |   |
| TRIPLE                                            |                    | Loyalty Card Sa              | vings                      | Paget 1 of 3           |   |
|                                                   |                    | Activity from: 6/4/2014 To 6 | 6/2014                     |                        |   |
| Customer: 25% loyalt                              | y (Acet #: 25PE    | RCENTLOY)                    |                            |                        |   |
| Card # 5001 - 25 Percer                           | nt Loyalty         |                              |                            |                        |   |
| Date Time                                         | Invoice #          | <b>Total Pre-Discount</b>    | <b>Total Post-Discount</b> | Loyalty Savings        |   |
| 6/4/2014                                          | 1835673            | 2,332.50                     | 619.50                     | \$1,713.00             |   |
| 6/4/2014                                          | 1835674            | 2,332.50                     | 619.50                     | \$1,713.00             |   |
| 6/4/2014                                          | 1835678            | 3.60                         | 0.90                       | \$2.70                 |   |
| 6/4/2014                                          | 1835679            | 1,799.50                     | 449.50                     | \$1,350.00             |   |
| 6/4/2014                                          | 1835680            | 354.54                       | 94.24                      | \$260.30               |   |
| 6/4/2014                                          | 1835707            | 2,332.50                     | 619.50                     | \$1,713.00             |   |
| Total Savings for Card: 5001 - 25 Percent Loyalty |                    |                              |                            | \$6,752.00             |   |

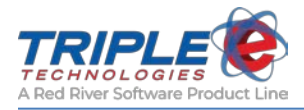

# **Running reports**

All DataManager reports are configured and generated by following the same general steps. When you double-click on a report, a list of parameters will display. These parameters allow you to narrow down the information you'd like to see and are very useful for modifying reports to best fit your needs. For example, you can use parameters to specify date ranges for your data, lists of customers you'd like to see, and which locations you'd like to view data for.

Once you specify your parameters and run the report, it will be generated within a few seconds.

### To run a report:

- 1. Click **Reporting > Reports List**.
- 2. Double-click the report you want to run.
- 3. Set your parameters.
- 4. Click **OK**.

## Printing and exporting reports

Once you've generated a report, you have the ability to save and print it as necessary. DataManager allows you to export reports to several types of file formats, including PDF, CSV, XLS, and many more. You can save the reports to your local disk or to an external storage device, if available.

To print reports, click the **Print** icon, adjust your print settings as necessary, then click **OK** to begin printing. Note that DataManager will default to your computer's default printer. If you would like to print your reports to another printer, you will need to save them as PDFs first and print them via an alternate application, such as Adobe Reader.

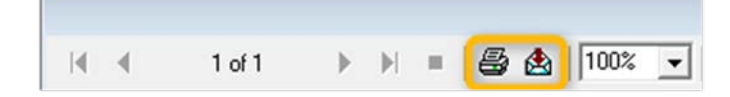
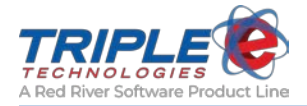

# **Detailed Reports List**

The following section separates all of the reports available in DataManager into categories and lists their parameters and headings.

# Charts

DataManager charts provide a quick, visual representation of certain sales data. They can be particularly useful when you want to observe sales trends over specified time frames or for certain products.

## Sales Volume by Hour Chart (eeeChart001.rpt)

This chart displays a broken-line graph of sales volume per hour for a specified date.

### Parameters

- Date
- Site

#### Axis Values

- Sales Volume in Dollars
- Hour of Day

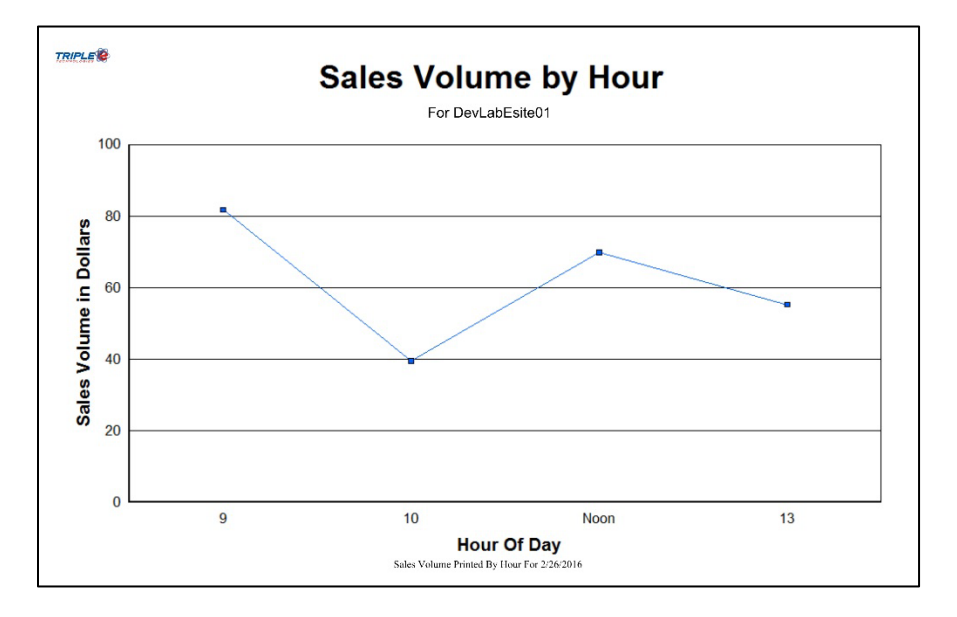

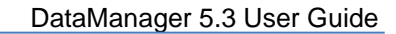

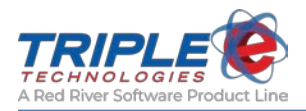

## Dispensed Volume by Dispenser and Product Chart (eeeChart003.rpt)

This chart displays a stacked bar graph of various products sold at each dispenser within a specified date range.

#### Parameters

- Beginning Date
- Ending Date

#### Axis values

- Dispensed Volume in Gallons
- Dispenser and Product

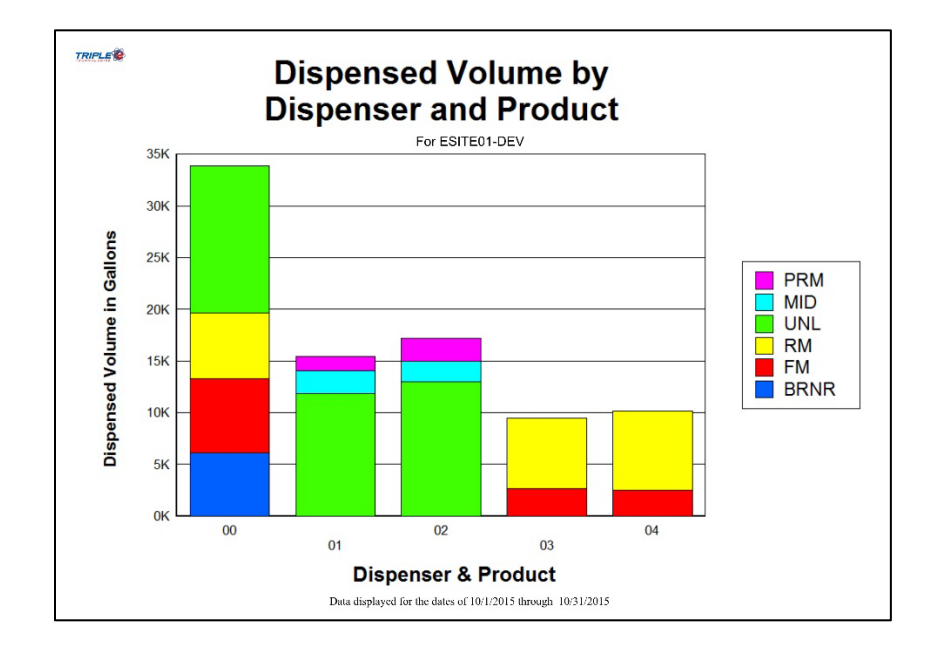

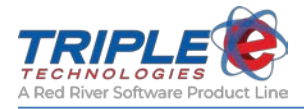

# Monthly Sales Volume (eeeChart004.rpt)

This chart displays a bar graph of monthly sales volume for a specified date range.

### Parameters

- Beginning Date
- Ending Date

#### **Axis Values**

- Sales Volume in Dollars
- Month of Year

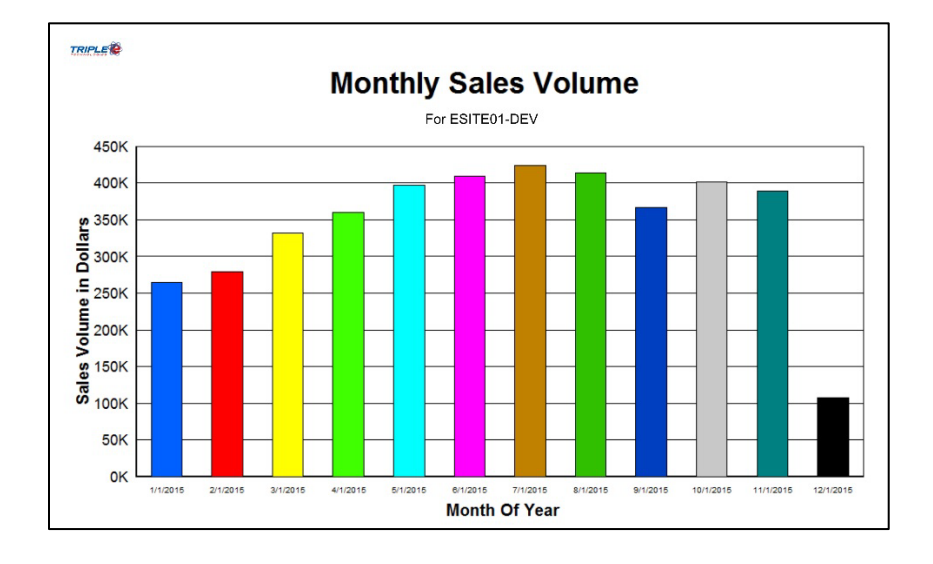

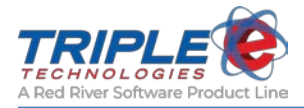

# Top Selling Merchandise Chart (eeeChart005.rpt)

This chart displays a bar graph of monthly sales volume for a specified date range.

#### Parameters

- Beginning Date
- Ending Date

#### **Axis Values**

- Quantity Sold
- Product

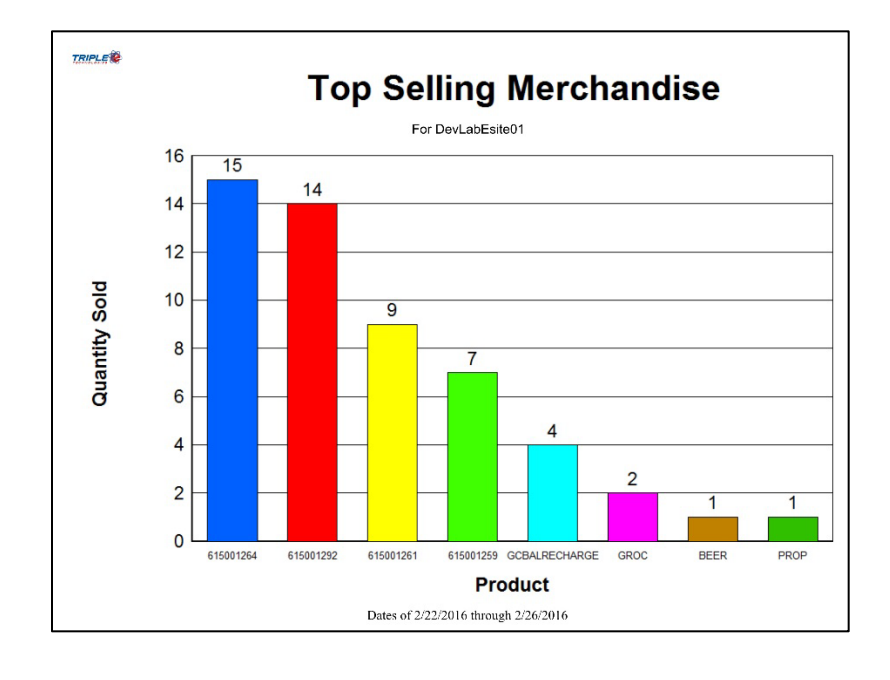

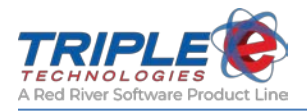

# **Credit Card Reports**

### Pending Settlements Report (eee2037.rpt)

This report displays all credit card transactions in the system that have not been settled. There are no parameters to set for this report. If there are no pending settlements in the system, the report will display the text "There are currently no Pending Settlements".

#### Parameters

• None

- Authorization Date
- Sale Number
- Authorization Number
- Card Number

- Name on Card
- Expiration Date
- Sale Total
- Status

| TRIPLE | 4.05.02      |                |        | Pending Sett      | lements Report |           |            | Date: 3/26/2015<br>Page: 1 of 1 |
|--------|--------------|----------------|--------|-------------------|----------------|-----------|------------|---------------------------------|
| Auth D | ate: 4/26/20 | 13             |        |                   |                |           |            |                                 |
|        | Sale #       | Auth Date      | Auth # | Card #            | Name On Card   | Exp. Date | Sale Total | Status                          |
|        | 1489673      | 04/26/13 15:51 | 092529 | XXXXXXXXXXXXX0008 | James Clark    | 99/99     | \$43.78    | Pending                         |
| Auth D | ate: 4/4/201 | 4              |        |                   |                |           |            |                                 |
|        | Sale #       | Auth Date      | Auth # | Card #            | Name On Card   | Exp. Date | Sale Total | Status                          |
|        | 1832239      | 04/04/14 17:25 | 169794 | XXXXXXXXXXXX1111  | Jack Bauer     | 12/99     | \$13.48    | Pending                         |
| Auth D | ate: 1/26/20 | 15             |        |                   |                |           |            |                                 |
|        | Sale #       | Auth Date      | Auth # | Card #            | Name On Card   | Exp. Date | Sale Total | Status                          |
|        | 1944860      | 01/26/15 13:45 | 518041 | XXXXXXXXXXXX8291  | John Clark     | 12/16     | \$35.13    | Pending                         |
|        |              |                |        |                   |                |           |            |                                 |
|        |              |                |        |                   |                |           |            |                                 |

| H 4 | 1 of 1 | ► ► = | 🖨 👌   100% 💌 | Total:0 | 100% | 0 of 0                                  |  |
|-----|--------|-------|--------------|---------|------|-----------------------------------------|--|
|     |        |       |              |         | Ther | e are currently no Pending Settlements. |  |
|     |        |       |              |         |      |                                         |  |

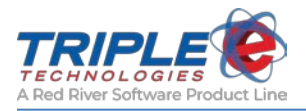

# **Customer Reports**

The reports in the **Customers** category provide summaries of certain settings you've configured for the customers in your database, including credit limits, drivers, and any special pricing levels and discounts.

### Customer Pricing and Discounts (eee2033.rpt)

This report displays all discounts configured for every customer in the system.

#### Parameters

• None

- Customer Code
- Customer Name
- Description
- Category
- Inventory Category

- Inventory Items
- Cost +
- Price –
- Percent Off

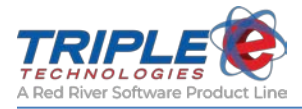

# Customer Drivers List (eee2035.rpt)

This report displays a list of all active and inactive drivers and is organized by customer.

#### Parameters

• Customer Code

- Customer Name
- Account Number
- Driver ID

- First Name
- Last Name
- Active?

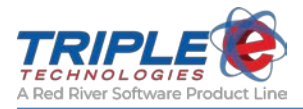

# Credit Limit Report (eee2036.rpt)

This report displays a list of all customers with configured credit limits.

#### Parameters

- Customer Code
- Percentage of Credit Limit

#### Headings

•

- Customer
  - Account Number
- Balance

- Limit
- Open Credit
- Percentage of Limit

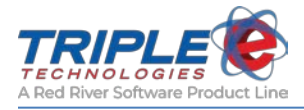

# **Inventory Reports**

Reports in the **Inventory** category give you an overview of your current inventory data, such as on hand count, price change history, and adjustments and receipts.

### Inventory Stock on Hand (eee2004.rpt)

This report displays data for inventory on hand and is organized by category.

#### **Parameters**

- Display UPC Codes or Stock Numbers?
- Include Only Quantity Greater Than Zero? ٠
- Show Summary ٠
- Category •

#### Headings

٠

•

- Stock Number or UPC Code •
- Description ٠ On Hand

Cost

- Retail ٠
- Average Retail •
- Current Value
- GPM (Gross Profit Margin)

Average Cost •

|                | LE O Inv                        | entory S  | Stock       | On Ha      | ind        |             | Date: 3/21/2010<br>Page: 1 of 1 | 5        |
|----------------|---------------------------------|-----------|-------------|------------|------------|-------------|---------------------------------|----------|
|                |                                 | DevLabE   | site01 Site | # 999      |            |             |                                 |          |
|                |                                 |           |             |            |            |             |                                 |          |
|                |                                 |           |             | Arra       |            | Ana         |                                 |          |
| Stock #        | Description                     | On Hand   | Coet        | Cost       | Petail     | Retail      | Cur Value                       | GPM      |
| 615001201      | Triple Item                     | 0.000     | 1.00        | 0 725      | 2.00       | 1.008       | 0.00                            | 50.00%   |
| DEED           | Boars                           | 44501.000 | 5.00        | 3 123      | 2.00       | 1.008       | 222 505 00                      | 30.00%   |
| 615001227      | test beer item                  | 2333.000  | 5.45        | 5 269      | 345 354 00 | 172 679 625 | 12 714 85                       | 100.00%  |
| 615001235      | test item?                      | 10,000    | 1.00        | 1 000      | 35.00      | 28.000      | 10.00                           | 97 14%   |
| 615001243      | ihe                             | 0.000     | 1.00        | 1.000      | 2.00       | 2 000       | 0.00                            | 50.00%   |
| 615001244      | noi                             | -4 000    | 1.00        | 1.071      | 2.00       | 2.179       | -4.00                           | 50.00%   |
| 615001245      | Win                             | 0.000     | 1.00        | 1 000      | 2.00       | 2 000       | 0.00                            | 50.00%   |
| 615001246      | finnaly?                        | 0.000     | 1.00        | 1.000      | 2.00       | 2.000       | 0.00                            | 50.00%   |
| 615001247      | Hope so                         | 0.000     | 1.00        | 1.000      | 2.00       | 2.000       | 0.00                            | 50.00%   |
| 615001248      | product                         | 0.000     | 1.00        | 1.000      | 2.00       | 2.000       | 0.00                            | 50.00%   |
| 615001249      | something                       | 0.000     | 1.00        | 1.000      | 2.00       | 2.000       | 0.00                            | 50.00%   |
| 615001238      | test item                       | 0.000     | 1.00        | 1.000      | 2.00       | 2.000       | 0.00                            | 50.00%   |
| 615001239      | ihgk                            | 2.000     | 1.00        | 1.000      | 2.00       | 2.000       | 2.00                            | 50.00%   |
| 615001241      | knm                             | 0.000     | 1.00        | 1.000      | 2.00       | 2.000       | 0.00                            | 50.00%   |
| GOODNESS       | Some Special MicroBrew          | 8.000     | 4.25        | 3.625      | 5.50       | 5.500       | 34.00                           | 22.73%   |
| 615001268      | Hopzillah                       | 13.000    | 0.75        | 0.856      | 5.55       | 5,550       | 9.75                            | 86.49%   |
| 615001269      | Porter Loco                     | 13.000    | 8.00        | 6.067      | 55.00      | 55.000      | 104.00                          | 85.45%   |
| 615001270      | Oatmeal Stout                   | 55.000    | 1.20        | 1.200      | 5.55       | 5.550       | 66.00                           | 78.38%   |
| 615001271      | Whiskey Aged Porter             | 30.000    | 1.00        | 1.936      | 6.88       | 6.880       | 30.00                           | 85.47%   |
| 615001281      | testbeer                        | 1.000     | 1.00        | 1.000      | 1.00       | 1.000       | 1.00                            | 0.00%    |
| 615001282      | testbeer2                       | 1.000     | 1.11        | 1.110      | 2.22       | 2.220       | 1.11                            | 50.00%   |
| 615001283      | beer33                          | 1.000     | 1.00        | 1.000      | 2.00       | 2.000       | 1.00                            | 50.00%   |
| 615001284      | ekflgmhn                        | 2.000     | 2.00        | 2.000      | 1.00       | 1.000       | 4.00                            | -100.00% |
| 615001285      | testitem                        | 3.000     | 2.00        | 2.000      | 1.00       | 1.000       | 6.00                            | -100.00% |
| 615001286      | 201b Chicken Feed - Organic Gra | 10.000    | 2.00        | 2.000      | 1.00       | 1.000       | 20.00                           | -100.00% |
| 615001287      | Antifreeze water bottle         | -10.000   | 5,200.66    | 5,135.828  | 10,050.59  | 10,292.897  | -52,006.60                      | 48.26%   |
| Category: Beer |                                 | Tota      | al On Har   | d: 46969   | Total      | Current Val | lue: 183,498.11                 |          |
| Gra            | nd Total On Hand: 46969.000     |           | Gra         | nd Total C | Cur. Value | 183,498.1   | 1                               |          |

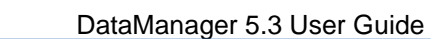

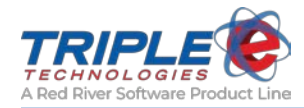

### Inventory Receipts (eee2011.rpt)

This report displays all inventory receipts for a specified date range.

#### Parameters

- Beginning Date
- Ending Date
- Beginning Time
- Ending Time

#### Headings

- Receipt Number
- Receipt Date
- Vendor Invoice Number
- Vendor Name
- UPC Code or Stock Number
- Description
- Quantity

Vendor Price

Show UPC Code or Stock Number?

Discount

Vendor

Stock Number

- By Case?
- Per Case
- Number Received
- Extended Amount

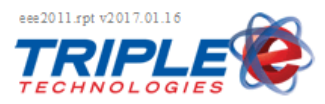

# Inventory Receipts

#### Date: 6/21/2018 Page: 1 of 1

NOTE: Line item Ext Amount will include any vendor discount applied during receipt creation. NOTE: Discount Total includes sum of all item discounts + total discount received from Discount % calculation.

#### Site: DEMO01

|                |                      | R eceipt N<br>R eceipt D<br>V endor N<br>V endor Ir | umber:<br>ate:<br>ame:<br>nvoice #: | 489<br>6/21/2018 9:1<br>Anheuser-Buse<br>1234567 | 19:55AM<br>ch Sales of O |               |               |            |
|----------------|----------------------|-----------------------------------------------------|-------------------------------------|--------------------------------------------------|--------------------------|---------------|---------------|------------|
| UPC            | Descrip tion         | Qty                                                 | <u>V endor Pr</u>                   | ice Disc.                                        | By Case?                 | Per Case      | <u># Rcvd</u> | Ext Amount |
| 00070842000056 | BEERNUT PEANUTS      | 2.000                                               | \$0.8                               | 90 \$0.000                                       | True                     | 12            | 24            | \$21.360   |
| 00018200110252 | BUD 20 PK LN         | 12.000                                              | \$14.0                              | 00 \$0.000                                       | False                    | 0             | 12            | \$168.000  |
| 00018200008344 | BUD 6PK LN           | 12.000                                              | \$4.9                               | 50 \$0.000                                       | False                    | 0             | 12            | \$59.400   |
| 00893919001103 | GLACIAL WATER 16.90Z | 12.000                                              | \$0.8                               | 50 \$0.000                                       | True                     | 24            | 288           | \$244.800  |
|                |                      |                                                     |                                     |                                                  | Sub To                   | tal:          |               | \$493.560  |
|                |                      |                                                     |                                     |                                                  | Item Di                  | scounts:      |               | \$0.000    |
|                |                      |                                                     |                                     |                                                  | Discour                  | t Rate @ 0.00 | %             | \$0.000    |
|                |                      |                                                     |                                     |                                                  | Discour                  | t Total:      |               | \$0.000    |
|                |                      |                                                     |                                     |                                                  | Misc Cl                  | harges:       |               | \$0.000    |
|                |                      |                                                     |                                     |                                                  | R eceipt                 | Total:        |               | \$493.560  |

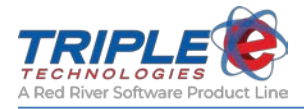

# Inventory Adjustments (eee2012.rpt)

This report displays all inventory adjustments for a specified date range.

#### Parameters

- Beginning Date
- Ending Date

- Stock Number
- UPC Code
- Description
- Quantity
- Reason

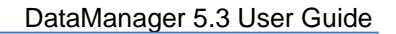

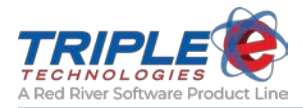

# Price Change History Report (eee2040.rpt)

This report displays all price changes for a specified date range and is organized by product.

#### Parameters

- UPC Code or Stock Number
- Beginning Date
- Ending Date

- Product Description
- UPC Code *or* Stock Number
- Date of Price Change
- Cost
- Retail
- Previous Retail

|                      |                       |                            |      | Date: 3/20/<br>Page: 1 of 1 | /2015   |
|----------------------|-----------------------|----------------------------|------|-----------------------------|---------|
|                      | Price Chang           | e History Report           |      |                             |         |
|                      | Printed for the Dates | of: 2/20/2015 To 2/20/2015 |      |                             | Proviou |
| Product Description  | <u>StockNumber</u>    | Date of Price Change       | Cost | <u>Retail</u>               | Retail  |
| another fuel product | 615001250             | 2/20/2015 3:08:00PM        | 3.30 | 5.00                        | 4.60    |
| another fuel product | 615001250             | 2/20/2015 10:25:00AM       | 3.30 | 4.60                        | 3.00    |
| Diesel 2             | DL2                   | 2/20/2015 3:08:00PM        | 3.00 | 2.00                        | 1.50    |
| Diesel 2             | DL2                   | 2/20/2015 10:25:00AM       | 3.00 | 1.50                        | 3.41    |
| Dyed Diesel          | DYED                  | 2/20/2015 3:22:00PM        | 3.00 | 6.90                        | 5.23    |
| Dyed Diesel          | DYED                  | 2/20/2015 3:18:00PM        | 3.00 | 5.23                        | 4.50    |
| Dyed Diesel          | DYED                  | 2/20/2015 3:08:00PM        | 3.00 | 4.50                        | 4.00    |
| Dyed Diesel          | DYED                  | 2/20/2015 10:25:00AM       | 3.00 | 4.00                        | 3.20    |
| Hot Air              | USELESS               | 2/20/2015 3:08:00PM        | 0.15 | 900.00                      | 9.00    |
| Hot Air              | USELESS               | 2/20/2015 10:25:00AM       | 0.15 | 9.00                        | 6.13    |
| Premium Fuel         | PRM                   | 2/20/2015 3:08:00PM        | 3.00 | 4.00                        | 3.50    |
| Premium Fuel         | PRM                   | 2/20/2015 10:25:00AM       | 3.00 | 3.50                        | 4.57    |
| taco fuel            | 615001251             | 2/20/2015 3:08:00PM        | 1.00 | 3.20                        | 3.21    |
| taco fuel            | 615001251             | 2/20/2015 10:25:00AM       | 1.00 | 3.21                        | 2.00    |
| Unleaded Fuel        | UNL                   | 2/20/2015 3:08:00PM        | 4.90 | 4.00                        | 3.30    |
| Unleaded Fuel        | UNL                   | 2/20/2015 10:25:00AM       | 4.90 | 3.30                        | 7.00    |
| Unleaded Stuff       | 615001252             | 2/20/2015 3:08:00PM        | 0.00 | 3.00                        | 3.10    |
| Unleaded Stuff       | 615001252             | 2/20/2015 10:25:00AM       | 0.00 | 3.10                        | 3.51    |

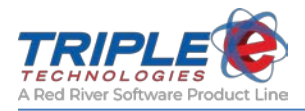

### Re-Order Limits (eee2060.rpt)

This report displays products with on hand values equal to or lower than the configured minimum quantity.

#### Parameters

- Vendor Name?
- Only Show Items that Need to be Ordered?

- Vendor Name (*Optional*)
- Description
- UPC Code
- On Hand
- Minimum Quantity

- Maximum Quantity
- Order Number Cases
- Order Number Singles
- Quantity/Cases

| Vendor: PEPSIAMERIC      | 'AS INC        |               |               |        |               |                                        |
|--------------------------|----------------|---------------|---------------|--------|---------------|----------------------------------------|
| Catagory: DBINKS 16 07   |                |               |               |        |               |                                        |
| Description              | LIPCCode       | OnHand        | MinOty        | MaxOty | Order # Cases | Order # Singles OTY/Case               |
| EBAD COFFEE 12.7.7       | 12000001802    | <u>omrana</u> | <u>ninqtj</u> | 20     | 1             | <u>order # onigits</u> <u>QT170450</u> |
| FRAD VAN 12.7.7          | 12000001802    | 14            | 15            | 20     | 1             | 12                                     |
| FRAP VAN 15.7 Z          | 12000813313    | 14            | 15            | 27     | 1             | 12                                     |
| STARBUCKS COFFEE CAN     | 12000028472    | 5             | 8             | 20     | 1             | 12                                     |
| STARBUCKS WHITE CHOC DB  | 12000038488    | 11            | 13            | 25     | 1             | 12                                     |
| Category: DRINKS 20 OZ   |                |               |               |        |               |                                        |
| Description              | <u>UPCCode</u> | <u>OnHand</u> | MinQty        | MaxQty | Order # Cases | Order # Singles QTY/Case               |
| DR PEPPER NR             | 78000082401    | 6             | 20            | 44     | 1             | 24                                     |
| MTN DEW NR               | 12000001314    | 27            | 45            | 69     | 1             | 24                                     |
| MTN DEW BERRY LIME 20 OZ | 12000150791    | 0             | 6             | 30     | 1             | 24                                     |
| MTN DEW LIVE WIRE NR     | 12000811319    | 8             | 10            | 34     | 1             | 24                                     |
| PEPSI NR                 | 12000001291    | 30            | 50            | 74     | 1             | 24                                     |
| PEPSI CHERRY NR          | 12000005596    | 7             | 12            | 36     | 1             | 24                                     |
| Category: DRINKS CAN     |                |               |               |        |               |                                        |
| Description              | UPCCode        | <u>OnHand</u> | MinQty        | MaxQty | Order # Cases | Order # Singles QTY/Case               |
| PEPSI 16Z CAN            | 12000030284    | 30            | 30            | 42     | 1             | 12                                     |
| Category: DRINKS ENERGY  |                |               |               |        |               |                                        |
| Description              | UPCCode        | <u>OnHand</u> | MinQty        | MaxQty | Order # Cases | Order # Singles QTY/Case               |
| AMP TALL BOY 16Z         | 12000016431    | 12            | 12            | 24     | 1             | 12                                     |
| MTN DEW KS BLK/CHRY      | 12000043000    | 4             | 12            | 24     | 1             | 12                                     |
| MTN DEW KS FRUIT PUNCH   | 12000110467    | 8             | 12            | 24     | 1             | 12                                     |
| MTN DEW KS ORANGE CITRU  | 12000110443    | 8             | 10            | 22     | 1             | 12                                     |
| ROCKSTAR 16Z SF          | 818094000024   | 0             | 0             | 0      |               | 24                                     |
| ROCKSTAR PZ SILVER       | 818094002240   | 16            | 16            | 40     | 1             | 24                                     |

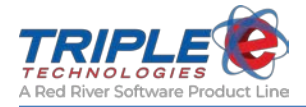

## In-Store Inventory Locations (eee2096.rpt)

This report displays all inventory items grouped by either primary or secondary location.

#### Parameters

- Group By
- Category
- Location Filter
- Blind Count

- Primary location
- Cost
- Price
- Primary quantity
- Secondary location
- Secondary quantity
- On hand

| Cecc2096.rpt 2017.09.29                              |      | In-S  | Store Inve  | entory Lo | cations            |               | Date: 1/29/20<br>Page: 1 of | 18<br>63 |
|------------------------------------------------------|------|-------|-------------|-----------|--------------------|---------------|-----------------------------|----------|
| Primary Location - Back Shelf                        | Cost | Price | Primary Oty |           | Secondary Location | Secondary Oty | <u>On Hand</u>              | l        |
| Category: GROCERY<br>1111871 - 50 BAG LIPTON         | 1.50 | 2.50  | 1.00        |           | Store Room         | 0.00          | 1.0                         | 00       |
| Category: NONGROCERY                                 |      |       |             |           |                    | L             |                             |          |
| 1111243 - ADVIL 10 TABLETS                           | 1.50 | 2.50  | 1.00        |           | Store Room         | 0.00          | 1.0                         | 00       |
| 1111308 - 3 PACK SCOTCH<br>RDITE                     | 1.50 | 2.50  | 0.00        |           | Store Room         | 1.00          | 1.0                         | 00       |
| 1111433 - 409 CLEANER                                | 1.50 | 2.50  | 1.00        |           | Store Room         | 0.00          | 1.0                         | 00       |
| 1111524 - 3 HOUR FIRE LOG                            | 1.50 | 2.50  | 1.00        |           | Store Room         | 0.00          | 1.0                         | 00       |
| Primary Location - Freezer<br>Category: DAIRY        |      |       |             |           |                    | -             |                             |          |
| 1112537 - CREAM CHEESE                               | 1.50 | 2.50  | 1.00        |           | Fridge             | 0.00          | 1.0                         | 00       |
| 1112542 - 12 PK KRAFT<br>SINGLES<br>Catagory: FROZEN | 1.50 | 2.50  | 0.00        |           | Fridge             | 1.00          | 1.0                         | 00       |
| 1112637 - CHERRY CHEESE<br>CAKE                      | 1.50 | 2.50  | 1.00        |           | Store Room         | 0.00          | 1.0                         | 00       |
| 1112640 - CHERRY PIE                                 | 1.50 | 2.50  | 1.00        |           | Fridge             | 0.00          | 1.0                         | 00       |
| Category: GROCERY<br>1112310 - BARQS ROOTBEER        | 1.50 | 2.50  | 0.00        |           | Back Shelf         | 1.00          | 1.0                         | 00       |
| Primary Location - Fridge<br>Category: DAIRY         |      |       |             |           |                    |               |                             |          |
| 1112552 - DARIGOLD<br>SOURCREAM<br>Category: GROCERY | 1.50 | 2.50  | 1.00        |           | Freezer            | 0.00          | 1.0                         | 00       |
| 1112104 - CAPRI SUN COOLER                           | 1.50 | 2.50  | 1.00        |           | Store Room         | 0.00          | 1.0                         | 00       |
| 1112298 - DIET COKE                                  | 1.50 | 2.50  | 1.00        |           | Store Room         | 0.00          | 1.0                         | 00       |
| 1112304 - DR. PEPPER                                 | 1.50 | 2.50  | 1.00        |           | Store Room         | 0.00          | 1.0                         | 00       |
| 1112307 - COKE CHERRY                                | 1.50 | 2.50  | 1.00        |           | Store Room         | 0.00          | 1.0                         | 00       |
|                                                      |      |       |             |           |                    |               |                             |          |

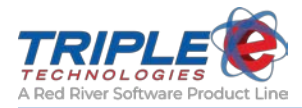

# In-Store Inventory Location Movements (eee2097.rpt)

This report displays all recorded movements of an item from one location to another.

#### Parameters

- Beginning Date
- Ending Date

- Movement Date
- Logged-In User
- Primary
- Qty Moved
- Secondary

| Rechnol |                       |                               |                        |                         | Date: 1/31/.<br>Page: 1    |
|---------|-----------------------|-------------------------------|------------------------|-------------------------|----------------------------|
|         | Ir                    | n-Store Inventory Lo          | cation Moven           | nents                   |                            |
|         |                       | Printed for the Dates of: 1/2 | 9/2018 To 1/29/2018    |                         |                            |
| 1111479 | - 3D CHERRY AIR FRESI | INER                          |                        |                         |                            |
|         | <u>MovementDate</u>   | Logged-In User                | Primary<br>Store front | Oty Moved               | Secondary                  |
| _       | 1/31/2018 11:01:16    | MyDomain\MyUsername           | 1.00<br>-1.00          | 2.00<br>>>>             | 0.00<br>2.00               |
| 1112289 | - 1 LITER DR. PEPPER  |                               |                        |                         |                            |
|         | <u>MovementDate</u>   | Logged-In User                | Primary                | Oty Moved               | Secondary                  |
| -       | 1/22/2018 15:25:13    | MyDomain\MyUsername           | 7.00<br>4.00           | 3.00                    | 0.00<br>3.00               |
| 1112290 | - 1 LITER DIET COKE   |                               |                        |                         |                            |
|         | MovementDate          | Logged-In User                | <b>Primary</b>         | <b><u>Qty Moved</u></b> | <u>Secondary</u>           |
| _       | 1/22/2018 15:25:19    | MyDomain\MyUsername           | 1.00<br>0.00           | 1.00<br>>>>             | 0.00<br>1.00               |
| -       | 1/22/2018 15:26:41    | MyDomain\MyUsername           | 0.00<br>1.00           | 1.00<br><<<             | 1.00<br>0.00               |
| 1112310 | - BARQS ROOTBEER      |                               |                        |                         |                            |
|         | <b>MovementDate</b>   | Logged-In User                | Primary<br>Freezer     | Oty Moved               | Secondary<br>Back Shelf    |
| -       | 1/29/2018 16:15:30    | MyDomain\MyUsername           | 1.00<br>0.00           | 1.00<br>>>>             | 0.00<br>1.00               |
| 1112542 | - 12 PK KRAFT SINGLES |                               |                        |                         |                            |
|         | MovementDate          | Logged-In User                | Primary<br>Freezer     | Oty Moved               | <u>Secondary</u><br>Fridge |
|         | 1/29/2018 16:16:04    | MyDomain\MyUsername           | 1.00                   | 1.00                    | 0.00                       |

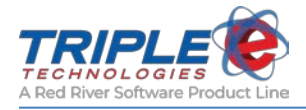

# **Private Cards Reports**

The two reports in the **Private Cards** category show you the status of your prepaid cards as well as a list of all of your private cards.

## Prepaid Card Status Report (eee2025.rpt)

This report displays the current configurations and balances of all prepaid private cards and is organized by customer. No parameters are required.

#### Parameters

• None

- Account Number
- Customer
- Active
- Card Number
- Description
- Vehicle Identifier
- Pin Required

- Odometer Required
- Driver Number Required
- Vehicle Number Required
- Gallon Limit
- Balance

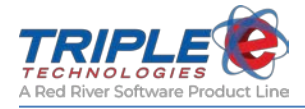

### Private Cards Lists (eee2048.rpt)

This report displays a list of all private cards in the system and is organized by customer account.

#### Parameters

- Customer Account Number
- Display Inactive Cards?
- Show Inactive Cards Only?
- Show Pin Number?

- Account Number
- Customer
- Active
- Card Number
- Description
- Vehicle Number

- Pin?
- Odometer?
- Driver Number?
- Gallon Limit
- Use Balance?
- Balance

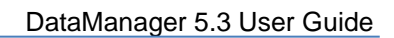

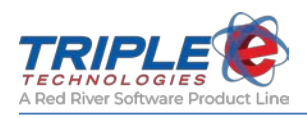

# **Receivables Reports**

Reports in the **Receivables** category are used to help facilitate your billing process. For more information on how these reports work together, see the <u>Billing</u> section.

# Invoices (eee2018.rpt)

This report displays all transactions processed within a specified invoice cycle.

### Parameters

- Customer Account Number
- Invoice Cycle
- Beginning Date
- Ending Date
- Show Original Price

- Sort Invoices By
- Sort Transaction By
- Display Invoice Batch Totals Summary?
- Display Per Month in Finance Charge Message?
- Show Logo?

- Customer
- Account Number
- Invoice Number
- Invoice Date
- Terms
- POS Receipt
- Location
- Date
- Time

- Description
- Quantity
- Price
- Amount
- Fuel Quantity
- Fuel Total
- Total Amount
- Card Total

|                                 |                                   |                                              |                                  |                        | IN                      | W     | DICE                                           |                        |                         |                         |                    |
|---------------------------------|-----------------------------------|----------------------------------------------|----------------------------------|------------------------|-------------------------|-------|------------------------------------------------|------------------------|-------------------------|-------------------------|--------------------|
| From:                           | Site 1<br>119 E 3rd<br>Post Falls | Ave<br>ID 83854                              |                                  |                        |                         |       |                                                |                        |                         |                         |                    |
| В                               | Sill To:                          | Captain Crum<br>325 E 2nd<br>Post Falls ID 8 | pet<br>13854                     |                        |                         |       | Custon                                         | ner Accour             | nt #: ∙Cl               | RUMPET                  |                    |
|                                 | Ir                                | woice #                                      |                                  | Invoid                 | c Date                  |       | Terms                                          |                        |                         | Page                    | Т                  |
|                                 |                                   | 8225                                         |                                  | 10/3                   | /2015                   |       |                                                |                        |                         | 1 of 1                  | 1                  |
| For Card #:                     | -                                 |                                              |                                  |                        |                         | -     |                                                |                        |                         |                         |                    |
| POS Receipt<br>101345<br>103028 | Locat<br>Site 1<br>Site 1         | ion                                          | Date<br>10/08/2015<br>10/20/2015 | Time<br>07:13<br>13:40 | Veh #                   | Drv # | Description<br>UNLEADED 87%<br>BOLTS, BULK LAG | Qty<br>14.283<br>1.500 | Price<br>2.416<br>5.000 | Amount<br>34.51<br>7.50 |                    |
| Card Total                      | For Card #:                       |                                              |                                  |                        |                         |       | Fuel Qty<br>14 283                             | Fuel Total<br>34 51    |                         |                         | Total Am<br>42 Bi  |
| Fuel Product                    | Usage                             |                                              |                                  |                        |                         |       |                                                | Inv                    | oice T                  | otal:                   | 42.01              |
| Product<br>UNLEADED             | 87%<br>Tota                       | ⊆<br>18: 1                                   | 2uantity<br>14.283<br>14.283     | Δ                      | mount<br>34.51<br>34.51 |       | A La                                           | tte fee of 2.0         | % will be               | applied to all j        | oast due balances. |
|                                 |                                   |                                              |                                  |                        |                         |       |                                                |                        |                         |                         |                    |

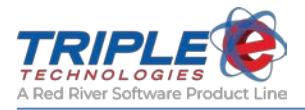

# Finance Charges (eee2019.rpt)

This report displays all finance charges generated within a specified date range.

#### Parameters

- Beginning Date
- Ending Date
- Customer Account Number

- Account Number
- Customer
- Transaction Date
- Description
- Amount Totals

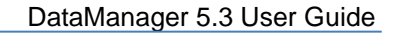

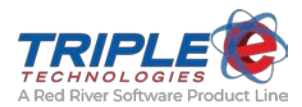

### Statements - Customer Name/Address Lowered (eee2020(AddressLowered)).rpt

This report displays a customer's prior and current balances and any invoices, finance charges, and payments made since the last statement cycle.

#### **Parameters**

- Customer
- Account Number
- Statement Message
- Start Date
- End Date

- Account Number
- Customer
- Date
- Transaction Type
- Description

- Include Customers with Zero Balance?
- Only Show Customers with Activity?
- Sort Statements By
- Invoice Frequency
- Charges
- Credits
- Balance
- Current Balance
- Account Status

|                                                |                                          |                                                                                              | C                                                            | Site 1<br>Site 1<br>119 E 3rd A<br>Post Falls, ID 8   | atement<br>ve<br>33854 | t        |                                                                                       |                       |                                                           |
|------------------------------------------------|------------------------------------------|----------------------------------------------------------------------------------------------|--------------------------------------------------------------|-------------------------------------------------------|------------------------|----------|---------------------------------------------------------------------------------------|-----------------------|-----------------------------------------------------------|
| Account #: •                                   | CRUMPET                                  |                                                                                              |                                                              |                                                       | Г                      |          |                                                                                       |                       |                                                           |
| Customer:                                      | Captain Cru                              | impet                                                                                        |                                                              |                                                       |                        | Statem   | ent Dates: 3/                                                                         | 1/2016 to 3/31/201    | .6                                                        |
|                                                | Seattle WA                               | A 98134                                                                                      |                                                              |                                                       |                        |          |                                                                                       |                       |                                                           |
|                                                |                                          |                                                                                              |                                                              |                                                       |                        |          |                                                                                       |                       |                                                           |
| Date                                           | Tran Tyne                                | Description                                                                                  |                                                              |                                                       |                        |          | Charges                                                                               | Cradite               | Ralanca                                                   |
| Date                                           | Tran Type                                | Description<br>Balance Forward                                                               |                                                              |                                                       |                        |          | Charges                                                                               | Credits               | Balance                                                   |
| Date<br>03/21/2016                             | Tran Type<br>Payment                     | Description<br>Balance Forward<br>Partial Payment                                            |                                                              |                                                       |                        |          | Charges                                                                               | <b>Credits</b> 120.00 | Balance<br>206.55<br>86.55                                |
| Date<br>03/21/2016<br>03/22/2016               | Tran Type<br>Payment<br>Charge           | Description<br>Balance Forward<br>Partial Payment<br>Finance Charge on                       | n Invoice #:6090 - B                                         | alance:\$86.55                                        |                        |          | Charges                                                                               | <b>Credits</b> 120.00 | Balance<br>206.55<br>86.55<br>87.85                       |
| Date<br>03/21/2016<br>03/22/2016<br>03/22/2016 | Tran Type<br>Payment<br>Charge<br>Charge | Description<br>Balance Forward<br>Partial Payment<br>Finance Charge or<br>Invoice #6092: 1 t | n Invoice #:6090 - B<br>transactions from (0:                | alance:\$86.55<br>3-22-2016) to (03-22                | 2-2016)                |          | Charges<br>1.30<br>182.25                                                             | Credits<br>120.00     | Balance<br>206.55<br>86.55<br>87.85<br>270.10             |
| Date<br>03/21/2016<br>03/22/2016<br>03/22/2016 | Tran Type<br>Payment<br>Charge<br>Charge | Description<br>Balance Forward<br>Partial Payment<br>Finance Charge or<br>Invoice #6092: 1 t | n Invoice #:6090 - B<br>transactions from (0.                | alance:\$86.55<br>3-22-2016) to (03-22                | 2-2016)                |          | Charges<br>1.30<br>182.25                                                             | Credits<br>120.00     | Balance<br>206.55<br>86.55<br>87.85<br>270.10             |
| Date<br>03/21/2016<br>03/22/2016<br>03/22/2016 | Tran Type<br>Payment<br>Charge<br>Charge | Description<br>Balance Forward<br>Partial Payment<br>Finance Charge or<br>Invoice #6092: 1 t | n Invoice #:6090 - B<br>rransactions from (0.                | alance:\$86.55<br>3-22-2016) to (03-22                | 2-2016)                |          | Charges<br>1.30<br>182.25<br>Current Balan                                            | Credits<br>120.00     | Balance<br>206.55<br>86.55<br>87.85<br>270.10<br>\$270.10 |
| Date<br>03/21/2016<br>03/22/2016<br>03/22/2016 | Tran Type<br>Payment<br>Charge<br>Charge | Description<br>Balance Forward<br>Partial Payment<br>Finance Charge or<br>Invoice #6092: 1 t | n Invoice #:6090 - B<br>transactions from (0.<br>0 - 30 Days | salance:\$86.55<br>3-22-2016) to (03-22<br>31-60 Days | 2-2016)<br>61-90 Days  | <b>C</b> | Charges           1.30           182.25           Current Balar           91-120 Days | Credits<br>120.00     | Balance<br>206.55<br>86.55<br>87.85<br>270.10<br>\$270.10 |

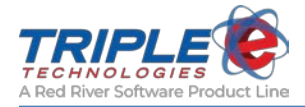

### Statements (eee2020.rpt)

This report displays a customer's prior and current balances and any invoices, finance charges, and payments made since the last statement cycle.

#### **Parameters**

- Customer
- Account Number
- Statement Message
- Start Date
- End Date Include Customers with Zero Balance?
- Only show customers with Activity?
- Display Header?
- Sort Statements By:
- Show Logo?
- Invoice Frequency

- Account Number
- Customer
- Date
- Transaction Type
- Description

- Charges
- Credits
- Balance
- Current Balance
- Account Status

|                                      |                                              | Customer Statemen                                                                                       | it.              |                   |                                     |
|--------------------------------------|----------------------------------------------|----------------------------------------------------------------------------------------------------|------------------|-------------------|-------------------------------------|
| Site 1<br>119 E 3rd /<br>Post Falls, | We<br>ID 83854                               |                                                                                                    |                  |                   |                                     |
| Account #:                           | CRUMPET                                      | Impet                                                                                                   | Statement Dates: | 3/1/2016 to 3/31/ | 2016                                |
|                                      | 800 S Occi                                   | dental Ave                                                                                              | -00              |                   |                                     |
|                                      | Seattle W.                                   | A 20134                                                                                                 |                  |                   |                                     |
| Date                                 | Seattle W                                    | Description                                                                                             | Charges          | Credits           | Balance                             |
| Date                                 | Seattle W.                                   | Description<br>Balance Forward                                                                          | Charges          | Credits           | Balance<br>206.55                   |
| Date<br>)3/21/2016                   | Seattle W.<br>Tran Type<br>Payment           | Description<br>Balance Forward<br>Partial Payment                                                       | Charges          | Credits<br>120.00 | Balance<br>206.5:<br>86.5           |
| Date<br>)3/21/2016<br>)3/22/2016     | Seattle W.<br>Tran Type<br>Payment<br>Charge | Description<br>Balance Forward<br>Partial Payment<br>Finance Charge on Invoice #:6090 - Balance:\$86.55 | Charges<br>1.30  | Credits<br>120.00 | Balance<br>206.5:<br>86.5:<br>87.8: |

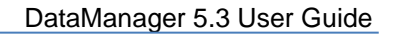

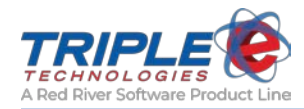

### Invoice Preview (eee2022.rpt)

This report displays all non-invoiced transactions within a specified date range.

#### Parameters

- Beginning Date
- Ending Date
- Invoice Frequency
- Show Detailed Transaction Break Down
- Customer Code
- Only Non-invoiced Transactions

#### Headings

- Customer
- Customer Code
- Site
- Date
- Time
- Product
- Quantity

### • Original Price

- ARPrice
- Amount Posted to Account
- Description
- Amount
- Customer Total
- Frequency Total

| ee2022.rpt v20 | 014.09.05                     |                                    |                    |                   |                  | Date:                   | 3/22/2016 |
|----------------|-------------------------------|------------------------------------|--------------------|-------------------|------------------|-------------------------|-----------|
|                |                               | Invoi                              | ce Previe          | ew                |                  | Page:                   | 1 of 2    |
|                |                               | Printed for the Dat                | es of: 10/1/2015 7 | Го 10/31/2015     |                  |                         |           |
| ustomer:       | Captain Crumpet Code: CRU     | ИРЕТ                               |                    |                   |                  |                         |           |
| Site           | Date Time                     | Product                            | Qty                | Original<br>Price | ARPrice          | \$ Posted to<br>Account |           |
| Site 1         | 10/1/2015 3:30:36PM           | UNLEADED 87%                       | 7.773              | 2.599             | 2.599            | \$20.20                 |           |
|                | Transaction # 100630 Break De | wn: Description<br>UNLEADED 87%    |                    |                   | Amount<br>20.20  |                         |           |
| Site 1         | 10/8/2015 3:32:58PM           | UNLEADED 87%                       | 7.627              | 2.599             | 2.599            | \$19.82                 |           |
|                | Transaction # 101467 Break De | wn: Description UNLEADED 87%       |                    |                   | Amount<br>19.82  |                         |           |
| Site 1         | 10/13/2015 9:16:35AM          | HIWAY DIESEL #2                    | 16.877             | 2.559             | 2.559            | \$43.19                 |           |
|                | Transaction # 102038 Break Do | wn: Description<br>HIWAY DIESEL #2 |                    |                   | Amount<br>43.19  |                         |           |
| Site 1         | 10/13/2015 9:19:35AM          | Left Glove                         | 6.000              | 25.000            | 25.000           | \$150.00                |           |
|                | Transaction # 102039 Break De | wm: Description<br>Left Glove      |                    |                   | Amount<br>150.00 |                         |           |
| Site 1         | 10/16/2015 12:48:20PM         | UNLEADED 87%                       | 7.855              | 2.519             | 2.519            | \$19.79                 |           |
|                | Transaction # 102556 Break Do | wn: Description<br>UNLEADED 87%    |                    |                   | Amount<br>19.79  |                         |           |
| Site 1         | 10/17/2015 10:24:41AM         | UNLEADED 87%                       | 8.046              | 2.519             | 2.519            | \$20.27                 |           |
|                | Transaction # 102645 Break De | wn: Description<br>UNLEADED 87%    |                    |                   | Amount<br>20.27  |                         |           |
| Site 1         | 10/18/2015 4:17:04PM          | UNLEADED 87%                       | 6.632              | 2.519             | 2.519            | \$16.71                 |           |
|                | Transaction # 102738 Break De | wn: Description UNLEADED 87%       |                    |                   | Amount<br>16.71  |                         |           |
|                | C                             | Customer Total:                    |                    |                   |                  | \$289.98                |           |
|                | H                             | requency Total:                    |                    |                   |                  | \$289.98                |           |

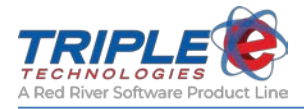

# Payment History Report (eee2026.rpt)

This report displays payments made to customer accounts within a specified date range.

#### Parameter

- Beginning Date
- Ending Date
- Customer Code

- Customer
- Date
- Type
- Description

- Payment Method
- Amount
- Total
- Grand Total

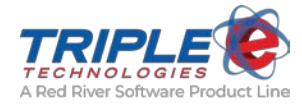

### Invoices – Vehicle Format (eee2027.rpt)

This report displays invoice information and includes additional fuel summary information.

#### Parameters

- Customer Account Number
- Invoice Cycle
- Invoice Run Date
- Sort Invoices By
- Sort Transactions By
- Show Cost Per Mile
- Display Invoice Batch Totals Summary?
- Display Original Amounts?
- Display Per Month in Finance Charge Message?
- Show Logo?

- Terms
- Account Number
- Invoice Date
- Invoice Number
- Invoice Amount
- Transaction Date
- Description
- Tkt Reference
- Quantity
- Price

- Amount
- Original Price
- Original Amount
- Site
- MPG (Miles Per Gallon)
- Fuel Quantity
- Fuel Amount
- Beginning Odometer
- Total Amount
- Invoice Total

| d Ave<br>s, ID 83854<br>TERMS:<br>Captain Crumpet<br>325 E 2nd<br>Post Falls, ID 83854<br>Marce Amount Description<br>14.28 \$34.51 FED UNLEADED<br>14.28 \$34.51 FED UNLEADED<br>14.28 \$34.51 FED UNLEADED<br>14.28 \$34.51 FED UNLEADED<br>14.28 \$34.51 FED UNLEADED<br>53.86<br>Transaction Detail<br>Tkt Ref. Qty Price Amount Orig Orig Site Driver MPG                                                                                                    | From: Site 1<br>119 E and Ave<br>Post Falls, ID 83854       TERMS:         Bill To: Captain Crampet<br>325 E 2nd<br>Post Falls, ID 83854       Account Number: ·CRUMPET·<br>Invoice Date: 10/31/2015         Invoice #: 8225<br>Invoice Amount: 42.01         ****** Sales Sammary *******       ***** Tax Summary ******         Predact<br>UNLEADED 87%       Quantity<br>14.283       Amount<br>S34.51       Pescription<br>Strike<br>STK       TaxAmt<br>S2.61       Federal UNLEADED<br>S3.86         r Card #:<br>rans Date       Desc.<br>14.283       Tat Ref.<br>Qy       Qy       Price<br>Amount<br>STK       Orig<br>Amount<br>Site       Driver       MPC         ar Card #:<br>rans Date       Desc.<br>14.283       14.283       2.416       3.451       2.599       37.12       Site       Driver       MPC         ar Card #:<br>rans Date       Desc.<br>Fuel Quy       File Amount<br>Price Amount<br>Site       Driver       MPC       0.00         ar Card #:<br>rans Date       Desc.<br>Fuel Qy       File Amount<br>Price Amount<br>Site       Driver       MPC         ar Card #:<br>rans Date       Desc.<br>Fuel Qy       File Amount<br>Price Amount<br>Site       Driver       MPC         ar Card #:<br>rans Date       Desc.<br>Fuel Qy       File Amount<br>Fuel Amit       Card Total       Total Amit<br>Site       Driver       MPC         ar Card #:<br>rans Date       Desc.<br>Fuel Qy       File Amount<br>Fuel Amit       Site       Driver<                                                                                                    |               |                |                    |          |              |          |         |           |        |                        |                 |
|----------------------------------------------------------------------------------------------------|----------------------------------------------------------------------------------------------------|---------------|----------------|--------------------|----------|--------------|----------|---------|-----------|--------|------------------------|-----------------|
| d Ave<br>s, ID 83854<br>TERMS:<br>Captain Crumpet<br>325 E 2nd<br>Post Falls, ID 83854<br>Sales Summary ******* **** Exemptions Summary *****<br>Quantity Amount Description TaxAmt Description Amount<br>14.28 \$34,51 FED UNLEADED \$2.61 Federal UNLEADED 2.61<br>14.28 \$34,51 FED UNLEADED \$3.86<br>Transaction Detail<br>Tkt Ref. Qty Price Amount Orig Orig Site Driver MPC                                                                                                    | 119 E 3rd Ave         Post Falls, ID 83854       TERMS:         Account Number: -CRUMPET-<br>Invoice Date: 10/31/2015         Bill To:       Captain Crampet<br>325 E 2nd<br>Post Falls, ID 83854       Invoice Date: 10/31/2015         Invoice Amount: 42.01         Tax Summary ******         **** Exemptions Summary *****         Product       Quantity       Amount       Description       Amount       Product         UNLEADED 87%       14.28       S34.51       FFD UNLEADED<br>S7%       S3.86       S7%       S7%         Transaction Detail         arcard #:         Tax Summary S7%       S3.86         Transaction Detail         arcard #:         Total       Desc.       Tkt Ref.       Qty       Price       Amount       S7%       S3.86       Driver       MPC         Fuel Amount       Cord #:         Total       Discription       Amount       S0.00       7.90       S7.12       Site 1       0.00         Card #:         Total       Discription       S0.00       Total       S7.00       S7.12       Site 1                                                                                                    | From:         | Site 1         |                    |          |              |          |         |           |        |                        |                 |
| TERMS:         Account Number: ·CRUMPET·<br>Invoice Date: 10/31/2015         325 E 2nd<br>Post Falls, ID 83854       Invoice #: 8225<br>Invoice Amount: 42.01         Sales Summary *******         Quantity       Amount         Quantity       Amount         14.28       \$34.51         \$75       \$3.86         Transaction Detail         Transaction Detail         Tkt Ref.       Qty         Orig Orig Site       Driver                                                                                                    | rost Fails, ID 83854 TERMS: Account Number: -CRUMPET- Invoice Date: 10/31/2015 Bill To: Captain Crampet 325 E 2nd Post Fails, ID 83854 Traverer Tax Summary ****** Sales Summary ****** Sales Summary ******                                                                                                    |               | 119 E 3rd A    | ve                 |          |              |          |         |           |        |                        |                 |
| TERMS:         Account Number: -CRUMPET-<br>Invoice Date: 10/31/2015         Sates Count Sates: 10/31/2015         Post Falls, ID 83854         Invoice #: 8225<br>Invoice Amount: 42.01         Sates Summary *******         Counting: Amount         Description<br>1428         Sates Summary ******         Counting: Amount         Description<br>142.83         Sates Summary ******         TaxAmt<br>Pederal UNLEADED<br>53.86         Sates Summary *****         Transaction Detail         Tkt Ref. Qty Price Amount Orig Orig Site         Driver            | TERMS:         Bill To:       Captain Crumpet<br>325 E 2nd<br>Post Falls, ID 83854       Account Number: -CRUMPET-<br>Invoice Jate: 10/31/2015         Invoice #: 8225<br>Invoice Amount: 42.01         Sales Summary ************************************                                                                                                    |               | Post Falls, II | 0 83854            |          |              |          |         |           |        |                        |                 |
| Account Number: -CRUMPET-<br>Invoice Date: 10/31/2015<br>325 E 2nd<br>Post Falls, ID 83854<br>Sales Summary ******* ***** Exemptions Summary *****<br>Quantity Amount Description TaxAmt Description Amount<br>14.28 \$34.51 FED UNLEADED \$2.61 Federal UNLEADED 2.61<br>14.28 \$34.51 FTD UNLEADED \$3.86<br>Transaction Detail<br>Tkt Ref. Qty Price Amount Orig Orig Site Driver MPC                                                                                                    | Bill To:       Captain Crampet<br>325 E 2nd<br>Post Falls, ID 83854       Invoice Date: 10/31/2015         Invoice #:       8225<br>Invoice Amount:       42.01         Image: Sales Summary ************************************                                                                                                    |               |                |                    |          |              | TER      | MS:     |           |        |                        |                 |
| Captain Crumpet       325 E 2nd       Invoice Date: 10:31/2015         325 E 2nd       Invoice Amount: 42.01       States Summary ********         Sales Summary ********       ***** Tax Summary *******       ***** Exemptions Summary *****         Quantity       Amount       Description       TaxAmt         14.28       \$34.51       FED UNLEADED       \$2.61         14.28       \$34.51       FED UNLEADED       \$2.61         87%       \$75%       87%         Transaction Detail         Tak Ref.       Qry         Transaction Detail                     | Bill To: Captain Crumpet<br>325 E 2nd<br>Post Falls, ID 83854     Invoice Date: 10/31/2015       Invoice #: 8225<br>Invoice Amount: 42.01       ***********************************                                                                                                    |               |                |                    |          |              |          |         |           |        |                        |                 |
| invoice Date: 10/31/2015<br>325 E 2nd<br>Post Falls, ID 83854<br>Sales Sammary ********<br>Quantity Amount Description TaxAnt Description Amount<br>14.28 S34.51 FED UNLEADED \$2.61<br>Federal UNLEADED \$2.61<br>87%<br>Transaction Detail<br>Tkt Ref. Qty Price Amount Orig Orig Site Driver MPC                                                                                                    | Bill To: Captain Crumpet<br>325 E 2nd<br>Post Falls, ID 83854<br>Travaice Amount: 42,01                                                                                                    |               |                |                    |          |              |          |         |           |        | Account Number: ·CRU   | JMPET-          |
| Captin Crampet<br>325 E 2nd<br>Post Falls, ID 83854       Invoice #: 8225<br>Invoice Amount: 42.01         Sales Summary       ****** Tax Summary *******         Quantity       Amount         Quantity       Description         14.28       S34.51         FDI NLEADED       \$2.61         Federal UNLEADED       \$3.86         87%       S7%         Transaction Detail         Tkt Ref.       Qiy         Price       Amount         Orig       Orig         Tkt Ref.       Qiy         Price       Amount         Orig       Orig         This       Driver        | Bill To: Captain Crampet<br>325 E 2nd<br>Post Falls, ID 83854                                                                                                    |               |                |                    |          |              |          |         |           |        | Invoice Date: 10/31/20 | 15              |
| S.J. S. E. 2001     In Voice #: \$225       Post Falls, ID 83854     In Voice #: \$225       Quantity     Tax Summary *******       Quantity     Amount       14.28     \$34.51       FD UNLEADED     \$2.61       14.28     \$34.51       87%     \$75%       Transaction Detail       Tkt Ref.     Qiy       Price     Amount       Orig     Orig       Price     Amount                                                                                                    | Post Falls, ID 83854<br>Post Falls, ID 83854                                                                                                    |               | Bill To:       | Captain Crumpe     | t        |              |          |         |           |        | T                      |                 |
| Sales Summary     ************************************                                                                                                    | Invoice Amount:         42.01           *******         Sales Sammary *******         ***** Tax Summary ******         **** Exemptions Summary ****           Product<br>UNLEADED 87%         Quantity<br>14.28         Amount<br>S34.51         Description<br>ST UNLEADED         Tax Summary *****         Pederal UNLEADED         2.61           structure         Totals:         14.283         S34.51         FED UNLEADED<br>ST VALEADED         S3.86         S7%           Transaction Detail           Site Desc.<br>Transaction Detail           Site Desc.<br>Txt Ref.         Qty         Price Amount<br>Site         Driver         MPC           202015 13:30         HOLTS, HULK         1.500         5.000         7.50         500         57.5         Site 1         0.00           Fuel Qty         Fuel Annual Beg Odom         Total Annual Card Total         I4.283         34.51         0                                                                                                    |               |                | Post Falls, ID 83  | 854      |              |          |         |           |        | Invoice #: 8225        |                 |
| Sales Summary ******* Tax Summary ****** **** Exemptions Summary **** Quantity Amount Description TaxAnt Description Amount 14.28 \$34.51 FED UNLEADED \$2.61 Federal UNLEADED 2.61 table: 14.283 \$34.51 ST UNLEADED \$3.86 Transaction Detail Tkt Ref. Qty Price Amount Orig Orig Site Driver MPO                                                                                                    | Sales Summary     ***** Tax Summary     **** Exemptions Summary       Product<br>UNLEADED 87%     Quantity<br>14.28     Amount<br>S34.51     Description<br>FED (NLEADED<br>ST UNLEADED     Tax Annt<br>S2.61     Description<br>Federal UNLEADED     Amount<br>Federal UNLEADED       Totals:     14.28     S34.51     ****     ST UNLEADED     S3.86     87%       Transaction Detail       Original Original Or                                                                                                    |               |                | 1 0011 0110, 12 01 |          |              |          |         |           |        | Invoice Amount:        | 42.01           |
| Sales Summary         ***** Tax Summary         ***** Exemptions Summary           Quantity         Amount         Description         TaxAnt         Description         Amount           14.28         \$34.51         FED UNLEADED         \$2.61         Federal UNLEADED         2.61           tabs:         14.28         \$34.51         STULEADED         \$3.86         \$7%           Transaction Detail           Transaction Detail           Tkt Ref.         Qty         Price         Amount         Orig<br>Price         Site         Driver         MPC | ***********************************                                                                                                    |               |                |                    |          |              |          |         |           |        |                        |                 |
| Sales Sammary ******** Tax Sammary ******* ***** Exemptions Sammary ***** Quantity Amount 14.28 \$34.51 FED UNLEADED \$2.61 Federal UNLEADED \$3.86 ST (NLEADED \$3.86 Transaction Detail Tkt Ref. Qty Price Amount Orig Orig Price Amount Site Driver MPC                                                                                                    | ****** Tax Summary *******     **** Exemptions Summary *****       Product<br>UNLEADED 87%     Quantity<br>14.283     Amount<br>S34.51     Description<br>#75%     TaxAnt<br>Federal UNLEADED     Description<br>S2.61     Amount<br>Federal UNLEADED     Amount<br>Amount<br>S7%       Totals: 14.283     S34.51     FED Flat     Federal UNLEADED     S2.61     Pederal UNLEADED     2.61       Structure Detail       Transaction Detail       Price Amount Price Amount P                                                                                                    |               |                |                    |          |              |          |         |           |        |                        |                 |
| Quantity Amount Description InstAnt Description Amount<br>14.28 \$34.51 FED UNLEADED \$2.61 Federal UNLEADED 2.61<br>s7% STUNEADED \$3.86<br>S7% Transaction Detail<br>Tkt Ref. Qty Price Amount Orig Orig Site Driver MPC                                                                                                    | Product     Quantity     Amount     Description     TaxAmt     Description     Amount       UNLEADED S7%     14.28     \$34.51     FED UNLEADED     \$2.61     Federal UNLEADED     2.61       Totals:     14.283     \$34.51     S7%     \$7%     \$7%       Transaction Detail       or Card #:       rans Date     Desc.     Tkt Ref.     Qty     Price     Amount     Orig     Orig     Orig     Driver     MPC       1020515 07:13     UNLEADED     14.283     2.416     34.51     2.59     \$37.12     Site 1     0.09       1020215 13:40     HOLTS, BULK     1.500     5.000     7.50     Size 1     0.09       Total and Beg Odom       Total and Beg Odom                                                                                                    | **            | ******* Sales  | Summary *****      | ***      |              | ****** T | ax Summ | ary ***** | **     | **** Exemptions Summa  | iry ****        |
| 14.28 \$34.51 FED UNLEADED \$2.61 Federal UNLEADED 2.61<br>87% ST UNLEADED \$3.86 S7%<br>Transaction Detail<br>Tkt Ref. Qty Price Amount Orig Orig Site Driver MPC                                                                                                    | FED UNLEADED         \$2.61         Federal UNLEADED         2.61           Totals:         14.28         \$34.51         FED UNLEADED         \$2.61         Federal UNLEADED         2.61           Transaction         \$3.86         87%           Transaction         Detail           or Card #:           rans Date         Desc.         Tkt Ref.         Qty         Price         Amount         Orig         Driver         MPP           K2015 07:13         UNLEADED         2.61           Orig         Orig         Orig         Site         Driver         MPP           Eucly         Fed Qty         Fed Qto         Total Amit           Total Amit         Total Amit           Card Total         14.283         34.51         0                                                                                                    | Product       |                | Quantity           | Amount   | Descr        | iption   |         |           | TaxAmt | Description            | Amount          |
| tals: 14.283 \$34.51 \$794<br>8796<br>Transaction Detail<br>Tkt Ref. Qty Price Amount Orig Orig Site Driver MPC                                                                                                    | Totals:         14.283         \$33.51         \$7%<br>STUNELADED<br>S7%         \$3.86         \$7%<br>S7%           Transaction Detail           ar Card #:<br>rans Date         Oesc.         Tkt Ref.         Qty         Price         Amount         Orig<br>Price         Site         Driver         MPC           10202015 07h3         UNLEADED         14.283         2.416         34.51         2.599         \$37.12         Site         0.06           10202015 10:40         100.178, ULUX         1.500         5.000         7.50         5.86         1         0.06           Fuel Qvy         Fuel Ant         Bg Odom         Total Anti-         Total Anti-         Total Anti-         42.81                                                                                                    | UNLEAD        | DED 87%        | 14.28              | \$34.51  | FED U        | NLEADED  |         |           | \$2.61 | Federal UNLEADED       | 2.61            |
| 87%<br>Transaction Detail<br>Tkt Ref. Qty Price Amount Orig Orig Site Driver MPC                                                                                                    | 87%           Transaction Detail           or Card #:           Card #:           NULEADED         14283         2.416         3.451         2.599         537.12         Site         Driver         MPC           120201513.40         NLTS, BULK         1.500         5.05         5.00         37.12         Site         Driver         MPC           20201513.40         NLTS, BULK         1.500         5.05         5.05         5.05         5.05         Site         Driver         MPC           Card Total         14.283         34.51         0                                                                                                    |               | Totals:        | 14.283             | \$34.51  | 87%<br>ST UN | LEADED   |         |           | \$3.86 | 87%                    |                 |
| Transaction Detail<br>Tkt Ref. Qty Price Amount Orig Orig Site Driver MPC                                                                                                    | Transaction Detail       or Card #:       Card #:       Orig     Orig     Orig     Orig     Orig     Orig     Orig     Mount     Site     Driver     MPC       08/2015 07:13     UN.EA.DED     14/283     24/6     34.51     2.599     337.12     Site 1     0.00       00/2015 13:40     01/35, BULK     1.500     5.000     7.50     5.000     57.50     Site 1     0.00       Fuel Qty     Fuel Anni Brg Oldom       Total Anni       Card Total     14.283     34.51                                                                                                    |               |                |                    |          | 87%          |          |         |           |        |                        |                 |
| Tkt Ref. Qty Price Amount Orig Orig Site Driver MPC                                                                                                    | ar Card #:<br>rans Date Desc. Tkt Ref. Qty Price Amount Orig Orig Site Driver MPC<br>14.283 2.416 34.51 2.59 \$37.12 Site 1 0.00<br>10202015 0.013 UNLEADED 14.283 2.416 34.51 2.59 \$37.12 Site 1 0.00<br>10202015 0.00 Field Nut IS 0.00 7.50 5.00 \$7.50 Site 1 0.00<br>Fuel Qty Field Nut Beg Odom Total Amot<br>Card Total 14.283 34.51 0 4.201                                                                                                    |               |                |                    |          | Т            | ransact  | ion Det | ail       |        |                        |                 |
| Tkt Ref. Qty Price Amount Orig Orig Site Driver MPC                                                                                                    | Parts         Desc.         Tat Ref.         Qty         Price         Amount         Orig<br>Direc         Orig<br>Amount         Orig<br>Direc         Orig<br>Amount         Orig<br>Direc         Orig<br>Amount         Orig<br>Direc         Orig<br>Amount         Orig<br>Direc         Orig<br>Amount         Orig<br>Direc         Orig<br>Amount         Orig<br>Direc         Office         Driver         MPC         MPC           0:00150713         UNLEADED         14.283         2.416         34.51         2.599         337.12         Site         0.00         0.00           1202015130         IOLT3, BULK         1.500         5.000         7.50         5.000         S7.50         Site         0.00         0.00           Fuel Qty         Fuel Antm         Beg Odom         Total Amit         Total Amit         42.01                                                                                                    | or Card #:    |                |                    |          |              |          |         |           |        |                        |                 |
| Price Amount                                                                                                    | INCO15 07:13         UNLEADED         14.283         2.416         Strep Automatic         Control International Actional Actiona Actional Actional Act | rans Date     | Desc.          | Tkt Ref.           | Qty      | Price        | Amount   | Orig    | Orig      | Site   | Driver                 | MPG             |
| ADED 14.283 2.416 34.51 2.599 \$37.12 Site 1 0.00                                                                                                    | V202015 I3:40         HOLTS, HULK         1.500         5.000         7.50         5.000         \$7.50         Sile 1         0.00           Fuel Qty         Fuel Amt         Beg Odom         Total Amt         Total Amt         Card Total         14.283         34.51         0         42.01         42.01         42.01         42.01         42.01         42.01         42.01         42.01         42.01         42.01         42.01         42.01         42.01         42.01         42.01         42.01         42.01         42.01         42.01         42.01         42.01         42.01         42.01         42.01         42.01         42.01         42.01         42.01         42.01         42.01         42.01         42.01         42.01         42.01         42.01         42.01         42.01         42.01         42.01         42.01         42.01         42.01         42.01         42.01         42.01         42.01         42.01         42.01         42.01         42.01         42.01         42.01         42.01         42.01         42.01         42.01         42.01         42.01         42.01         42.01         42.01         42.01         42.01         42.01         42.01         42.01         42.01         42.01                                                                                                    | 0/8/2015 07:1 | 3 UNLEADE      | D                  | 14.283   | 2.416        | 34.51    | 2.500   | \$37.12   | Site 1 |                        | 0.00            |
| S, BULK 1.500 5.000 7.50 5.000 S7.50 Site 1 0.00                                                                                                    | Fuel Qty Fael Amt Beg Odom Total Amt<br>Card Total 14.283 34.51 0 42.01                                                                                                    | 0/20/2015 13  | 40 BOLTS, BI   | ULK                | 1.500    | 5.000        | 7.50     | 5.000   | \$7.50    | Site 1 |                        | 0.00            |
| Fuel Qty Fuel Amt Beg Odom Total Amt                                                                                                    | Card Total 14.283 34.51 0 42.01                                                                                                    |               |                | Fuel Qty           | Fuel Amt | Beg Odom     |          |         |           |        |                        | Total Amt       |
| 14.283 34.51 0 42.01                                                                                                    |                                                                                                    | Card To       | al             | 14.283             | 34.51    | 0            |          |         |           |        |                        | 42.01           |
| Fuel Qty Fuel Amt Beg Odom Total A<br>14,283 34,51 0 42                                                                                                    |                                                                                                    | Card To       | al             | 14.283             | 34.51    | 0<br>0       |          |         |           |        |                        | 1 otal //<br>42 |
| Level a Takely #43.01                                                                                                    |                                                                                                    |               |                |                    |          |              |          |         |           |        | invoice l'otal:        | \$42.01         |
| Invoice Total: \$42.01                                                                                                    | Invoice I otal: \$42.01                                                                                                    |               |                |                    |          |              |          |         |           |        |                        |                 |

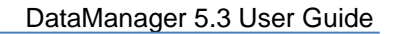

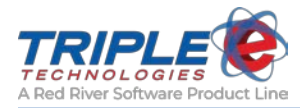

# Payment Details Report (eee2028.rpt)

This report displays tender types for payments made to customer accounts within a specified date range.

#### Parameters

• Deposit Date

- Payment Count
- Amount Total
- Payment Method

- Amount
- Account
- Company Name

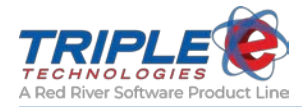

## FET/SET Exemptions Report (eee2029.rpt)

This report displays the FET and SET exemption totals for a specified date range and is organized by customer and product.

#### Parameters

- Beginning Date
- Ending Date

- Customer
- Product
- Quantity
- FET Exemption
- SET Exemption
- Total

| LE E |              | FET/SET Exem                   | ptions Re          | port             | Date: 3/19/20<br>Page: 1 of 1 |
|------|--------------|--------------------------------|--------------------|------------------|-------------------------------|
|      |              | Printed for the Dates of: 10/2 | 7/2014 to 10/27/20 | 014              |                               |
|      | Customer     | Product                        | Quantity           | FET<br>Exemptio  | SET<br>n Exemption            |
|      | 1092         |                                |                    |                  |                               |
|      |              | Diesel 2                       | 15.384             | 0.00             | 3.85                          |
|      |              | Premium Fuel                   | 9.128              | 0.00             | 2.28                          |
|      |              |                                |                    | Total 0.00       | 6.13                          |
|      | 1093         |                                |                    |                  |                               |
|      |              | Diesel 2                       | 15.384             | 2.83             | 3.84                          |
|      |              | Premium Fuel                   | 9.128              | 1.68             | 2.28                          |
|      |              |                                |                    | Total 4.51       | 6.12                          |
|      | 1095         |                                |                    |                  |                               |
|      |              | Diesel 2                       | 15.384             | 0.00             | 3.84                          |
|      |              | Premium Fuel                   | 9.128              | 0.00             | 2.29                          |
|      |              |                                |                    | Total 0.00       | 6.13                          |
|      | 123456789    |                                |                    |                  |                               |
|      |              | Diesel 2                       | 15.384             | 2.83             | 3.84                          |
|      |              | Premium Fuel                   | 9.128              | 1.68             | 2.29                          |
|      |              |                                |                    | Total 4.51       | 6.13                          |
|      | Summary      |                                |                    |                  |                               |
|      | Destant      |                                | 0                  | EE?              | CET.                          |
|      | Product      |                                | Quantity           | FET<br>Exemption | SET<br>Exemption              |
|      |              |                                |                    | Total            | Total                         |
|      | Diesel 2     |                                | 61.540             | 5.66             | 15.37                         |
|      | Premium Fuel |                                | 36.510             | 3.36             | 9.14                          |
|      | Grand Total: |                                | 08 049             | 9.02             | 24.51                         |

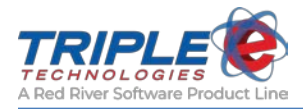

# Aged Trial Balance (eee2042.rpt)

This report displays the aged balances for every customer account.

#### Parameters

- Customer Category
- Terms
- Run Date

#### Headings

•

- Customer Name
- Account Number
- Current Balance
  - nt Balance
- Uninvoiced Transaction
  - Unapplied Payment/Adjustment
- Balance 0-30
- Balance 31-60
- Balance 61-90
- Balance 91-120
- Balance 121+

| <b>TRUE (1</b> 4.05.02 |                   | А                  | /R Trial E          | Balance Re              | port            |                  |                  | Date: 6/<br>Page: 1 c | 1/2015<br>f 1   |
|------------------------|-------------------|--------------------|---------------------|-------------------------|-----------------|------------------|------------------|-----------------------|-----------------|
| Customer Name          | Account<br>Number | Current<br>Balance | Uninvoiced<br>Trans | Unapplied<br>Pmt/Adjust | Balance<br>0-30 | Balance<br>31-60 | Balance<br>61-90 | Balance<br>91-120     | Balance<br>121+ |
| Arold Palmer           | 128244            | 8,745.56           | 0.00                | (1.04)                  | 115.81          | 115.81           | 231.62           | 347.43                | 7,935.93        |
| Giovanni Bellini       | 128245            | 1,307.62           | 5.30                | (0.52)                  | 144.76          | 144.76           | 289.52           | 434.28                | 289.52          |
| John Daly              | 128248            | 12,293.82          | 0.00                | 0.00                    | 161.70          | 161.70           | 323.40           | 485.10                | 11,161.92       |
| Rob Roy                | 128246            | 12,120.03          | 10.24               | 0.00                    | 159.39          | 159.39           | 318.78           | 478.17                | 10,994.06       |
| Shirley Temple         | 128247            | 1,552.32           | 0.00                | 0.00                    | 165.55          | 165.55           | 331.10           | 496.65                | 393.47          |
|                        | Account Totals    | 36,019.35          | 15.54               | (1.56)                  | 747.21          | 747.21           | 1,494.42         | 2,241.63              | 30,774.90       |

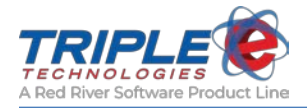

## **ROA-POS Payment Report**

This report displays ROA payments made at the Vanguard POS within a specified date range. Organized by site and customer.

### Parameters

- Beginning Date
- Ending Date
- Only Show Payments for a Specific Site?
- Only Show Payments for a Specific Customer?

- Name
- Account
- Site
- Date
- Shift ID #
- Tran #
- Amount
- Payment Method

| eee2051.rpt v2015.02.16           |                   | ROA-PO            | S Payment I              | Report                  | Date: 3/20/2015<br>Page: 1 of 1 |
|-----------------------------------|-------------------|-------------------|--------------------------|-------------------------|---------------------------------|
|                                   |                   | Printed for the D | ates of: 12/12/2014 to 1 | 2/12/2014               |                                 |
| Name: Captain (<br>Account: CRUMF | Crumpet<br>PET123 |                   |                          |                         |                                 |
| Site 5: TestLab                   |                   |                   |                          |                         |                                 |
| Date                              | Shift ID - #      | Tran #            | Amount                   | <b>Payment Method</b>   |                                 |
| 12/12/2014                        | 7798 - 0          | 1941020           | 500.00                   | Cash                    |                                 |
| 12/12/2014                        | 7798 - 0          | 1941024           | 700.00                   | Check - #587            |                                 |
|                                   |                   |                   |                          | Total for TestLab: 1,   | 200.00                          |
|                                   |                   |                   |                          | Total for Captain C     | rumpet: 1,200.00                |
| Name: Discount,<br>Account: DISC  | Ted               |                   |                          |                         |                                 |
| Site 3: DevLabCu                  | irrent            |                   |                          |                         |                                 |
| Date                              | Shift ID - #      | Tran #            | Amount                   | <b>Payment Method</b>   |                                 |
| 12/12/2014                        | 7798 - 0          | 1941021           | 75.00                    | Check - #258            |                                 |
|                                   |                   |                   | 1                        | fotal for DevLabCurrent | : 75.00                         |
| Site 5: TestLab                   |                   |                   |                          |                         |                                 |
| Date                              | Shift ID - #      | Tran #            | Amount                   | <b>Payment Method</b>   |                                 |
| 12/12/2014                        | 7798 - 0          | 1941022           | 320.00                   | Check - #2485           |                                 |
|                                   |                   |                   |                          | Total for TestLab:      | 320.00                          |
|                                   |                   |                   |                          | Total for Disc          | ount, Ted: 395.00               |
|                                   |                   |                   |                          |                         | Grand Total: 1,595.00           |

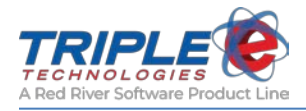

# Adjustment Report (eee2095.rpt)

This report displays all balance adjustments made over a given date range.

#### Parameters

- Account Number
- Beginning Date
- Ending Date

| TRIPLE® |                 | Adjustment Report                                | Date: 4/27/2017<br>Page: 1 of 1 |
|---------|-----------------|--------------------------------------------------|---------------------------------|
|         |                 | Printed for the Dates of: 1/27/2017 To 4/27/2017 |                                 |
| Account | <u>Name</u>     | <u>Description</u>                               | <u>Date</u> <u>Amount</u>       |
| 3600    | Jackson, Guy    | Moving Charge                                    | 04/17/2017 24.76                |
| 3480    | Mr. White       | Adjust Account Balance                           | 04/01/2017 10.77                |
| 3519    | Mrs. Beansprout | Payment Correction                               | 03/26/2017 2.54                 |
| 3519    | Mrs. Beansprout | Donuts                                           | 04/02/2017 265.42               |
| 3225    | Nigel Tufnel    | I'm an Adjustment                                | 04/25/2017 500.00               |
| 3318    | Walker, Alan    | Charge to wrong account                          | 03/26/2017 62.34                |
|         |                 |                                                  | Total: 865.83                   |

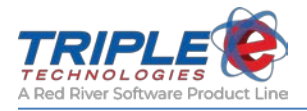

# **Sales Reports**

The reports in the **Sales** category provide a wide array of data about all of your sales data, including private and credit cards, category, charges, fuel, and more.

### Other Payment Details (eee2002.rpt)

This report displays all Other Payments processed at the Vanguard POS within a specified date range and is organized by date.

### Parameters

- Beginning Date
- Ending Date
- Include Detail

- Site
- Transactions for
- Time
- Employee
- Invoice Number

- Payment Description
- Amount
- Totals For (Description)
- Totals For (Date)

|                               | 14.09.05                                      | "Other Pay                             | yment" Details                                                                 | Date: 3/19/2015<br>Page: 1 of 1   |
|-------------------------------|-----------------------------------------------|----------------------------------------|--------------------------------------------------------------------------------|-----------------------------------|
|                               |                                               | Printed for the Date                   | s of: 1/1/2015 To 1/31/2015                                                    |                                   |
| Site: Dev<br>Transact         | LabCurrent<br>ions for 1/5/2015               |                                        |                                                                                |                                   |
| <b>Time</b><br>14:27<br>14:32 | <b>Employee</b><br>TestLab EEE<br>TestLab EEE | <b>Invoice #</b><br>1943462<br>1943463 | Payment Description<br>Foot Massage<br>Foot Massage<br>Totals for Foot Massage | Amount<br>15.00<br>20.00<br>35.00 |
| _                             |                                               |                                        | 1 otais for 1/5/2015                                                           | 35.00                             |
| Transact                      | ions for 1/8/2015                             |                                        |                                                                                |                                   |
| <b>Time</b> 10:29             | Employee<br>TestLab EEE                       | <b>Invoice #</b> 1944523               | Payment Description                                                            | Amount<br>5.44                    |
|                               |                                               |                                        | Totals for                                                                     | 5.44                              |
|                               |                                               |                                        | Totals for 1/8/2015                                                            | 5.44                              |
| Transact                      | ions for 1/20/2015                            |                                        |                                                                                |                                   |
| <b>Time</b> 09:09             | Employee<br>TestLab EEE                       | <b>Invoice #</b><br>1944756            | Payment Description<br>Miscellaneous                                           | Amount<br>5.57                    |
|                               |                                               |                                        | <b>Totals for Miscellaneous</b>                                                | 5.57                              |
|                               |                                               |                                        | Totals for 1/20/2015                                                           | 5.57                              |
|                               | Site: DevL                                    | abCurrent total for the d              | ates of: 1/1/2015 through 1/31/2015                                            | 46.01                             |
|                               |                                               | Total for the dates                    | of: 1/1/2015 through 1/31/2015                                                 | 46.01                             |

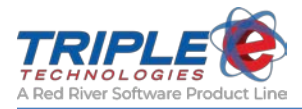

# Employee Charges (eee2003.rpt)

This report displays all Employee Charges processed at the Vanguard POS within a specified date range.

#### Parameters

- Beginning Date
- Ending Date
- Include Detail

- Transaction for
- Time
- Transaction Number
- Employee

- Method
- Other Description
- Amount
- Totals For

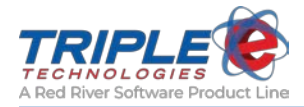

## Fuel Sales by Dispenser & Product (eee2005.rpt)

This report displays a grid of dispenser sales data for a specified date range and is organized by dispenser and product.

#### Parameters

- Beginning Date
- Beginning Time
- Ending Date
- Ending Time

- Site
- Product
- Dispenser
- Total for Pump
- Total Fuel for Date(s) selected

| TRIFLE C 14.12.08                   |                   | Fuel Sa         | ales by Disp       | enser & Pro        | duct                  |                       | Date: 3/19/2015<br>Page: 1 of 1 |
|-------------------------------------|-------------------|-----------------|--------------------|--------------------|-----------------------|-----------------------|---------------------------------|
| Site: DevLabCurrent                 | 615001            | DL2             | DYED               | PRM                | UNL                   | Total for Pump        |                                 |
| Dispenser 00                        | 30.000<br>\$89.97 | 1.000<br>\$1.40 | 2.000<br>\$6.75    | 5.236<br>\$26.90   | 1.000<br>\$7.79       | 39.236<br>\$132.81    |                                 |
| Dispenser 01                        | 0.000<br>\$0      | 0.000<br>\$0    | 36.006<br>\$128.94 | 31.655<br>\$136.76 | 66.518<br>\$514.04    | 134.179<br>\$779.74   |                                 |
| Dispenser 02                        | 0.000<br>\$0      | 0.000<br>\$0    | 0.000<br>\$0       | 1.534<br>\$6.19    | 297.512<br>\$2,266.48 | 299.046<br>\$2,272.67 |                                 |
| Total Fuel for<br>Date(s) selected: | 30.000<br>\$89.97 | 1.000<br>\$1.40 | 38.006<br>\$135.69 | 38.425<br>\$169.85 | 365.030<br>\$2,788.31 | 472.461<br>\$3,185.22 |                                 |

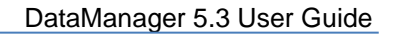

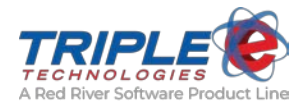

## Top Sellers by Category (eee2006.rpt)

This report displays top-selling inventory sales data for a specified date range and is organized by category.

#### Parameters

- Start Date
- Start Time
- End Date

- End Time
- UPC/Stock Number
- ShowPercentage

Quantity Sold

**Extended Price** 

#### Headings

Category

MaximumOn Hand

•

•

- Stock Number or UPC
   Code
- Description
- Minimum

|                 |               |                              |             |                | Dat           | e: 3/21/2016   |
|-----------------|---------------|------------------------------|-------------|----------------|---------------|----------------|
|                 |               | Top Sellers b                | by Cate     | gory           | Page          | 2: 1 of 1      |
|                 |               | Printed for the dates of : 1 | /11/2016 to | 1/21/2016      |               |                |
| Category - Defa | ult           |                              |             |                |               |                |
| Stock Number    | Description   | Min                          | Max         | <u>On Hand</u> | Quantity Sold | Extended Price |
| WINE            | Wine          | 0.00                         | 0.00        | 4,992,579.68   | 142.00        | 4,900.00       |
| CIGS            | Cigarettes    | 0.00                         | 0.00        | 8,478.00       | 8.00          | 24.00          |
| ICE             | Icee          | 0.00                         | 0.00        | 18,582.00      | 6.00          | 6.36           |
|                 |               |                              |             |                | 156.00        | \$4,930.36     |
| Category - Fuel |               |                              |             |                |               |                |
| Stock Number    | Description   | Min                          | Max         | On Hand        | Quantity Sold | Extended Price |
| UNL             | Unleaded Fuel | 0.00                         | 0.00        | 48,463.31      | 56.00         | 196.00         |
| DYED            | Dyed Diesel   | 0.00                         | 0.00        | -206.89        | 27.46         | 98.83          |
| PRM             | Premium Fuel  | 0.00                         | 0.00        | -28,385.81     | 1.00          | 3.00           |
|                 |               |                              |             |                |               |                |

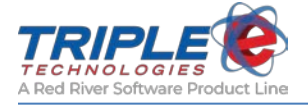

# Sales with Overridden Prices (eee2007.rpt)

This report displays inventory sales data for products with overridden prices and is organized by category.

#### Parameters

- From Date
- To Date
- Show Nonpriced

- Location
- Date/Time
- Invoice Number
- UPC Code
- Stock Number
- Description

- Quantity
- Original Price
- New Price
- Extended Price
- Quantity Totals for Location
- Quantity Grand Totals

| eec2007.rpt v2015.06.09 |                     | Sa          | les with Overridden Prices                  |       |            | Date: 3/8/201<br>Page: 1 of 1 | 6        |
|-------------------------|---------------------|-------------|---------------------------------------------|-------|------------|-------------------------------|----------|
|                         |                     |             | Printed for dates: 2/9/2016 to 2/29/2016    |       |            |                               |          |
|                         |                     |             | Values Do Not Include Taxes or Discounts    |       |            |                               |          |
| Location: DevLabEsite01 |                     |             |                                             |       |            |                               |          |
| Date / Time             | Invoice # UPCCode   | StockNumber | Description                                 | Oty   | Orig Price | New Price                     | ExtPrice |
| 2/26/2016 12:44:16PM    | 1977154             | GCBALREC    | GC BAL RECHRG Card# [12345678901]           | 1.00  | 0.00       | 55.00                         | 55.00    |
| 2/26/2016 9:59:46AM     | 1977149             | GCBALREC    | GC BAL RECHRG Card# [111111111111]          | 1.00  | 0.00       | 20.00                         | 20.00    |
| 2/26/2016 9:58:04AM     | 1977147             | GCBALREC    | GC BAL RECHRG Card# [123456789012]          | 1.00  | 0.00       | 30.00                         | 30.00    |
| 2/26/2016 9:51:43AM     | 1977146             | GCBALREC    | GC BAL RECHRG Card# [111111111111]          | 1.00  | 0.00       | 20.00                         | 20.00    |
| 2/25/2016 4:17:27PM     | 1977143 00012345000 | 615001261   | Left Glove                                  | 9.00  | 0.00       | 5.33                          | 47.97    |
| 2/19/2016 9:40:00AM     | 1977133             | CENEXGCB    | Cenex GC Bal Recharge                       | 1.00  | 0.00       | 10.00                         | 10.00    |
| 2/19/2016 9:37:08AM     | 1977132             | AJOY        | Almond Joy King Size Candy Bar              | -1.00 | 1.29       | 2.73                          | -2.73    |
| 2/19/2016 9:26:06AM     | 1977129             | GROC        | Grocery                                     | 1.00  | 4.00       | 6.74                          | 6.74     |
| 2/19/2016 9:06:28AM     | 1977126             | GROC        | Grocery                                     | 1.00  | 4.00       | 15.00                         | 15.00    |
| 2/19/2016 9:06:28AM     | 1977126             | PREPAY-FU   | Prepaid Fuel                                | 1.00  | 0.00       | 5.00                          | 5.00     |
| 2/19/2016 8:57:50AM     | 1977125             | GROC        | Grocery                                     | 1.00  | 4.00       | 1.48                          | 1.48     |
| 2/19/2016 8:38:51AM     | 1977122             | GROC        | Grocery                                     | 1.00  | 4.00       | 6.74                          | 6.74     |
| 2/18/2016 9:11:34AM     | 1977116             | CENEXGCB    | Cenex GC Bal Recharge                       | 1.00  | 0.00       | 20.00                         | 20.00    |
| 2/18/2016 9:10:52AM     | 1977115             | CENEXGCB    | Cenex GC Bal Recharge                       | 1.00  | 0.00       | 20.00                         | 20.00    |
| 2/9/2016 10:22:30AM     | 1976088             | DL2         | Diesel 2                                    | -1.00 | 5.00       | 1.24                          | -1.24    |
|                         |                     |             | Quantity Totals For Location: DevLabEsite01 | 19.00 |            |                               |          |

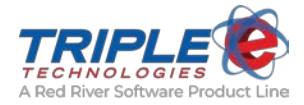

# Private Card Fuel Sales by Dispenser (eee2009.rpt)

This report displays summed private card sales and gallon totals for pump transactions and is organized by dispenser and date.

#### Parameters

- Beginning Date
- Beginning Time
- Ending Date
- Ending Time

- Location
- Date
- Dispenser

- Dollars
- Gallons
- Totals

| 0002000 mer 200 4 04 21 |                                 |                             |         |                 |
|-------------------------|---------------------------------|-----------------------------|---------|-----------------|
| TRIPLES                 | Drivete Card Fi                 | al Salas by Dispansor       |         | Date: 3/19/2015 |
|                         | riivate Calu ri                 | tel Sales by Dispenser      |         | Page: 1 of 1    |
|                         | Printed for the Date            | s of: 1/7/2015 To 1/23/2015 |         |                 |
|                         | Does not includ                 | le Discounts or Sales Tax   |         |                 |
| Location: DevLabCurrent |                                 |                             |         |                 |
| Date: 1/7/2015          | D'                              | D. II.                      | C. II.  |                 |
|                         | Dispenser                       | Dollars                     | Gallons |                 |
|                         | 02                              | \$103.37                    | 16.671  |                 |
|                         | 02<br>Totals for 1/7/2015       | \$103.37                    | 10.071  |                 |
|                         | Totals for 177/2015             | \$132.70                    | 25.901  |                 |
| Date: 1/19/2015         | Dispenser                       | Dollars                     | Gallons |                 |
|                         | 01                              | \$10.54                     | 3.294   |                 |
|                         | 02                              | \$183.40                    | 27.560  |                 |
|                         | Totals for 1/19/2015            | \$193.94                    | 30.854  |                 |
| Data: 1/20/2015         |                                 |                             |         |                 |
| Date: 1/20/2015         | Dispenser                       | Dollars                     | Gallons |                 |
|                         | 02                              | \$49.53                     | 7.075   |                 |
|                         | Totals for 1/20/2015            | \$49.53                     | 7.075   |                 |
| Date: 1/21/2015         |                                 |                             |         |                 |
|                         | Dispenser                       | Dollars                     | Gallons |                 |
|                         | 02                              | \$435.65                    | 73.794  |                 |
|                         | Totals for 1/21/2015            | \$435.65                    | 73.794  |                 |
| Date: 1/22/2015         |                                 |                             |         |                 |
|                         | Dispenser                       | Dollars                     | Gallons |                 |
|                         | 02                              | \$119.98                    | 17.139  |                 |
|                         | Totals for 1/22/2015            | \$119.98                    | 17.139  |                 |
| Date: 1/23/2015         |                                 |                             |         |                 |
|                         | Dispenser                       | Dollars                     | Gallons |                 |
|                         | 01                              | \$7.81                      | 2.442   |                 |
|                         | 02                              | \$25.53                     | 3.647   |                 |
|                         | Totals for 1/23/2015            | \$33.34                     | 6.089   |                 |
| Total for DevLabCu      | rrent on Dates of 1/7/2015 to 1 | /23/2015                    |         |                 |
|                         |                                 | \$965.14                    | 158,912 |                 |
|                         |                                 |                             |         |                 |
| Total for the Dates     | of 1/7/2015 to 1/23/2015        |                             |         |                 |
|                         |                                 | \$965.14                    | 158.912 |                 |

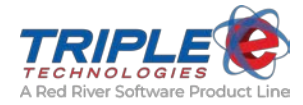

### Sales Detail by Date and Category (eee2010.rpt)

This report displays inventory sales data for a specified date range and is organized by date and inventory category.

#### Parameters

- Beginning Date
- Ending Date
- Beginning Time
- Ending Time

- Transactions for
- Site
- Category
- Transaction Number
- Stock Number
- Description
- Payment Method
- Price
- Quantity

- Summary Only
- Group Sales of Like Items?
- Show Overrings Only
- Category
- Extended Price
- Tax
- Discount
- Net Extended
- Totals For
- Totals for Site
- Totals for Date

|              |              |                | Totals for date. 27.  |                  |              |            |          |            | .90.0        |
|--------------|--------------|----------------|-----------------------|------------------|--------------|------------|----------|------------|--------------|
|              |              |                | Totals for date: 2/   | 5/2015           |              | 204.53     | 8.743000 | 0.00       | 190.8        |
|              |              | Tot            | als for site: DevLabC | urrent           |              | 204.53     | 8.743000 | 0.00       | 190.82       |
|              | Total        | s For Pet Supp | olies                 |                  | 2.000        | 14.30      | 2.145000 | 0.00       | 16.45        |
| 1944977      | BEEK         | Beers          | Other                 | 7.150            | 1.000        | 7.15       | 1.0/2500 | \$0.00     | 8.2.         |
| 1944977      | BEER         | Beers          | Other                 | 7.150            | 1.000        | 7.15       | 1.072500 | \$0.00     | 8.2          |
| Tran #       | Stock #      | Description    | Payment Method        | Price            | Qty          | Ext Price  | Tax      | Disc       | Net Ext      |
| Category: Pe | t Supplies   |                |                       |                  |              |            |          |            |              |
|              | Total        | s for new      |                       |                  | 2.000        | 0.00       | 0.00000  | 0.00       | 8.80         |
| 12442/1      |              | - E            | Control 1             | 4.000            | 2 000        | 8.00       | 0.400000 | 0.00       | +.41<br>0.04 |
| 1944970      | GROC         | Grocery        | Other                 | 4.000            | 1.000        | 4.00       | 0.400000 | \$0.00     | 4.4          |
| 1044076      | GROC         | Grocery        | Other                 | 4 000            | 1.000        | A 00       | 0.400000 | \$0.00     | A A          |
| Tran #       | Ca. 1. 4     | Descharter     | Description of        | Deles            | 0            | E-t B-las  | <b>T</b> | Die        | Notes        |
| ategory: no  | w            |                |                       |                  |              |            |          |            |              |
|              | Total        | s For Fuel     |                       |                  | 9.486        | 45.60      | 5.240000 | 0.00       | 50.84        |
| 1944977      | UNL          | Unleaded Fuel  | Other                 | 7.000            | 1.000        | 7.00       | 0.790000 | \$0.00     | 7.7          |
| 1944973      | UNL          | Unleaded Fuel  | Visa Fleet            | 7.000            | 0.922        | 6.45       | 0.730000 | \$0.00     | 7.1          |
| 1944974      | PRM          | Premium Fuel   | Visa Fleet            | 4.567            | 4.717        | 21.54      | 2.690000 | \$0.00     | 24.2         |
| 1944977      | PRM          | Premium Fuel   | Visa Fleet            | 4 567            | 1.102        | 5.03       | 0.630000 | \$0.00     | 5.6          |
| 1944976      | DYED         | Dyed Diesel    | Other                 | 3 1 9 9          | 1.000        | 3 20       | 0.230000 | \$0.00     | 2.5          |
| 10//075      | DVED         | Dued Diesel    | Visa Elect            | 3 100            | 0.745        | 2.38       | 0.170000 | \$0.00     | A CLEAR      |
| Tron #       | Stock #      | Description    | Payment Mathed        | Price            | 00           | Ext Drice  | Tax      | Dire       | Not Fre      |
| ategory: Fu  | el           |                |                       |                  |              |            |          |            |              |
|              | Total        | s For Default  |                       |                  | 7.000        | 136.63     | 0.558000 | 0.00       | 114.74       |
| 1944977      | WINE         | Wine           | Other                 | 8.000            | 1.000        | 8.00       | 0.000000 | \$0.00     | 8.0          |
| 1944977      | PREPAY-FU    | Prepaid Fuel   | Other                 | 100.000          | 1.000        | 100.00     | 0.000000 | \$0.00     | 100.0        |
| 1944975      | PREPAY-FU    | Prepaid Fuel   | Visa Fleet            | 22.450           | 1.000        | 22.45      |          | \$0.00     |              |
| 1944977      | ICE          | Icce           | Other                 | 1.060            | 1.000        | 1.06       | 0.106000 | \$0.00     | 1.1          |
| 1944976      | ICE          | Icce           | Other                 | 1.060            | 1.000        | 1.06       | 0.106000 | \$0.00     | 1.1          |
| 1944976      | ICE          | Icee           | Other                 | 1.060            | 1.000        | 1.06       | 0.106000 | \$0.00     | 1.1          |
| 1944977      | CIGS         | Cigarettes     | Other                 | 3 000            | 1.000        | 3.00       | 0.240000 | \$0.00     | 3.2          |
| Tour         | Read #       | Description    | Descuert Made of      | Belley           | 0            | Fast Dalas | Terr     | Dies       | Not Fee      |
| ategory De   | fault        |                |                       |                  |              |            |          |            |              |
| Site: DevL   | abCurrent    |                |                       |                  |              |            |          |            |              |
| l ransactio  | ns for 2/5/2 | 015            |                       |                  |              |            |          |            |              |
|              |              |                | Printed for the I     | Dates of: 2/5/20 | 015 To 2/5/2 | 015        |          |            |              |
|              |              |                |                       |                  |              |            |          |            |              |
|              |              | 2              | sales Detail b        | by Date          | and C        | ategory    | Pag      | ge: 1 of 1 |              |
|              |              | C              | 11 D . 11             | D                | 10           |            |          |            |              |
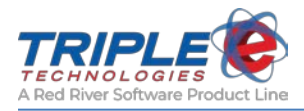

# Hourly Sales (eee2014.rpt)

This report displays summed sale totals for a specified date range and is organized by hour and POS.

### Parameters

- Beginning Date
- Beginning Time
- Ending Date
- Ending Time

- Location
- Date
- Hour of the Day
- Sales

- CountTotal Sales for Location
- Total Sales for Dates
- eee2014.mt x 14.03.06 Date: 3/19/2015 Hourly Sales Page: 1 of 1 Printed for the Dates of: 2/2/2015 To 2/3/2015 Location: DevLabCurrent Date: 2/2/2015 Sales for Pay at the Pump Hour of the Day Sales Count 10 AM \$1.529.90 5 11 AM \$37.77 2 2 PM \$664.47 15 Total for Pay at the Pump \$2,232.14 22 Sales for Register 2 Hour of the Day Sales Count 9 AM \$16.00 2 11 AM \$19.68 3 4 PM \$20.63 1 Total for Register 2 \$56.31 6 Total for 2/2/2015 \$2,288.45 28 Date: 2/3/2015 Sales for Pay at the Pump Hour of the Day Sales Count 9 AM \$10.00 1 10 AM \$365.00 9 Total for Pay at the Pump \$375.00 10 Sales for Register 2 Hour of the Day Sales Count 2 PM \$10.14 1 3 PM \$300.00 3 4 PM \$29.46 2 **Total for Register 2** \$339.60 6 Total for 2/3/2015 \$714.60 16 Total for DevLabCurrent \$3,003.05 44 Total Sales for Dates of: 2/2/2015 To 2/3/2015 \$3,003.05

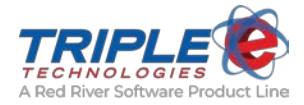

# Private Card Sales Report Summary (eee2015.rpt)

This report displays summed private card sale totals and quantities for a specified date range and is organized by product.

#### Parameters

- Beginning Date
- Ending Date
- Beginning Time
- Ending Time
- Show Discounts and Tax?

## Headings

- Location
- Stock Number
- Item Description
- Number of Transactions
- Extended AmountTotal Number of Transactions for Site

Average Price

•

• Total Number of Transactions for All Locations

Quantity

| <b>TRIPLE (</b> 15.02.12  |                            | Private Card                         | Sales Summary                        |         | Date: 3<br>Page: 1 | /19/2015<br>of 1 |
|---------------------------|----------------------------|--------------------------------------|--------------------------------------|---------|--------------------|------------------|
|                           |                            | Printed for the Dates of: 2/1/2015 - | 12:00:00AM to 2/28/2015 - 11:59:59PM |         |                    |                  |
|                           |                            | Amounts Inc                          | clude Discounts and Tax              |         |                    |                  |
| Location<br>DevLabCurrent | Stock Number               | Item Description                     | # of Transactions                    | Qty     | Avg Price          | Ext Amt          |
|                           | BEER                       | BEERS                                | 1                                    | 4.000   | 7.150              | 32.88            |
|                           | CIGS                       | CIGARETTES                           | 1                                    | 4.000   | 3.000              | 12.96            |
|                           | DYED                       | DYED DIESEL                          | 1                                    | 4.962   | 3.199              | 17.00            |
|                           | ICE                        | ICEE                                 | 1                                    | 4.000   | 1.060              | 4.68             |
|                           | UNL                        | UNLEADED FUEL                        | 19                                   | 245.558 | 6.842              | 1,899.41         |
|                           | WINE                       | WINE                                 | 2                                    | 5.000   | 8.000              | 40.00            |
| DevLabCurrent: T          | otal for the dates of: 2/1 | /2015 through 2/28/2015              | <b>Total Transactions: 22</b>        | 267.520 |                    | 2,006.93         |
| Total for the dat         | tes of: 2/1/2015 throug    | gh 2/28/2015                         | Total Transactions: 22               | 267.520 |                    | 2,006.93         |

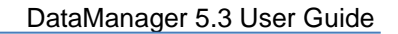

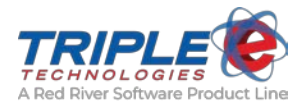

# Credit Card Reconciliation Report (eee2016.rpt)

This report displays credit card sales data for a specified date range and is organized by card type and POS.

Parameters

- Beginning Date
- Ending Date
- Summary Only
- Card Number
- Site Number
- Shift ID #

- Location
- Date
- Transaction Number
- Time
- Card Type
- POS

- Card Number
- Expiration Date
- Authorization Number
- Dollar Sale Amount
- Totals for Each Credit Card Type

|             | 4.05.02 |           |                 | Credit Card        | <b>I Reconciliation</b><br>the Dates of: 1/7/2015 To 1/7/ | 1 Rep<br>2015 | oort               |   | Date: 3/19/2015<br>Page: 1 of 2 |
|-------------|---------|-----------|-----------------|--------------------|-----------------------------------------------------------|---------------|--------------------|---|---------------------------------|
| location:   | DevL    | abCurrent |                 |                    |                                                           |               |                    |   |                                 |
| Date: 1/7/2 | 2015    |           |                 |                    |                                                           |               |                    |   |                                 |
| Tran#       | Time    | Card Type | POS<br>Register | Card Number        |                                                           | Exp Da        | te Auth Num        |   | \$ Sale<br>Amount               |
| 1944520     | 16:41   | MasterCar | Register        | XXXXXXXXXXXXX5454  |                                                           | 1216          | 474133             |   | 17.51                           |
|             |         |           |                 | Mast               | erCard Total for Register:                                |               | # of Transactions: | 2 | 35.70                           |
|             |         |           |                 |                    | MasterCard Total:                                         |               | # of Transactions: | 2 | 35.70                           |
| 1944521     | 16:47   | Visa      | Pay At The Pump | XXXXXXXXXXXXX1111  |                                                           | 1216          | 790291             |   | 11.00                           |
|             |         |           |                 | Visa T             | otal for Pay At The Pump:                                 |               | # of Transactions: | 1 | 11.00                           |
| 1944506     | 15:31   | Visa      | Register        | XXXXXXXXXXXXXX8291 |                                                           | 1299          | 251670             |   | 9.28                            |
| 1944507     | 15:32   | Visa      | Register        | XXXXXXXXXXXXX8291  |                                                           | 1299          | 318506             |   | 1.84                            |
|             |         |           |                 |                    | Visa Total for Register:                                  |               | # of Transactions: | 2 | 11.12                           |
|             |         |           |                 |                    | Visa Total:                                               |               | # of Transactions: | 3 | 22.12                           |
|             |         |           |                 |                    | Totals for 1/7/2015                                       |               | # of Transactions: | 5 | 57 82                           |

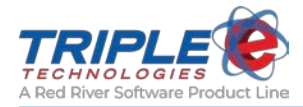

# Daily Card Sales Report (eee2017.rpt)

This report displays detailed private card sales data for a specified date range.

### Parameters

- Beginning Date
- Ending Date
- Show Details Show POS ID or EEE Transaction Number?
- Which Site Number?
- Include Final Report Totals?
- Stock Number

- Location
- Date
- Time
- Transaction Number
- Account Number
- Card Type
- Card Number
- Change

- Sale TotalPayment Total
- Description
- DescriptPrice
- Quantity
- Extended Price
- Totals

| RIPLE          | 015.02.06     |               | - 4                       | ~ ~            |                     |              |                  | Date: 3/19/2<br>Page: 1 of 2 | 2015   |
|----------------|---------------|---------------|---------------------------|----------------|---------------------|--------------|------------------|------------------------------|--------|
|                |               |               | Daily C                   | Card Sa        | les Repo            | ort          |                  |                              |        |
|                |               |               | Printed for the           | Dates of: 12/2 | 3/2014 To 12/23     | /2014        |                  |                              |        |
|                |               | NOTE: CardTyp | e may contain other metho | ods of paymen  | t descriptions if t | he transacti | on was split ten | der.                         |        |
| Location       | : DevLabCu    | rrent         |                           |                | , ,                 |              | •                |                              |        |
| Date: 12/2     | 23/2014       |               |                           |                |                     |              |                  |                              |        |
| Time           | Tran #        | Acct #        | CardType                  | Card Nu        | mber                |              | Change           | Sale                         | Pavmen |
|                | Descript      | tion          |                           | Price          | Otv                 | ExtPrice     | B-               | Total                        | Tota   |
| 10:10 am       | 1942231       |               | Visa                      | XXXXXX         | XXXXXXXIIII         | Extrace      |                  | 4.41                         | 4 41   |
|                | Cigarette     | s             |                           | 3.000          | 1.000               | \$3.24       |                  |                              | 1.41   |
|                | Icee          | 12.5          |                           | 1.060          | 1.000               | \$1.17       |                  |                              |        |
| 10:11 am       | 1942233       |               | MasterCard                | XXXXXX         | XXXXXXXX0008        |              |                  | 8.00                         | 8.00   |
|                | Wine          |               |                           | 8.000          | 1.000               | \$8.00       |                  | 2.50                         | 5100   |
| 10:14 am       | 1942234       |               | Visa                      | XXXXXX         | XXXXXXX8291         |              | \$10.00          | 8.00                         | 18.00  |
|                | Wine          |               |                           | 8.000          | 1.000               | \$8.00       |                  |                              |        |
| 10:23 am       | 1942235       |               | Visa                      | XXXXXX         | XXXXXXX8291         |              |                  | 8.00                         | 8.00   |
|                | Wine          |               |                           | 8.000          | 1.000               | \$8.00       |                  |                              |        |
| 10:25 am       | 1942237       |               | Visa                      | XXXXXX         | XXXXXXX8291         |              |                  | 8.00                         | 8.00   |
|                | Wine          |               |                           | 8.000          | 1.000               | \$8.00       |                  |                              |        |
| 10:32 am       | 1942239       |               | Visa                      | XXXXXX         | XXXXXXX8291         |              |                  | 3.24                         | 3.24   |
|                | Cigarette     | 8             |                           | 3.000          | 1.000               | \$3.24       |                  |                              |        |
| 10:36 am       | 1942240       |               | Visa                      | XXXXXX         | XXXXXXX8291         |              | \$12.00          | 8.00                         | 20.00  |
|                | Wine          |               |                           | 8.000          | 1.000               | \$8.00       |                  |                              |        |
| 10:50 am       | 1942241       |               | Visa                      | XXXXXX         | XXXXXXX8291         |              |                  | 8.00                         | 8.00   |
|                | Wine          |               |                           | 8.000          | 1.000               | \$8.00       |                  |                              |        |
| 10:55 am       | 1942242       |               | Visa                      | XXXXXX         | XXXXXXX8291         |              |                  | 8.00                         | 8.00   |
|                | Wine          |               |                           | 8.000          | 1.000               | \$8.00       |                  |                              |        |
| 10:56 am       | 1942243       |               | Visa                      | XXXXXX         | XXXXXXX8291         |              |                  | 8.00                         | 8.00   |
|                | Wine          |               |                           | 8.000          | 1.000               | \$8.00       |                  |                              |        |
| 11:00 am       | 1942244       |               | Visa                      | XXXXXX         | XXXXXXX8291         |              |                  | 8.00                         | 8.00   |
|                | Wine          |               |                           | 8.000          | 1.000               | \$8.00       |                  |                              |        |
| fotals for     | 12/23/2014    |               | Card Sales: 11            |                |                     | 22.00        |                  | 79.65                        | 101.65 |
| F . 4 . 1 . C. | - Devil ab Co |               | Cand Calor 11             |                |                     | 22.00        |                  | 70 (5                        | 101 (5 |

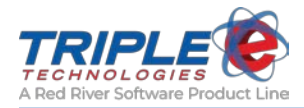

# Credit Card Volume & Charges (eee2021.rpt)

This report displays summed sale totals and number of charges within a specified date range for each credit card type.

# Parameters

- Beginning Date
- Ending Date

- Location
- Card Type
- Number of Charges for Each Card Type
- Sales Volume
- Total Number of Charges

| 14.04.21            |                      | Credit Card Volume & Cha                         | Date: 3/19/2015<br>TGES Page: 1 of 1 |  |
|---------------------|----------------------|--------------------------------------------------|--------------------------------------|--|
|                     |                      | Printed for the Dates of: 11/2/2014 To 3/12/2015 | 5                                    |  |
|                     | Card Type            | # of Charges                                     | Sales Volume                         |  |
| Location: DevLabCur | rent                 |                                                  |                                      |  |
|                     | Cenex Card           | 30                                               | 208.06                               |  |
|                     | Cenex Gift Card      | 1                                                | 1.24                                 |  |
|                     | Diners Club          | 1                                                | 1.17                                 |  |
|                     | Discover             | 3                                                | 9.72                                 |  |
|                     | FuelLink             | 1                                                | 1.61                                 |  |
|                     | MasterCard           | 65                                               | 1,068.69                             |  |
|                     | MasterCard Fleet     | 1                                                | 17.10                                |  |
|                     | Unknown              | 39                                               | 843.79                               |  |
|                     | Visa                 | 230                                              | 3,969.56                             |  |
|                     | Visa Fleet           | 18                                               | 11,156.75                            |  |
|                     | Wright Express       | 7                                                | 49.70                                |  |
| L                   | ocation: DevLabCurre | nt                                               |                                      |  |
|                     |                      | Total # of Charges: 396                          | Total Sales: 17,327.39               |  |

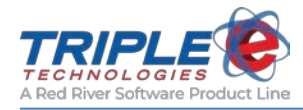

# Private Card Sales by Customer and Card (eee2023.rpt)

This report displays detailed private card sales data for a specified date range and is organized by customer and card.

### Parameters

- Beginning Date
- Ending Date
- Customer Code
- Card Number
  - Show Sales Tax and Discounts?

### Headings

•

- Location
- Customer
- Customer Name
- Date & Time
- Card Number
- Invoice Number
- Card Description
- Stock Number
- Item Description

- Beginning Time
- Ending Time
- Group Records By
- Customer Page Break
- Driver Number
- Vehicle Number
- Odometer
- Quantity
- Unit Price
- Extended Amount
- Totals for Customer
- Totals for Location
- Totals for Dates

|                |                 |                  | Private        | Card Sal           | es by Custome               | r and Ca        | rd        |          |       | Date: 3/24/20<br>Page: 1 of 1 | 015     |
|----------------|-----------------|------------------|----------------|--------------------|-----------------------------|-----------------|-----------|----------|-------|-------------------------------|---------|
|                |                 |                  | Printed for th | e Dates of: 5/23/2 | 014 - 12:00:00AM to 5/23/20 | 14 - 11:59:59PM |           |          |       |                               |         |
|                |                 |                  |                | Values incl        | ude Discounts and Sales Tax |                 |           |          |       |                               |         |
| Location TestL | ab              |                  |                |                    |                             |                 |           |          |       |                               |         |
| Customer: Ap   | ril511 - Name:  | Bill Sharp       |                |                    |                             |                 |           |          |       |                               |         |
| Date & Time    | Card #          | Invoice #        | Card Desc:     | Stock #            | Item Description            | Driver #        | Vehicle # | Odometer | Qty   | Unit Price                    | Ext Amt |
| 05/23/14 15:52 | TestLab         | 1835078          | Bill's Card    | DYED               | DYED DIESEL                 |                 |           | 0        | 2.047 | 0.020                         | 0.04    |
| 05/23/14 15:53 | TestLab         | 1835080          | Bill's Card    | PRM                | PREMIUM FUEL                |                 |           | 0        | 2.338 | 0.020                         | 0.05    |
| 05/23/14 15:54 | TestLab         | 1835082          | Bill's Card    | UNL                | UNLEADED FUEL               |                 |           | 0        | 1.981 | 0.020                         | 0.04    |
|                | To              | tals for 5/23/20 | 14             |                    |                             | 3 Trai          | nsactions |          | 6.3   | 366                           | 0.13    |
|                | Totals for      | April511 - Bill  | Sharp          |                    |                             | 3 Trai          | isactions |          | 6     | .366                          | 0.13    |
| Customer: Ap   | ril57 - Name: N | Ar. Shultz       |                |                    |                             |                 |           |          |       |                               |         |
| Date & Time    | Card #          | Invoice #        | Card Desc:     | Stock #            | Item Description            | Driver #        | Vehicle # | Odometer | Qty   | Unit Price                    | Ext Amt |
| 05/23/14 15:54 | TestLab         | 1835083          | Driver Card    | UNL                | UNLEADED FUEL               |                 |           | 0        | 3.593 | 3.549                         | 12.75   |
| 05/23/14 15:55 | TestLab         | 1835084          | Driver Card    | PRM                | PREMIUM FUEL                |                 |           | 0        | 3.692 | 4.517                         | 16.68   |
| 05/23/14 15:56 | TestLab         | 1835085          | Driver Card    | DYED               | DYED DIESEL                 |                 |           | 0        | 3.048 | 3.149                         | 9.60    |
|                | To              | tals for 5/23/20 | 14             |                    |                             | 3 Tra           | nsactions |          | 10.3  | 333                           | 39.03   |
|                | Totals for      | April57 - Mr. S  | Shultz         |                    |                             | 3 Trai          | isactions |          | 10    | .333                          | 39.03   |
| Customer: Ap   | ril59 - Name: V | Villard Peck     |                |                    |                             |                 |           |          |       |                               |         |
| Date & Time    | Card #          | Invoice #        | Card Desc:     | Stock #            | Item Description            | Driver #        | Vehicle # | Odometer | Qty   | Unit Price                    | Ext Amt |
| 05/23/14 15:51 | TestLab         | 1835077          | Unkempt        | UNL                | UNLEADED FUEL               |                 |           | 0        | 3.671 | 3.299                         | 12.13   |
| 05/23/14 15:52 | TestLab         | 1835079          | Unkempt        | PRM                | PREMIUM FUEL                |                 |           | 0        | 3.638 | 4.831                         | 17.58   |
| 05/23/14 15:53 | TestLab         | 1835081          | Unkempt        | DYED               | DYED DIESEL                 |                 |           | 0        | 3.484 | 3.372                         | 11.75   |
|                | То              | tals for 5/23/20 | 14             |                    |                             | 3 Trai          | nsactions |          | 10.7  | 799                           | 41.46   |
|                | Totals for      | April59 - Willa  | rd Peck        |                    |                             | 3 Tra           | isactions |          | 10    | .799                          | 41.46   |
|                | rotais tor /    | •                |                |                    |                             |                 |           |          |       |                               |         |
| т              | otals for Test  | Lab              |                |                    |                             | 9 Tra           | ansaction | s        | 27.4  | 98                            | 80.62   |

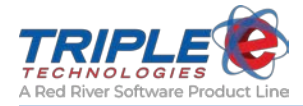

# Sales by Shift and Category (eee2024.rpt)

This report displays summed sale totals and quantities for a specified date range or shift and is organized by inventory category.

# Parameters

- Beginning Date
- Beginning Time
- Ending Date

- Ending Time
- Shift Detail ID
- One Shift Per Page

- Location
- Sales for Shift Number
- Category/Department
- Quantities
- Sales Amount
- Shift Total

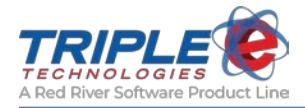

# Sales Profit Margins by Category (eee2030.rpt)

This report displays profit data for a specified date range.

## Parameters

- Beginning Date
- Ending Date
- Summary Only
- Filter by Inventory Category

- Transactions For
- Vendor Name
- Category
- Transaction Number
- Stock
- Description
- Payment Method

- Cost
- Price
- Quantity
- Margin Percent
- Profit
- Totals for Category
- Totals for Date

| TRIPLE    | 6           |                    | Sales Profit Ma                 | rgins by       | Cate          | gory          |                 | Date: 3/19/2015<br>Page: 1 of 1 |
|-----------|-------------|--------------------|---------------------------------|----------------|---------------|---------------|-----------------|---------------------------------|
|           |             |                    | Printed for the Dates o         | f: 2/16/2015 T | 0 2/16/2015   |               |                 |                                 |
|           |             | NOTE: Price exclud | les tax and discounts. However, | Margin & Prof  | it are calcul | ated with dis | counts included |                                 |
| Transact  | tions for 2 | 2/16/2015          |                                 |                |               |               |                 |                                 |
| Vendor Na | ame:        |                    |                                 |                |               |               |                 |                                 |
| Category: | Defa        | ult                |                                 |                |               |               |                 |                                 |
| Fran #    | Stock #     | Description        | Payment Method                  | Cost           | Price         | Qty           | Margin %        | Profit                          |
| 1944997   | CIGS        | Cigarettes         | On Account                      | 0.500          | 3.00          | 1.000         | 83.3%           | \$2.50                          |
| 1945000   | ICE         | Icee               | Cash                            | 0.500          | 1.06          | 1.000         | 52.8%           | \$0.56                          |
| 1944997   | WINE        | Wine               | On Account                      | 1.000          | 8.00          | 1.000         | 87.5%           | \$7.00                          |
| 1944998   | WINE        | Wine               | On Account                      | 1.000          | 8.00          | 1.000         | 87.5%           | \$7.00                          |
| 1944998   | WINE        | Wine               | On Account                      | 1.000          | 8.00          | 1.000         | 87.5%           | \$7.00                          |
| 1944998   | WINE        | Wine               | On Account                      | 1.000          | 8.00          | 1.000         | 87.5%           | \$7.00                          |
| 1944998   | WINE        | Wine               | On Account                      | 1.000          | 8.00          | 1.000         | 87.5%           | \$7.00                          |
|           |             |                    | Totals for Category:            | Default        |               |               | 81.95%<br>Avg   | \$38.06                         |
| Category: | Fuel        |                    |                                 |                |               |               |                 |                                 |
| Tran #    | Stock #     | Description        | <b>Payment Method</b>           | Cost           | Price         | Qty           | Margin %        | Profit                          |
| 1945001   | DYED        | Dyed Diesel        |                                 | 3.000          | 3.20          | 8.706         | 6.2%            | \$1.73                          |
| 1945002   | DYED        | Dyed Diesel        |                                 | 3.000          | 3.20          | 1.263         | 6.2%            | \$0.25                          |
| 1945003   | DYED        | Dyed Diesel        | Visa                            | 3.000          | 3.20          | 1.496         | 6.3%            | \$0.30                          |
| 1945004   | DYED        | Dyed Diesel        | Visa                            | 3.000          | 3.20          | 0.839         | 6.1%            | \$0.16                          |
| 1944999   | PRM         | Premium Fuel       | On Account                      | 3.000          | 4.57          | 5.236         | 34.3%           | \$8.20                          |
|           |             |                    | Totals for Category:            | Fuel           |               |               | 11.82%<br>Avg   | \$10.65                         |
| Category: | Pet S       | Supplies           |                                 |                |               |               |                 |                                 |
| Tran #    | Stock #     | Description        | <b>Payment Method</b>           | Cost           | Price         | Qty           | Margin %        | Profit                          |
| 1944997   | BEER        | Beers              | On Account                      | 5.000          | 7.15          | 1.000         | 30.1%           | \$2.15                          |
|           |             |                    | Totals for Category:            | Pet Supplie    | 25            |               | 30.07%<br>Avg   | \$2.15                          |
|           |             |                    | Totals for date:                | 2/16/2015      |               |               | 50.99%<br>Avg   | \$50.86                         |
|           |             | Tetal              | Color for Dates of 2/16/2015    | T- 2/1//2015   |               |               |                 |                                 |

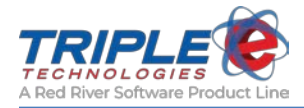

# Loyalty Card Savings (eee2031.rpt)

This report displays pre and post-discounted sale totals associated with loyalty cards for a specified date range and is organized by customer and card.

### Parameters

- Beginning Date
- Ending Date

- Customer
- Card Number
- Date/Time
- Invoice Number

- Total Pre-Discount
- Loyalty Savings
- Total Savings for Card
- Total Savings for Customer

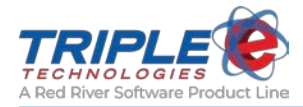

# Customer Activity Report (eee2032.rpt)

This report displays account activity for a specified date range and includes transactions, finance charges, and payments.

### Parameters

- Beginning Date
- Ending Date
- Customer Account Number

- Customer Account
- Date
- Site
- Sale ID
- On Invoice

- Item
- Quantity
- Price Extended Amount
- Sum of Sales and Credits for Selected Period
- Customer Balance (To Date)

| eee2032.rpt v2                                     | 014.10.27                                 | C<br>P                   | ustome        | r Activity Report<br>ates of: 3/21/2016 to 3/23/2016                    |        | Date: 3/2<br>Page: 1 of | 3/2016<br>1          |
|----------------------------------------------------|-------------------------------------------|--------------------------|---------------|-------------------------------------------------------------------------|--------|-------------------------|----------------------|
| Captain<br>Account: •<br>800 S Occie<br>Seattle WA | Crumpet<br>CRUMPET<br>dental Ave<br>98134 |                          |               |                                                                         |        |                         |                      |
| Date                                               | Site                                      | Sale ID                  | On<br>Invoice | ltem                                                                    | Qty    | Price                   | Ext<br>Amount        |
| 3/21/16                                            | Site 1                                    | 766294                   |               | Left Glove<br>Discount                                                  | 51.000 | 4.50                    | \$229.50<br>-\$22.95 |
| 3/22/16                                            | Site 1                                    | 766295                   |               | Left Glove<br>Discount                                                  | 45.000 | 4.50                    | \$202.50<br>-\$20.25 |
| Date                                               |                                           |                          | On<br>Invoice | ltem                                                                    |        |                         | Ext<br>Amount        |
| 3/21/16                                            |                                           |                          |               | Partial Payment                                                         |        |                         | -\$120.00            |
| Date                                               |                                           |                          | On<br>Invoice | Item                                                                    |        |                         | Ext<br>Amount        |
| 3/22/16                                            |                                           |                          | 6091          | Finance Charge on Invoice #:6090 with<br>outstanding balance of:\$86.55 |        |                         | \$1.30               |
|                                                    | Sum of Sales and C<br>Customer Balance (  | Credits for<br>(ToDate): | Selected F    | Period:                                                                 |        |                         | \$270.10<br>\$270.10 |

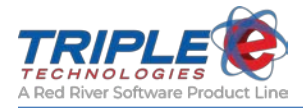

# Sales Volume Summary by Site (eee2041.rpt)

This report displays total sales volume for each site.

## Parameters

- Beginning Date
- Beginning Time
- Ending Date
- Ending Time

- Site/Location
- Gross Profit
- Discount
- Tax

- Net Profit
- Store Number
- Total

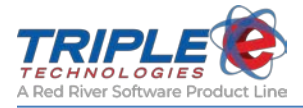

# Customer Sales Summary (eee2043.rpt)

This report displays all sales charged to customer accounts for a specified date range.

# Parameters

- Beginning Date
- Ending Date
- Only Show Sales for a Specific Customer

- Customer
- Stock Number
- Item Description
- Quantity Sold

- Total Amount
- Subtotal for each customer
- Grand total for all customers

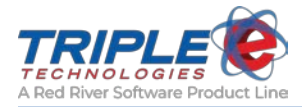

# Dispenser Totals by Product and Dispenser (eee2044.rpt)

This report displays summed dispenser sales and is organized by product and dispenser.

### Parameters

- Site Selection
- Date

### Headings

• Site

TRIPLE & 4.09.05

- Dispenser
- Stock Number
- Description
- Daily Quantity
- Daily Amount
- Month-to-Date Quantity

- Month-to-Date Amount
- Year-to-Date Quantity
- Year-to-Date Amount
- Total Quantity
- Total Amount
- Site Totals
- Grand Totals

Date: 3/20/2015 Page: 1 of 1

#### Printed for the Date of: 03/19/2015

Dispenser Totals By Product

| Site: DevLabCu | irrent     |                   |           |                 |         |          |           |          |               |              |  |
|----------------|------------|-------------------|-----------|-----------------|---------|----------|-----------|----------|---------------|--------------|--|
| Dispenser      | Stock #    | Description       | Daily Oty | DailyAmt        | MTD Qty | MTD Amt  | YTD Qty   | YTD Amt  | Total Qty     | Total Amt    |  |
| 00             | 61500125   | another fuel prod | 0.000     | 0.00            | 0.000   | 0.00     | 30.000    | 89.97    | 30.000        | 89.97        |  |
|                | 6150012    | 50 Totals:        | 0.000     | 0.00            | 0.000   | 0.00     | 30.000    | 89.97    | 30.000        | 89.97        |  |
| Dispenser      | Stock #    | Description       | Daily Qty | DailyAmt        | MTD Qty | MTD Amt  | YTD Qty   | YTD Amt  | Total Qty     | Total Amt    |  |
| 00             | DL2        | Diesel 2          | 0.000     | 0.00            | 0.000   | 0.00     | 2.000     | 2.80     | 239,851.064   | 736,909.81   |  |
|                | DL2 To     | tals:             | 0.000     | 0.00            | 0.000   | 0.00     | 2.000     | 2.80     | 239,851.064   | 736,909.81   |  |
| Dispenser      | Stock #    | Description       | Daily Qty | DailyAmt        | MTD Qty | MTD Amt  | YTD Qty   | YTD Amt  | Total Qty     | Total Amt    |  |
| 00             | DYED       | Dved Diesel       | 0.000     | 0.00            | 0.000   | 0.00     | 3,000     | 10.07    | 447.191       | 1,503,98     |  |
| 01             | DYED       | Dyed Diesel       | 177.760   | 397.24          | 376.025 | 1,014.20 | 741.195   | 2,202.45 | 2,227.209     | 7,145.40     |  |
| 02             | DYED       | Dyed Diesel       | 0.000     | 0.00            | 0.000   | 0.00     | 5.911     | 11.75    | 3,145.134     | 10,177.40    |  |
|                | DYED T     | fotals:           | 177.760   | 397.24          | 376.025 | 1,014.20 | 750.106   | 2,224.27 | 5,819.534     | 18,826.78    |  |
| Dispenser      | Stock #    | Description       | Daily Oty | DailyAmt        | MTD Qty | MTD Amt  | YTD Oty   | YTD Amt  | Total Oty     | Total Amt    |  |
| 00             | PRM        | Premium Fuel      | 0.000     | 0.00            | 0.000   | 0.00     | 20.235    | 63.89    | 230,374.114   | 1,065,926.00 |  |
| 01             | PRM        | Premium Fuel      | 0.000     | 0.00            | 0.000   | 0.00     | 45.024    | 205.43   | 1,234.644     | 3,959.75     |  |
| 02             | PRM        | Premium Fuel      | 0.000     | 0.00            | 0.000   | 0.00     | 133.966   | 389.63   | 247,457.975   | 1,093,409.97 |  |
|                | PRM To     | otals:            | 0.000     | 0.00            | 0.000   | 0.00     | 199.225   | 658.95   | 479,066.733   | 2,163,295.72 |  |
| Dispenser      | Stock #    | Description       | Daily Qty | DailyAmt        | MTD Qty | MTD Amt  | YTD Qty   | YTD Amt  | Total Qty     | Total Amt    |  |
| 00             | UNL        | Unleaded Fuel     | 0.000     | 0.00            | 0.000   | 0.00     | 3.000     | 23.27    | 41,838.171    | 149,055.13   |  |
| 01             | UNL        | Unleaded Fuel     | 5.178     | 22.93           | 5.178   | 22.93    | 100.645   | 757.08   | 456,039.557   | 1,507,231.50 |  |
| 02             | UNL        | Unleaded Fuel     | 36.194    | 160.27          | 363.284 | 1,594.60 | 971.163   | 5,309.96 | 314,081.791   | 916,875.86   |  |
|                | UNL To     | tals:             | 41.372    | 183.20          | 368.462 | 1,617.53 | 1,074.808 | 6,090.31 | 811,959.519   | 2,573,162.49 |  |
| Site DevLabC   | Current To | tals:             |           |                 |         |          |           |          |               |              |  |
|                |            |                   | Daily Oty | <b>DailyAmt</b> | MTD Oty | MTD Amt  | YTD Oty   | YTD Amt  | Total Oty     | Total Amt    |  |
|                |            |                   | 219.132   | 580.44          | 744.487 | 2,631.73 | 2,056.139 | 9,066.30 | 1,536,726.850 | 5,492,284.77 |  |
| Grand Tot      | als        | Daily Oty         | DailvAmt  | MTD Otv         | МТ      | D Amt    | YTD Oty   | YTD Amt  | Total Otv     | Total Amt    |  |
| Grand 100      |            |                   |           |                 |         |          |           |          |               | Total And    |  |
|                |            | 219.132           | 580.44    | 744.48          | 7 2,6   | 31.73    | 2,056.139 | 9,066.30 | 1,536,726.850 | 5,492,284.77 |  |

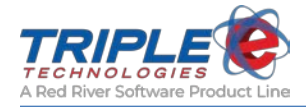

# Pioneer – Gallon Summary Report (eee2046.rpt)

This report displays fuel sale totals and gallons and is organized by product.

## Parameters

- Beginning Date
- Beginning Time
- Ending Date
- Ending Time
- Customer Number

- Location
- Customer Number
- Date
- Number of Transactions
- Gallons
- Dollar Amount
- Totals for Location
- Grand Totals

|                                             | Pioneer -          | Gallon Summary                 | Date: 3/20/2015<br>Page: 1 of 1 |
|---------------------------------------------|--------------------|--------------------------------|---------------------------------|
|                                             | Excludes           | Discounts and Sales Tax        |                                 |
|                                             | Printed for the Da | tes of: 3/17/2015 To 3/20/2015 |                                 |
| Location: DevLabCurrent<br>Customer #: 2056 |                    |                                |                                 |
| Date: 3/19/2015                             | # Trans            | Gallons                        | \$ Amount                       |
| Unleaded Fuel                               | 1                  | 2.210                          | 8.84                            |
| Totals                                      | 1                  | 2.210                          | 8.84                            |
| Customer #: 2056 Totals                     | 1                  | 2.210                          | 8.84                            |
| Customer #: April53                         |                    |                                |                                 |
| Date: 3/19/2015                             | # Trans            | Gallons                        | \$ Amount                       |
| Dyed Diesel                                 | 1                  | 1.434                          | 3.23                            |
| Totals                                      | 1                  | 1.434                          | 3.23                            |
| Customer #: April53 Totals                  | 1                  | 1.434                          | 3.23                            |
| Customer #: CRUMPET123                      |                    |                                |                                 |
| Date: 3/19/2015                             | # Trans            | Gallons                        | \$ Amount                       |
| Dyed Diesel                                 | 7                  | 24.843                         | 55.90                           |
| Unleaded Fuel                               | 1                  | 3.387                          | 13.55                           |
| Totals                                      | 8                  | 28.230                         | 69.45                           |
| Customer #: CRUMPET123 Totals               | 8                  | 28.230                         | 69.45                           |
| Customer #: TIMTOM                          |                    |                                |                                 |
| Date: 3/19/2015                             | # Trans            | Gallons                        | \$ Amount                       |
| Dyed Diesel                                 | 1                  | 0.396                          | 0.89                            |
| Totals                                      | 1                  | 0.396                          | 0.89                            |
| Customer #: TIMTOM Totals                   | 1                  | 0.396                          | 0.89                            |
| Totals for location: DevLabCurr             | ent                |                                |                                 |
| Crossed Tatala                              | 44                 | 22 270                         | 92 41                           |

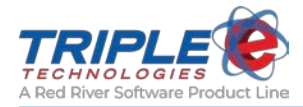

# Checks by Shift Report (eee2047.rpt)

This report displays a list of all checks entered at the Vanguard POS within a specified date range and is organized by shift.

Parameters

- Beginning Date and Time
- Ending Date and Time

- Shift Period
- Register
- Shift Number
- Check Number

- Name on Check
- Check Amount
- Total Checks
- Sum of Checks

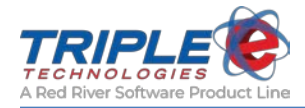

# Customer Fuel History Summary (eee2049.rpt)

This report displays customer-charged fuel sale totals for a specified date range and is organized by product and month.

# Parameters

- Beginning Date
- Ending Date
- Customer Number
- Display One Customer Per Page?
- Invoice Frequency

- Customer Account
- Month
- Product
- Total

| Logies 🗲                        |                 | Custo    | omer Fuel           | l History          | Summary        | Date: 3/2<br>Page: 1 of | 0/2015<br>1 |
|---------------------------------|-----------------|----------|---------------------|--------------------|----------------|-------------------------|-------------|
|                                 |                 | Pr       | inted for the Dates | s of: 10/1/2014 To | 0 3/20/2015    |                         |             |
|                                 |                 | Value    | es include Discoun  | ts and any applic  | able Sales Tax |                         |             |
| Captain Cr                      | umpet (CRUMP    | PET123)  |                     |                    |                |                         |             |
| 800 S Occiden<br>Seattle, WA 98 | tal Ave<br>8134 |          |                     |                    |                |                         |             |
|                                 | DL2             | DYED     | MIDD                | <u>PRM</u>         | UNL            | <u>Total</u>            |             |
| Oct                             | 15.384          | 0.000    | 0.000               | 9.128              | 9.733          | 34.245                  |             |
|                                 | \$52.44         | \$0.00   | \$0.00              | \$46.89            | \$32.60        | \$131.93                |             |
| Nov                             | 0.000           | 0.000    | 0.000               | 0.000              | 10.725         | 10.725                  |             |
|                                 | \$0.00          | \$0.00   | \$0.00              | \$0.00             | \$21.06        | \$21.06                 |             |
| Dec                             | 0.000           | 18.577   | 0.000               | 8.849              | 16.314         | 43.740                  |             |
|                                 | \$0.00          | \$31.80  | \$0.00              | \$22.46            | \$47.20        | \$101.46                |             |
| Ian                             | 0.000           | 8 636    | 0.000               | 47.037             | 104 674        | 160.347                 |             |
| vun                             | \$0.00          | \$21.81  | \$0.00              | \$97.25            | \$226.66       | \$345.72                |             |
| Feb                             | 0.000           | 4.962    | 20.000              | 5.236              | 243.481        | 273.679                 |             |
|                                 | \$0.00          | \$17.00  | \$59.98             | \$26.90            | \$1,884.86     | \$1,988.74              |             |
| Mar                             | 0.000           | 41.447   | 0.000               | 0.000              | 3.387          | 44.834                  |             |
|                                 | \$0.00          | \$121.10 | \$0.00              | \$0.00             | \$15.00        | \$136.10                |             |
|                                 |                 |          |                     |                    | 0.000          |                         |             |
| Total                           | 15.384          | 73.622   | 20.000              | 70.250             | 388.314        | 567.570                 |             |

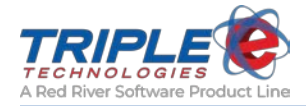

# Dyed Diesel Card Sales By Customer (eee2050.rpt)

This report displays customer-charged dyed diesel sales for a specified date range and is organized by customer.

# Parameters

- Beginning Date
- Ending Date
- Beginning Time

- Ending Time
- Customer Code

- Location
- Site
- Customer
- Time
- Card Number
- Invoice Number
- Card Vehicle Number

- Card Description
- Driver Number
- Vehicle Number
- Odometer
- Totals for customer
- Totals for site
- Totals for dates

| CONSULATE CONSULATE | .03.03        |              | Pr              | Dyed Dies           | el Sales by (          | Customer                           |            |           | 1                    | Date: 3/22/2010<br>Page: 1 of 1 | 6                 |
|---------------------|---------------|--------------|-----------------|---------------------|------------------------|------------------------------------|------------|-----------|----------------------|---------------------------------|-------------------|
|                     |               |              |                 |                     |                        |                                    |            |           |                      |                                 |                   |
| Location: S         | Site 1        |              |                 | Values inc          | lude Sales Tax and Dis | counts                             |            |           |                      |                                 |                   |
| Date: 3/8/2         | 2015          |              |                 |                     |                        |                                    |            |           |                      |                                 |                   |
| Custome             | er: CRUMPET - | Captain Crum | ıpet            |                     |                        |                                    |            |           |                      |                                 |                   |
| Time                | Card #        | Invoice #    | Card Veh. #     | Card Description    | Driver #:              | Vehicle #:                         |            |           |                      | Odometer:                       |                   |
| 1:07 am             | 281           | 64066        | 0               |                     |                        |                                    |            |           |                      |                                 | 0                 |
|                     |               |              |                 |                     | Stock #<br>DYE         | Item Description<br>DYED DIESEL #1 | Pump<br>04 | Hose<br>1 | <b>Qty</b><br>98.426 | Unit Price<br>2.26              | Ext Amt<br>222.34 |
|                     |               |              | Т               | otals for CRUMPET - | Captain Crumpet        | 1 Transactions                     |            |           | 98.426               |                                 | 222.34            |
|                     |               |              | Tot             | tals for 3/8/2015   |                        | 1 Transactions                     |            |           | 98.426               |                                 | 222.34            |
| Date: 3/9/2         | 2015          |              |                 |                     |                        |                                    |            |           |                      |                                 |                   |
| Custome             | er: CRUMPET - | Captain Crum | ıpet            |                     |                        |                                    |            |           |                      |                                 |                   |
| Time                | Card #        | Invoice #    | Card Veh. #     | Card Description    | Driver #:              | Vehicle #:                         |            |           |                      | Odometer:                       |                   |
| 10:01 pm            | 281           | 64261        | 0               |                     |                        |                                    |            |           |                      |                                 | 0                 |
|                     |               |              |                 |                     | Stock #<br>DYE         | Item Description<br>DYED DIESEL #1 | Pump<br>04 | Hose<br>1 | <b>Qty</b><br>31.640 | Unit Price<br>2.26              | Ext Amt<br>71.47  |
|                     |               |              | Т               | otals for CRUMPET - | Captain Crumpet        | 1 Transactions                     |            |           | 31.640               |                                 | 71.47             |
|                     |               |              | Tot             | tals for 3/9/2015   |                        | 1 Transactions                     |            |           | 31.640               |                                 | 71.47             |
|                     |               |              | Tota            | als for Site 1      |                        | 2 Transactions                     | 6          |           | 130.066              |                                 | 293.81            |
|                     |               |              | Total for the d | ates of: 3/8/2015 - | - 3/9/2015             |                                    |            | 1         | 130.066              |                                 | 293.81            |

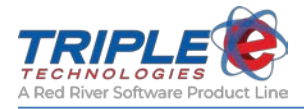

# On Account Charges (eee2052.rpt)

This report displays customer-charged sales for a specified date range.

# Parameters

- Beginning Date
- Ending Date
- Customer Charges/Private Cards

# Headings

•

- Customer Name
  - Invoice Number
- Time
- Sale Total
- Method

- Payment Amount
- Card Number
- Account Number
- Totals for Customer
- Totals for Date

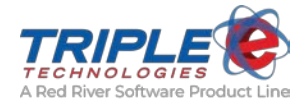

# Gallon Summary with Discounts (eee2053.rpt)

This report displays summed fuel sales with separated discount totals and is organized by product and card type.

# Parameters

- **Beginning Date**
- **Beginning Time** •
- Ending Date •

- **Ending Time** •
- POS •

٠

Site Number •

- Location
- Date
- Fuel type
- Number of Transactions
- Gallons •

- Pump Total **Total Discount** •
- Card Types for Each Fuel Type •
- Totals for Location •
- Grand Totals •

| 4.05.02                           | Gallon  | Summary                 | with Discour        | Date: 3/20/2015<br>Page: 1 of 1 |
|-----------------------------------|---------|-------------------------|---------------------|---------------------------------|
|                                   |         | Location: DevLa         | bCurrent            |                                 |
|                                   |         | Printed for A           | ll Sales            |                                 |
|                                   | Printe  | d for the Dates of: 1/2 | 1/2015 To 1/22/2015 |                                 |
| ocation: DevLabCurrent            |         |                         |                     |                                 |
| Date: 1/21/2015                   |         |                         |                     |                                 |
|                                   | # Trans | Gallons                 | Pump Total          | Total Discount                  |
| Premium Fuel                      | 7       | 35.436                  | 53.36               | 114.78                          |
| Private Cards                     | 5       | 33.257                  | 42.17               | 114.78                          |
| Credit Cards                      | 2       | 2.179                   | 11.19               | 0.00                            |
| Console                           |         |                         |                     |                                 |
| Unleaded Fuel                     | 11      | 64.672                  | 195.87              | 276.98                          |
| Private Cards                     | 4       | 40.537                  | 44.96               | 243.63                          |
| Credit Cards                      | 7       | 24.135                  | 150.91              | 33.35                           |
| Console                           |         |                         |                     |                                 |
| Totals                            | 18      | 100.108                 | 249.23              | 391.76                          |
| Private Cards                     | 9       | 73.794                  | 87.13               | 358.41                          |
| Console                           | 9       | 20.314                  | 162.10              | 55.55                           |
| Date: 1/22/2015                   |         |                         |                     |                                 |
|                                   | # Trans | Gallons                 | Pump Total          | Total Discount                  |
| Premium Fuel                      | 2       | 6.228                   | 7.02                | 8.88                            |
| Private Cards                     |         |                         |                     |                                 |
| Credit Cards                      | 2       | 6.228                   | 7.02                | 8.88                            |
| Console                           |         |                         |                     |                                 |
| Unleaded Fuel                     | 13      | 55.036                  | 176.97              | 171.90                          |
| Private Cards                     | 5       | 17.139                  | 19.01               | 103.01                          |
| Credit Cards                      | 8       | 37.897                  | 157.96              | 68.89                           |
| Console                           |         |                         |                     |                                 |
| Totals                            | 15      | 61.264                  | 183.99              | 180.78                          |
| Private Cards                     | 5       | 17.139                  | 19.01               | 103.01                          |
| Credit Cards                      | 10      | 44.125                  | 164.98              | 77.77                           |
| Console                           |         |                         |                     |                                 |
| Fotals for location: DevLabCurren | ıt      |                         |                     |                                 |
|                                   | 33      | 161.372                 | 433.22              | 572.54                          |
| Private Cards                     | 14      | 90.933                  | 106.14              | 461.42                          |
| Credit Cards                      | 19      | 70.439                  | 327.08              | 111.12                          |
| Console                           | 0       |                         |                     |                                 |
|                                   |         |                         |                     |                                 |

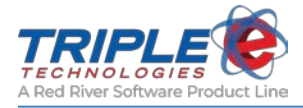

# Daily Journal (eee2054.rpt)

This report daily sale summaries for a specified date range and is organized by site and date.

## Parameters

- Beginning Date
- Beginning Time
- Ending Date
- Shift ID #

#### : ID #

- Location
- Date
- Transaction Number
- Time
- Payment Location
- Site Name
- Payment Method

- Ending Time
- Site Selection
- Group Sales by Location
- Change
- Sale Total
- Payment Total
- Total Transactions
- Total Sales Total
- Total Payment Total

| Printed for the Dates of: 3/25/2015 To 3/26/2015         Location: DevLabCurrent         Bate: Transactions for 3/25/2015         Tansactions for 3/25/2015         Tansactions for 3/25/2015         DevLabCurrent       ** Multiple Methods **       14.94       14.99         1952218       17:09       Register 2       DevLabCurrent       ** Multiple Methods **       38.16       38.16         1952220       17:20       Register 2       DevLabCurrent       Check       10.00       0       0.00         1952223       17:29       Register 2       DevLabCurrent<                                                                                                    | Tot           | al Trans | sactions: 15     | 10                | tal for 3/25/2015                | 15.00  | 004.10         | 6/9.1       |
|----------------------------------------------------------------------------------------------------|---------------|----------|------------------|-------------------|----------------------------------|--------|----------------|-------------|
| Printed for the Dates of: 3/25/2015 To 3/26/2015           Location: DevLabCurrent           Tansaction: J/25/2015           Tansaction: Time         Payment Location         Site Name         Payment Method         Change         Sale Total         Payment Tota           1952213         17:02         Register 2         DevLabCurrent         ** Multiple Methods **         14.94         14.99           1952216         17:05         Register 2         DevLabCurrent         Credit Card         5.00         36.66         41.6           1952217         17:08         Register 2         DevLabCurrent         ** Multiple Methods **         17.21         17.22           1952219         17:11         Register 2         DevLabCurrent         ** Multiple Methods **         38.16         38.1           1952220         17:20         Register 2         DevLabCurrent         Check         10.00         0         10.00           1952223         17:29         Register 2         DevLabCurrent         Credit Card         28.66         24.66           1952224         17:31         Pay at the Pump         DevLabCurrent         Credit Card         18.86         18.8 | Tot           | al Tran  | ray at the 1 amp | To                | tal for 3/25/2015                | 15.00  | 664 10         | 679.1       |
| Printed for the Dates of: 3/25/2015 To 3/26/2015Location: DevLabCurrentJOST STON STORESTransactions for JSS/25/2015Transactions for JSS/25/2015Transaction #Payment LocationSite NamePayment MethodChangeSale TotalPayment Tota195221317:02Register 2DevLabCurrent** Multiple Methods **14.9414.94195221617:05Register 2DevLabCurrentCredit Card5.0036.6641.66195221717:08Register 2DevLabCurrent** Multiple Methods **17.2117.22195221817:09Register 2DevLabCurrent** Multiple Methods **58.4058.40195222017:20Register 2DevLabCurrentCheck10.00010.00195222317:29Register 2DevLabCurrentCredit Card24.6624.66195222417:31Pay at the PumpDevLabCurrentCredit Card18.8618.88195222617:52Register 2DevLabCurrentCredit Card18.8618.88195222617:52Register 2DevLabCurrentCredit Card25.00250.00195222417:52Register 2DevLabCurrentCredit Card18.8618.88195222617:52Register 2DevLabCurrentCredit Card21.5121.51195222817:55Pay at                                                                                                    | 1952229       | 17:57    | Pay at the Pump  | DevLabCurrent     | Credit Card                      |        | 33.16<br>44.18 | 35.1        |
| Printed for the Dates of: 3/25/2015 To 3/26/2015Location: DevLabCurrentTransactions for J25/2015Transactions for J25/2015Transaction #Payment LocationSite NamePayment MethodChangeSale TotalPayment Tota195221317:02Register 2DevLabCurrent** Multiple Methods **14.9414.94195221617:05Register 2DevLabCurrentCredit Card5.0036.6641.66195221717:08Register 2DevLabCurrent** Multiple Methods **17.2117.22195221817:09Register 2DevLabCurrent** Multiple Methods **58.4058.40195222017:20Register 2DevLabCurrent** Multiple Methods **58.4058.40195222217:20Register 2DevLabCurrentCheck10.00010.00195222317:29Register 2DevLabCurrentCredit Card28.6624.66195222417:31Pay at the PumpDevLabCurrentCredit Card18.8618.85195222517:52Register 2DevLabCurrentCredit Card18.8618.85195222617:52Register 2DevLabCurrentCredit Card18.8618.85195222417:52Register 2DevLabCurrentCredit Card18.8618.85195222617:52Register 2DevLabCurrentCredit C                                                                                                    | 1952228       | 17:55    | Pay at the Pump  | DevLabCurrent     | Credit Card                      |        | 6.14           | 6.1         |
| Printed for the Dates of: 3/25/2015 To 3/26/2015Location: DevLabCurrentTransactions for J25/2015Transactions for J25/2015Transaction #Payment LocationSite NamePayment MethodChangeSale TotalPayment Total195221317:02Register 2DevLabCurrent** Multiple Methods **14.9414.55195221617:05Register 2DevLabCurrentCredit Card5.0036.6641.66195221717:08Register 2DevLabCurrent** Multiple Methods **17.2117.21195221817:09Register 2DevLabCurrent** Multiple Methods **38.1638.16195221917:11Register 2DevLabCurrent** Multiple Methods **58.4058.40195222217:20Register 2DevLabCurrentCheck10.00010.00195222317:29Register 2DevLabCurrentCredit Card28.6624.66195222417:31Pay at the PumpDevLabCurrentCredit Card18.8618.8519522517:52Register 2DevLabCurrentCredit Card18.8618.85195222517:52Register 2DevLabCurrentCredit Card18.8618.85195222517:52Register 2DevLabCurrentCredit Card18.8618.85195222617:52Register 2DevLabCurrentCredit C                                                                                                    | 1952227       | 17:54    | Pay at the Pump  | DevLabCurrent     | Credit Card                      |        | 21.51          | 21.5        |
| Printed for the Dates of: 3/25/2015 To 3/26/2015Location: DevLabCurrentJZ5/Z015Transactions for JZ5/Z015Transactions for JZ5/Z015Transaction #Payment LocationSite NamePayment MethodChangeSale TotalPayment Tot195221317:02Register 2DevLabCurrent** Multiple Methods **14.9414.94195221617:05Register 2DevLabCurrentCredit Card5.0036.6641.02195221817:09Register 2DevLabCurrent** Multiple Methods **17.2117.21195221917:11Register 2DevLabCurrent** Multiple Methods **38.1638.3195222017:20Register 2DevLabCurrent** Multiple Methods **58.4058.40195222217:20Register 2DevLabCurrentCheck10.00010.02195222317:29Register 2DevLabCurrentCredit Card24.6624.02195222417:31Pay at the PumpDevLabCurrentCredit Card18.8618.8519522517:52Register 2DevLabCurrentCredit Card18.8618.85                                                                                                    | 1952226       | 17:52    | Register 2       | DevLabCurrent     | ** Multiple Methods **           |        | 250.00         | 250.0       |
| Printed for the Dates of: 3/25/2015 To 3/26/2015Location: DevLabCurrentJZ5/Z015Transactions for JZ5/Z015Transactions for JZ5/Z015Transaction #Payment LocationSite NamePayment MethodChangeSale TotalPayment Total195221317:02Register 2DevLabCurrent** Multiple Methods **14.9414.55195221617:05Register 2DevLabCurrentCredit Card5.0036.6641.66195221717:08Register 2DevLabCurrent** Multiple Methods **17.2117.21195221817:09Register 2DevLabCurrent** Multiple Methods **38.1638.16195221917:11Register 2DevLabCurrent** Multiple Methods **58.4058.40195222017:20Register 2DevLabCurrentCheck10.00010.00195222217:26Register 2DevLabCurrent** Multiple Methods **78.2278.22195222317:29Register 2DevLabCurrentCredit Card20.0020.00195222417:31Pay at the PumpDevLabCurrentCredit Card24.6624.66                                                                                                    | 1952225       | 17:52    | Register 2       | DevLabCurrent     | Credit Card                      |        | 18.86          | 18.8        |
| Printed for the Dates of: 3/25/2015 To 3/26/2015Location: DevLabCurrentJZ5/Z015Transactions for JZ5/Z015Transactions for JZ5/Z015Transaction #Payment LocationSite NamePayment MethodChangeSale TotalPayment Tot195221317:02Register 2DevLabCurrent** Multiple Methods **14.9414.94195221617:05Register 2DevLabCurrentCredit Card5.0036.6641.02195221717:08Register 2DevLabCurrent** Multiple Methods **17.2117.21195221817:09Register 2DevLabCurrent** Multiple Methods **38.1638.16195221917:11Register 2DevLabCurrent** Multiple Methods **58.4058.40195222017:20Register 2DevLabCurrentCheck10.00010.02195222217:26Register 2DevLabCurrent** Multiple Methods **78.2278.2195222317:29Register 2DevLabCurrentCash20.0020.02                                                                                                    | 1952224       | 17:31    | Pay at the Pump  | DevLabCurrent     | Credit Card                      |        | 24.66          | 24.0        |
| Printed for the Dates of: 3/25/2015 To 3/26/2015Location: DevLabCurrentPayment DecationSite NamePayment MethodChangeSale TotalPayment Tot195221317:02Register 2DevLabCurrent** Multiple Methods **14:9414:94195221617:05Register 2DevLabCurrent** Multiple Methods **14:9414:95195221617:05Register 2DevLabCurrentCredit Card5:0036:6641:10195221717:08Register 2DevLabCurrent** Multiple Methods **17:2117:7.21195221817:09Register 2DevLabCurrent** Multiple Methods **38:1638:16195221917:11Register 2DevLabCurrent** Multiple Methods **58:4058:40195222017:20Register 2DevLabCurrentCheck10:00010:00195222217:26Register 2DevLabCurrent** Multiple Methods **78:2278:22                                                                                                    | 1952223       | 17:29    | Register 2       | DevLabCurrent     | Cash                             |        | 20.00          | 20.0        |
| Printed for the Dates of: 3/25/2015 To 3/26/2015Location: DevLabCurrentJZ5/2015Transactions for JZ5/2015Transactions for JZ5/2015Transaction #Payment LocationSite NamePayment MethodChangeSale TotalPayment Tot195221317:02Register 2DevLabCurrent** Multiple Methods **14.9414.94195221617:05Register 2DevLabCurrentCredit Card5.0036.6641.04195221717:08Register 2DevLabCurrent** Multiple Methods **17.2117.21195221817:09Register 2DevLabCurrent** Multiple Methods **38.1638.1195221917:11Register 2DevLabCurrent** Multiple Methods **58.4058.40195220017:20Register 2DevLabCurrentCheck10.00010.00                                                                                                    | 1952222       | 17:26    | Register 2       | DevLabCurrent     | ** Multiple Methods **           |        | 78.22          | 78.2        |
| Printed for the Dates of: 3/25/2015 To 3/26/2015         Location: DevLabCurrent         Tansaction: J/25/2015         Tansaction: J/25/2015         Transaction: J/25/2015         Transaction: J/25/2015         Time Payment Location Site Name Payment Method Change Sale Total Payment Tot         1952213       17:02       Register 2       DevLabCurrent       Credit Card       5.00       36.66       41.04         1952216       17:05       Register 2       DevLabCurrent       Credit Card       5.00       36.66       41.04         1952217       17:08       Register 2       DevLabCurrent       ** Multiple Methods **       17.21       17.21         1952218       17:09       Register 2       DevLabCurrent       ** Multiple Methods **       38.16       38.1         1952219       17:11       Register 2       DevLabCurrent       ** Multiple Methods **       58.40       58.40                                                                                                    | 1952220       | 17:20    | Register 2       | DevLabCurrent     | Check                            | 10.00  | 0              | 10.0        |
| Printed for the Dates of: 3/25/2015 To 3/26/2015         Location: DevLabCurrent         Transactions for 3/25/2015         Transactions for 3/25/2015         Transactions for 3/25/2015         Transactions for 3/25/2015         Transaction size Name       Payment Method       Change       Sale Total       Payment Tot         1952213       17:02       Register 2       DevLabCurrent       ** Multiple Methods **       14.94       14.93         1952216       17:05       Register 2       DevLabCurrent       Credit Card       5.00       36.66       41.03         1952217       17:08       Register 2       DevLabCurrent       ** Multiple Methods **       17.21       17.21         1952218       17:09       Register 2       DevLabCurrent       ** Multiple Methods **       38.16       38.1                                                                                                    | 1952219       | 17:11    | Register 2       | DevLabCurrent     | ** Multiple Methods **           |        | 58.40          | 58.4        |
| Printed for the Dates of: 3/25/2015 To 3/26/2015         Location: DevLabCurrent         Transactions for 3/25/2015         Transactions for 3/25/2015         Transactions for 3/25/2015         Transaction for 3/25/2015         Transaction Site Name       Payment Method       Change       Sale Total       Payment Tot         1952213       17:02       Register 2       DevLabCurrent       ** Multiple Methods **       14.94       14.94         1952216       17:05       Register 2       DevLabCurrent       Credit Card       5.00       36.66       41.04         1952217       17:08       Register 2       DevLabCurrent       ** Multiple Methods **       17.21       17.21                                                                                                    | 1952218       | 17:09    | Register 2       | DevLabCurrent     | ** Multiple Methods **           |        | 38.16          | 38.1        |
| Printed for the Dates of: 3/25/2015 To 3/26/2015         Location: DevLabCurrent         Date: Transactions for 3/25/2015         Transactions for 3/25/2015         Transaction # Time Payment Location Site Name Payment Method Change Sale Total Payment Tot         1952213       17:02       Register 2       DevLabCurrent ** Multiple Methods **       14.94       14.5         1952216       17:05       Register 2       DevLabCurrent       Credit Card       5.00       36.66       41.6                                                                                                    | 1952217       | 17:08    | Register 2       | DevLabCurrent     | ** Multiple Methods **           |        | 17.21          | 17.2        |
| Printed for the Dates of: 3/25/2015 To 3/26/2015 Location: DevLabCurrent Date: Transactions for 3/25/2015 Transaction # Time Payment Location Site Name Payment Method Change Sale Total Payment Tot 1952213 17:02 Register 2 DevLabCurrent ** Multiple Methods ** 14.94 14.9                                                                                                    | 1952216       | 17:05    | Register 2       | DevLabCurrent     | Credit Card                      | 5.00   | 36.66          | 41.0        |
| Printed for the Dates of: 3/25/2015 To 3/26/2015<br>Location: DevLabCurrent<br>Date: Transactions for 3/25/2015<br>Fransaction # Time Payment Location Site Name Payment Method Change Sale Total Payment Tot                                                                                                    | 1952213       | 17:02    | Register 2       | DevLabCurrent     | ** Multiple Methods **           |        | 14.94          | 14.9        |
| Printed for the Dates of: 3/25/2015 To 3/26/2015 Location: DevLabCurrent Date: Transactions for 3/25/2015                                                                                                    | Transaction # | Time     | Payment Location | Site Name         | Payment Method                   | Change | Sale Total     | Payment Tot |
| Printed for the Dates of: 3/25/2015 To 3/26/2015                                                                                                    | Docution. De  | · Luber  | 2/25/2015        |                   |                                  |        |                |             |
|                                                                                                    | Logation: Do  | vLabCi   | reant            | Printed for the I | Dates of: 3/25/2015 To 3/26/2015 | 5      |                |             |
|                                                                                                    |               |          |                  | D                 | aily Journal                     |        | Page: 1        | xf 1        |

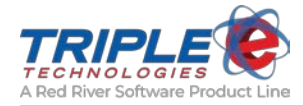

# Fuel Sales by Date and POS (eee2055.rpt)

This report displays fuel sales for a specified date range and is organized by date and dispenser.

# Parameters

- Beginning Date
- Beginning Time
- Ending Date

- Ending Time
- Site Selection
- Shift ID #

- POS Name
- Time
- Transaction
- Description
- Dispenser

- Price Per Unit
- Quantity
- Amount
- Total for Each POS
- Total for Date

| urrent      | Printed for the I                                                                                                    | Fuel Sales by Date and PO                                                                                                    |                                                                                                    |                                                                                                    |                                                                                                    |  |
|-------------|----------------------------------------------------------------------------------------------------|----------------------------------------------------------------------------------------------------|----------------------------------------------------------------------------------------------------|----------------------------------------------------------------------------------------------------|----------------------------------------------------------------------------------------------------|--|
| urrent      |                                                                                                    | Dates of: 3/20/20                                                                                                    | 015 To 3/20/2015                                                                                                    |                                                                                                    |                                                                                                    |  |
|             |                                                                                                    |                                                                                                    |                                                                                                    |                                                                                                    |                                                                                                    |  |
| is for: Ma  | rch 20, 2015                                                                                                    |                                                                                                    |                                                                                                    |                                                                                                    |                                                                                                    |  |
| olbar       |                                                                                                    |                                                                                                    |                                                                                                    |                                                                                                    |                                                                                                    |  |
| Frans #     | Description                                                                                                    | Dispenser                                                                                                    | PPU                                                                                                    | Qty                                                                                                    | Amount                                                                                                    |  |
| 1951146     | Premium Fuel                                                                                                    | 01                                                                                                    | 4.492                                                                                                    | 15.034                                                                                                    | 67.53                                                                                                    |  |
| 1951148     | Dyed Diesel                                                                                                    | 01                                                                                                    | 2.410                                                                                                    | 4.450                                                                                                    | 10.72                                                                                                    |  |
|             | Total for eSite PumpToolbar                                                                                                    | 2 Transacti                                                                                                    | ions                                                                                                    | 19.484                                                                                                    | 78.25                                                                                                    |  |
| N 7         |                                                                                                    |                                                                                                    |                                                                                                    |                                                                                                    |                                                                                                    |  |
| Frans #     | Description                                                                                                    | Dispenser                                                                                                    | PPU                                                                                                    | Qty                                                                                                    | Amount                                                                                                    |  |
| 1951149     | Dyed Diesel                                                                                                    | 01                                                                                                    | 2.410                                                                                                    | 0.158                                                                                                    | 0.38                                                                                                    |  |
|             | Total for Pedestal 1 WIN 7                                                                                                    | 1 Transacti                                                                                                    | ions                                                                                                    | 0.158                                                                                                    | 0.38                                                                                                    |  |
|             |                                                                                                    |                                                                                                    |                                                                                                    |                                                                                                    |                                                                                                    |  |
| Frans #     | Description                                                                                                    | Dispenser                                                                                                    | PPU                                                                                                    | Qty                                                                                                    | Amount                                                                                                    |  |
| 1951145     | Premium Fuel                                                                                                    | 01                                                                                                    | 4.492                                                                                                    | 19.576                                                                                                    | 87.94                                                                                                    |  |
| 1951150     | Premium Fuel                                                                                                    | 01                                                                                                    | 4.492                                                                                                    | 3.805                                                                                                    | 17.09                                                                                                    |  |
|             | Total for Register 1 XP                                                                                                    | 2 Transacti                                                                                                    | ions                                                                                                    | 23.381                                                                                                    | 105.03                                                                                                    |  |
| arch 20, 20 | 15 5 Transaction                                                                                                    | s                                                                                                    |                                                                                                    | 43.023                                                                                                    | 183.66                                                                                                    |  |
|             | Dibar<br>(1951146<br>1951148<br>N 7<br>(1951148<br>(1951148<br>(1951149<br>(1951145<br>1951145<br>(1951150<br>(1951150<br>(1951150<br>(1951150)<br>(1951150<br>(1951150)<br>(1951150)<br>(1951145<br>(1951145)<br>(1951145)<br>(1951145)<br>(1951145)<br>(1951146)<br>(1951146)<br>(1951146)<br>(1951146)<br>(1951146)<br>(1951146)<br>(1951146)<br>(1951146)<br>(1951146)<br>(1951148)<br>(1951148)<br>(1 | olbar  Frans # Description  1951146 Premium Fuel  1951148 Dyed Diesel  Total for eSite PumpToolbar  N 7  Frans # Description  1951149 Dyed Diesel  Total for Pedestal 1 WIN 7  Frans # Description 1951145 Premium Fuel 1951150 Premium Fuel 1951150 Premium Fuel  Total for Register 1 XP  arch 20, 2015 5 Transaction: | olbar  Frans # Description Dispenser 1951146 Premium Fuel 01 1951148 Dyed Diesel 01  Total for eSite PumpToolbar 2 Transacti N 7  Frans # Description Dispenser 1951149 Dyed Diesel 01  Total for Pedestal 1 WIN 7 1 Transacti  Frans # Description Dispenser 1951145 Premium Fuel 01 1951150 Premium Fuel 01  Total for Register 1 XP 2 Transacti arch 20, 2015 5 Transactions | Solution of the body bar       Splar       Instance       Instance </td <td>bilar  Trans # Description Dispenser PPU Qty 15.034 1951146 Premium Fuel 01 4.492 15.034 1951148 Dyed Diesel 01 2.410 4.450  Total for eSite PumpToolbar 2 Transactions 19.484  N7  Trans # Description Dispenser PPU Qty 1951149 Dyed Diesel 01 2.410 0.158  Total for Pedestal 1 WIN 7 1 Transactions 0.158  Trans # Description Dispenser PPU Qty 1951145 Premium Fuel 01 4.492 19.576 1951150 Premium Fuel 01 4.492 3.805  Total for Register 1 XP 2 Transactions 23.381  arch 20, 2015 5 Transactions 43.023</td> | bilar  Trans # Description Dispenser PPU Qty 15.034 1951146 Premium Fuel 01 4.492 15.034 1951148 Dyed Diesel 01 2.410 4.450  Total for eSite PumpToolbar 2 Transactions 19.484  N7  Trans # Description Dispenser PPU Qty 1951149 Dyed Diesel 01 2.410 0.158  Total for Pedestal 1 WIN 7 1 Transactions 0.158  Trans # Description Dispenser PPU Qty 1951145 Premium Fuel 01 4.492 19.576 1951150 Premium Fuel 01 4.492 3.805  Total for Register 1 XP 2 Transactions 23.381  arch 20, 2015 5 Transactions 43.023 |  |

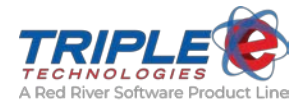

# Sales by Payment Method (eee2056.rpt)

This report displays summed sale amounts for each payment method within a specified date range and is organized by date.

# Parameters

- Beginning Date
- Ending Date

- Location
- Totals for Each Date
- All Methods
- Cash
- Check
- Card

- On Account
- Employee Charge
- Other Amount
- Paid Outs
- Change
- Tax

| eee2056.rpt v2014.09.05 |              |            | Sale       | s by Pay          | ment Me         | ethod   |                  | į         | Date: 11/6/2017<br>Page: 141 of 141 |      |
|-------------------------|--------------|------------|------------|-------------------|-----------------|---------|------------------|-----------|-------------------------------------|------|
|                         |              |            | Printed    | for the Dates of: | 11/6/2016 To 11 | 6/2017  |                  |           |                                     |      |
|                         |              |            |            | Totals incl       | ude Sales Tax   |         |                  |           |                                     |      |
| Totals for 10/17/2017   | 3,746.12     | 0.00       | 0.00       | 1,430.07          | 2,316.05        | 0.00    | 0.00             | 0.00      | 0.00                                | 0.00 |
|                         | All Methods  | Cash       | Check      | Card              | On Acct         | Emp Chg | Other<br>A mount | Paid Outs | Change                              | Tax  |
| Totals for 10/18/2017   | 3,196.96     | 0.00       | 0.00       | 1,243.57          | 1,953.39        | 0.00    | 0.00             | 0.00      | 0.00                                | 0.00 |
|                         | All Methods  | Cash       | Check      | Card              | On Acct         | Emp Chg | Other<br>Amount  | Paid Outs | Change                              | Tax  |
| Totals for 10/19/2017   | 914.11       | 0.00       | 0.00       | 577.86            | 336.25          | 0.00    | 0.00             | 0.00      | 0.00                                | 0.00 |
| Totals for 11/6/2016 To | 5,734,654,88 | 990,243.77 | 138,714,78 | 3,015,082,37      | 1.589.686.11    | 0.00    | 927.85           | 0.00      | 1.484.949.10                        | 0.00 |
|                         | -,,-         |            |            | -,,-              |                 |         |                  |           |                                     |      |

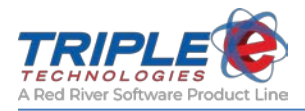

# **Discounted Sales (eee2058.rpt)**

This report displays discount totals and sale totals for a specified date range and is organized by date.

## Parameters

- Beginning Date
- Ending Date
- Include Detail

- Site
- Total Discounts for Each Date
- Discount
- Post-Discount Total
- Total Discounts for Date Range

| eee2058.rpt v2016.01.28            | Discounted                                     | Sales                       | Date: 2/25/2016<br>Page: 1 of 1 |
|------------------------------------|------------------------------------------------|-----------------------------|---------------------------------|
|                                    | Printed for the Dates of: 11/16/2015 12:20:57. | PM To 11/18/2015 12:20:57PM |                                 |
| Site: ESITE00590                   |                                                | Discount                    | Post-Discount Total             |
| Т                                  | <b>Cotal Discounts for 11/16/2015</b>          | \$19.43                     | \$755.75                        |
| Т                                  | Cotal Discounts for 11/17/2015                 | \$8.90                      | \$408.96                        |
| Т                                  | Cotal Discounts for 11/18/2015                 | \$15.78                     | \$605.30                        |
| Total                              | Discounts for ESITE00590                       | \$44.11                     | \$1,770.01                      |
| Site: ESITE00591                   |                                                | Discount                    | Post-Discount Total             |
| Т                                  | <b>Cotal Discounts for 11/16/2015</b>          | \$13.71                     | \$1,082.21                      |
| Т                                  | <b>Cotal Discounts for 11/17/2015</b>          | \$50.44                     | \$1,934.37                      |
| Т                                  | <b>Cotal Discounts for 11/18/2015</b>          | \$51.11                     | \$1,457.01                      |
| Total                              | Discounts for ESITE00591                       | \$115.26                    | \$4,473.59                      |
| Total Discounts<br>11/18/2015 12:2 | for 11/16/2015 12:20:57PM to<br>20:57PM:       | \$159.37                    | \$6,243.60                      |

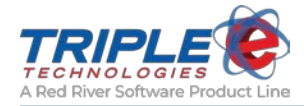

# Sales History with Signatures (eee2059.rpt)

This report displays sales details with signature images for a specified date range.

# Parameters

- Beginning Date
- Ending Date
- Customer Code

- Invoice #
- Display Stock # or UPC Code?
- Site Selection

- Invoice Number
- Transaction Date
- Customer
- Location
- Register
- Stock Number or UPC Code
- Description

- Quantity
- Price
- Extended Price
- Subtotal
- Discount
- Tax
- Sale Total

| RIPLE 14.08.27 |                     | Electronic Sign                 | nature Sales            |             | Date: 3/23/201<br>Page: 4 of 5 |
|----------------|---------------------|---------------------------------|-------------------------|-------------|--------------------------------|
|                |                     | Printed for the Dates of: 10/   | /8/2014 to 10/8/2014    |             |                                |
|                |                     | Excludes all Sales with no asso | ociated signature image |             |                                |
| Invoice #      | Tran Date           | Customer                        | Location                | Reg         | ister                          |
| 1843706        | 10/8/2014 3:41:18PM |                                 | DevLabCurrent           | Reg         | ister 1 XP                     |
| Stock #        | Descriptio          | n                               | Qty                     | Price       | ExtPrice                       |
| PRM            | Premium I           | Fuel                            | 1.000                   | \$4.57      | \$4.57                         |
| /              |                     |                                 |                         | SubTotal:   | 4.57                           |
| 111            | B                   |                                 |                         | Discount:   | 0.00                           |
| IL             | 12-                 |                                 |                         | Tax:        | 0.57                           |
|                |                     |                                 |                         | Sale Total: | \$5.14                         |
| Invoice #      | Tran Date           | Customer                        | Location                | Reg         | ister                          |
| 1843707        | 10/8/2014 3:54:48PM |                                 | DevLabCurrent           | Reg         | ister 1 XP                     |
| Stock #        | Descriptio          | n                               | Qty                     | Price       | ExtPrice                       |
| WINE           | Wine                |                                 | 1.000                   | \$8.00      | \$8.00                         |
| BEER           | Beers               |                                 | 1.000                   | \$7.15      | \$7.15                         |
| 11 11 1        | ~                   |                                 |                         | SubTotal:   | 15.15                          |
|                |                     |                                 |                         | Discount:   | 0.00                           |
| THENO I        | I IENA              |                                 |                         | Tax:        | 1.07                           |
|                |                     |                                 |                         | Sale Total: | \$16.22                        |
| Invoice #      | Tran Date           | Customer                        | Location                | Reg         | ister                          |
| 1843708        | 10/8/2014 3:57:08PM |                                 | DevLabCurrent           | Reg         | ister 1 XP                     |
| Stock #        | Descriptio          | n                               | Qty                     | Price       | ExtPrice                       |
| BEER           | Beers               |                                 | 1.000                   | \$7.15      | \$7.15                         |
| WINE           | Wine                |                                 | 1.000                   | \$8.00      | \$8.00                         |
| IA MA          |                     |                                 |                         | SubTotal:   | 15.15                          |
| Arc            |                     |                                 |                         | Discount:   | 0.00                           |
|                | $\supset$           |                                 |                         | Tax:        | 1.07                           |
|                |                     |                                 |                         | Sale Total: | \$16.22                        |

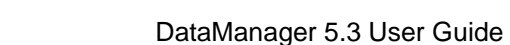

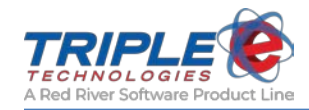

# Daily Sales (eee2062.rpt)

This report displays transaction details for a specified date range.

# Parameters

- Beginning Date
- Beginning Time
- Ending Date
- Ending Time
- Inside or Outside Sales
- Shift ID #

- Show POS ID or EEE Tran. #?
- Which Site #?
- Include Final Report Totals?
- Non-Discounted/Taxed Sale Totals?
- Stock Number

- Headings
  - Location
  - Date
  - Time
  - Transaction Number
  - Account number
  - Payment Method
  - Change
  - Sale Total

- Payment Total
- Product
- Price Per Unit
- Quantity
- Amount
- Totals for Date
- Total Transactions
- Totals for Location

|                 | 14.09.05         |                   |                            |                    |         | Date:      | 3/26/2015    |
|-----------------|------------------|-------------------|----------------------------|--------------------|---------|------------|--------------|
| itennöt därta 👓 |                  |                   | Daily Sales                | Report             |         | Page:      | l of 2       |
|                 |                  |                   | All Sales (Inside an       | d Outside)         |         |            |              |
|                 |                  |                   |                            |                    |         |            |              |
|                 |                  | Print             | ed for the Dates of: 3/26/ | 2015 10 3/26/201:  | ,       |            |              |
|                 |                  | NOTE: No          | n Fuel Items exclude taxe  | es in the Amount C | olumn.  |            |              |
| ocation:        | DevLabCurrent    |                   |                            |                    |         |            |              |
| Date: 3/2       | 26/2015          |                   |                            |                    |         |            |              |
| Time            | Tran #           | Acct #            | <b>Payment Method</b>      |                    | Change  | Sale Total | Payment Tota |
| 8:36 am         | 1952231          |                   | Visa                       |                    |         | 20.00      | 20.00        |
|                 | Product          |                   | PPU                        | Otv                | Amount  |            |              |
|                 | GC BAL RECHRG    | Card# [1111111111 | 20.000                     | 1.000              | 20.00   |            |              |
| 9:41 am         | 1952232          |                   | Visa                       |                    | \$20.00 | 15.06      | 35.06        |
|                 | Product          |                   | PPU                        | Qty                | Amount  |            |              |
|                 | Bag of Fanta     |                   | 2.550                      | 5.000              | 12.75   |            |              |
|                 | Almond Joy       |                   | 1.290                      | 1.000              | 1.29    |            |              |
| 9:43 am         | 1952233          |                   | Cash,Check                 |                    |         | 200.00     | 200.00       |
|                 | Product          |                   | PPU                        | Qty                | Amount  |            |              |
|                 | ROA Payment      |                   | 200.000                    | 1.000              | 200.00  |            |              |
| 9:44 am         | 1952234          |                   | Check                      |                    | \$30.00 | 37.84      | 67.84        |
|                 | Product          |                   | PPU                        | Qty                | Amount  |            |              |
|                 | hot koolaid      |                   | 8.360                      | 4.000              | 33.44   |            |              |
|                 | Grocery          |                   | 4.000                      | 1.000              | 4.00    |            |              |
| 9:45 am         | 1952235          |                   | MasterCard,Other           |                    |         | 32.22      | 32.22        |
|                 | Product          |                   | PPU                        | Qty                | Amount  |            |              |
|                 | Beers            |                   | 7.150                      | 1.000              | 7.15    |            |              |
|                 | Wine             |                   | 8.000                      | 3.000              | 24.00   |            |              |
| Totals fo       | r 3/26/2015      | Total Tra         | ns: 5                      | 17.000             | 50.00   | 305.12     | 355.1        |
|                 |                  |                   |                            |                    |         |            |              |
| Totals fo       | or DevLabCurrent | Tota              | al Trans: 5                | 17.000             | 50.00   | 305.12     | 355.         |

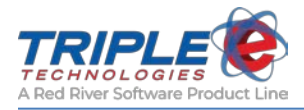

# Voided Sales (eee2080.rpt)

This report displays voided sale summaries for a specified date range.

## Parameters

- Beginning Date
- Ending Date

- Site
- Transaction Date
- Invoice Number
- Method of Payment
- Expiration Date / Check Number
- Authorization Number
- Void Amount
- Total Voids for Location
- Card Number/Name/Description

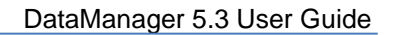

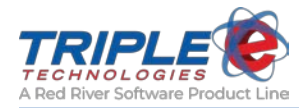

# Sales Tax Collected (eee2087.rpt)

This report displays categorical tax amounts collected for all sales in a specified date range.

## Parameters

- Beginning Date •
- Ending Date •

- Hide Non-Taxed Sales? •
- Customer Code •

# Headings

٠

•

Site •

City Tax

- Transaction Date • Invoice Number
- State Tax •
  - County Tax •
  - Total Tax •
  - Totals for Location
- Totals for Date Range ٠

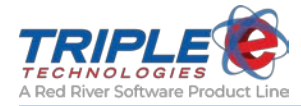

# Gift Card Activity Report (eee2090.rpt)

This report displays the charge and recharge history of gift cards for a specified date range and is organized by card and site.

### Parameters

- Beginning Date
- Ending Date
- Report Type

- Card Number
- Site Number
- Group by Card or Site?

- Card Number
- Current Balance
- Site Number
- Transaction Date
- Transaction Number
- Is Activation
- Amount

- Balance
- Site Totals
- Site Total Charged
- Site Total Added
- Card Totals
- Card Total Charged
- Card Total Added

|                 |                        |                                     |              |                 |                 | - |
|-----------------|------------------------|-------------------------------------|--------------|-----------------|-----------------|---|
| TRIPLE 15.06.11 |                        | ~ ~ ~                               | -            |                 |                 |   |
|                 |                        | Gift Card Activity                  | / Report     |                 |                 |   |
|                 |                        | Printed for the Dates of: 2/26/2016 | to 2/26/2016 |                 |                 |   |
|                 |                        | Datailad Papart                     |              |                 | Date: 2/26/2016 |   |
|                 |                        | Detailed Report                     |              |                 | Page: 1 of 1    |   |
|                 |                        |                                     |              |                 |                 |   |
| Card Number:    | 12345678901            | Current Balance: \$55.00            |              |                 |                 |   |
|                 |                        |                                     |              |                 |                 |   |
| Site Number     | r: 999                 |                                     |              |                 |                 |   |
|                 |                        |                                     |              |                 |                 |   |
|                 | <b>TransactionDate</b> | Transaction Number                  | IsActivation | Amount          | Balance         |   |
|                 | 2/26/2016 12:44:18PM   | 1977154                             | True         | + 55.00         | \$55.00         |   |
| Site 000 Tet    | alar                   | Total Changed: 50                   | Total        | Adad. 855.00    |                 |   |
| Site 999 100    | ais:                   | Total Charged: 50                   | Total        | Audeu: \$55.00  |                 |   |
| C               | 001 75 4 1             | T + 1 Cl + + 00                     | <b>T</b> 1   |                 |                 |   |
| Card 123456789  | 901 Lotals:            | Total Charged: \$0                  | Total        | Added: \$55.00  |                 |   |
|                 |                        |                                     |              |                 |                 |   |
| Card Number:    | 123456789012           | Current Balance: \$0.00             |              |                 |                 |   |
| <i></i>         |                        |                                     |              |                 |                 |   |
| Site Number     | r: 999                 |                                     |              |                 |                 |   |
|                 | TransactionDate        | Transaction Number                  | IsActivation | Amount          | Balance         |   |
|                 | 2/26/2016 9:58:07AM    | 1977147                             | True         | + 30.00         | \$30.00         |   |
|                 | 2/26/2016 10:04:19AM   | 1977152                             | False        | - 15.12         | \$14.88         |   |
|                 | 2/26/2016 12:40:50PM   | 1977153                             | False        | - 14.88         | \$0.00          |   |
| Site 000 T-4    | alar                   | Tatal Changed: \$20.00              | Total        | 44-4-\$20.00    |                 |   |
| Site 999 100    | ais:                   | Total Charged: \$50.00              | Total        | Xuueu: \$30.00  |                 |   |
| Cand 12245679   | 0012 Totala            | Total Changed: \$20.00              | Total        | Added, \$20.00  |                 |   |
| Caru 12545078   | 9012 Totals:           | Total Charged: \$50.00              | Total        | Auded: 350.00   |                 |   |
|                 |                        |                                     |              |                 |                 |   |
| Card Number:    | 111111111111           | Current Balance: \$3.88             |              |                 |                 |   |
|                 |                        |                                     |              |                 |                 |   |
| Site Number     | r: 999                 |                                     |              |                 |                 |   |
|                 | TransactionDate        | Transaction Number                  | IsActivation | Amount          | Balance         |   |
|                 | 2/26/2016 9:51:46AM    | 1977146                             | True         | +20.00          | \$20.00         |   |
|                 | 2/26/2016 9:59:24AM    | 1977148                             | False        | - 11.76         | \$8.24          |   |
|                 | 2/26/2016 9:59:48AM    | 1977149                             | True         | +20.00          | \$28.24         |   |
|                 | 2/26/2016 10:03:08AM   | 1977150                             | False        | - 8.22          | \$20.02         |   |
|                 | 2/26/2016 10:03:41AM   | 1977151                             | False        | - 16.14         | \$3.88          |   |
| Site 000 T-+    | als                    | Total Charged: \$26.12              | Tetal        | Addad: \$40.00  |                 |   |
| Site 999 Tota   | ais:                   | Total Charged: \$36.12              | 1 otal .     | xuued: \$40.00  |                 |   |
| Cand 1111111    | 11111 Totala           | Total Changed, \$26.12              | T-+-1        | A ddad, \$40.00 |                 |   |
|                 | iiiii iotais:          | Total Charged: 556.12               | rotal        | Auuca: \$40.00  |                 |   |
|                 |                        |                                     |              |                 |                 |   |
|                 | Grand Totals:          | Total Charged: \$66.12              | Tota         | Added: \$125.0  | 0               |   |
|                 |                        | Chargean could                      | 2000         |                 | C.              |   |

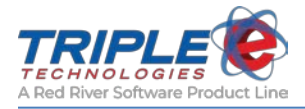

# Register Shift Report (eee2092.rpt)

This report displays a summary of all sale activity for a specified shift.

## Parameters

- Beginning Date
- Ending Date
- Shift Detail ID

- Register
- Cashier
- Shift Open & Close
- Shift Number
- Shift ID
- Non-Cash Items

- Cash Items
- Cash Into Drawer
- Cash Out of Drawer
- ROA Payments
- Gift Card Activations
- End of Shift Fuel Summary

| IPLE                      |                 | Regist              | er Shift Report                    |                |                    |
|---------------------------|-----------------|---------------------|------------------------------------|----------------|--------------------|
|                           |                 | - Bibt              | La Comment #000                    |                |                    |
|                           |                 | Dev                 | LabCurrent #999                    |                |                    |
|                           |                 | Printed             | 3/26/2015 8:50:34AM                |                |                    |
|                           |                 |                     | Register 2                         |                |                    |
|                           |                 | Cashier: 1          | Marty Graw, TestLab EEE            |                |                    |
|                           | Shift Ope       | n: 3/25/2015 4:59   | 19PM Shift Close: 3/26/2015 8:37:1 | 3AM            |                    |
|                           |                 | Shift               | # 38 Shift ID: 9818                |                |                    |
|                           |                 | NC                  | DN-CASH ITEMS                      |                |                    |
| Checks:                   | 3               | 219.94              | On Account:                        | 3              | \$54.23            |
| Cradit Carde:             | 2               | 105.06              | CUSTOMERCHAR                       | J 1            | \$7.21             |
| Veided Celes              |                 | 105.00              | PRIVATE                            | 1              | \$28.16            |
| voided Sales:             | 1               | 46.22               | PRIVATEOIFT                        | 2              | \$15.80            |
| External GIII:            |                 |                     | Foot Massage:                      | 2              | \$21.22<br>\$21.22 |
|                           |                 |                     | CASH ITEMS                         |                |                    |
| Cash Into Drawer          |                 |                     |                                    |                |                    |
| Start Drawer:             |                 | \$50.0              | )                                  |                |                    |
| Cash:                     | 6               | 167.00              |                                    |                |                    |
| Paid In:                  | 1               | 55.00               |                                    |                |                    |
| Cash Into I               | Drawer:         | \$272.00            | )                                  |                |                    |
| Cash Out of Drawer        |                 |                     |                                    |                |                    |
| Change Given:             | 2               | 15.00               |                                    |                |                    |
| Paid Out:                 | 1               | 125.00              |                                    |                |                    |
| Safe Drops:               | 1               | 80.00               |                                    |                |                    |
| Cash Out o                | f Drawer:       | \$220.00            |                                    |                |                    |
| Emilia                    | a a la c        | \$52.00             |                                    |                |                    |
| Expected C                | asii:           | \$52.00             |                                    |                |                    |
|                           | -               | R                   | OA PAYMENTS                        |                |                    |
| ROA Payments              |                 |                     | 1                                  |                | \$250.00           |
|                           |                 | GIFT C              | ARD ACTIVATIONS                    |                |                    |
| Private Gift Activations: | 1               | \$20.0              | 0 Ext. Gift Activations:           |                |                    |
|                           |                 | END OF S            | HIFT FUEL SUMMARY                  |                |                    |
| Fuel                      | Sales Between S | hift Open: 3/25/201 | 5 4:59:19PM and Shift Close: 3/26/ | 2015 8:37:13AM |                    |
| Inside                    |                 |                     |                                    |                |                    |
| Product                   | Count           | Gallons             | Amount                             |                |                    |
| Onleaded Fuel             | 1               | 4.510               | \$ 20.00                           |                |                    |
| Product                   | Count           | Gallons             | Amount                             |                |                    |
| Dyed Diesel               | 2               | 32.923              | \$ 79.34                           |                |                    |
| Premium Fuel              | 2               | 10.278              | \$ 46.17                           |                |                    |
| Unleaded Fuel             | 1               | 1.386               | \$ 6.14                            |                |                    |

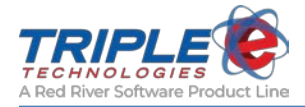

# Sales Tax Collected by Category (eee2093.rpt)

This report displays tax totals collected within a specified date range for separate item categories and is organized by category and tax type.

### **Parameters**

- **Beginning Date**
- **Ending Date** •

## Headings

- Category •
- **Total Sales** •
- Non Taxable Sales •
- Taxable Sales •
- State Tax •

- County Tax •
- City Tax •
- Total Tax •
- Totals for Dates Selected •

| eee2093.mta2015.06.11 | Sale        | es Tax Co<br>Do<br>Printed for the Da | ullected by<br>evLabEsite01<br>tes of: 2/25/2016 Tr | v Catego  | ry         | Date: 2/2<br>Page: 1 of | 6/2016<br>1 |
|-----------------------|-------------|---------------------------------------|-----------------------------------------------------|-----------|------------|-------------------------|-------------|
| Category              | Total Sales | Non Taxable<br>Sales                  | Taxable Sales                                       | State Tax | County Tax | City Tax                | Tot         |
| B.A. stuff            | 14.00       | 0.00                                  | 14.00                                               | 0.8120    | 0.3010     | 0.4620                  | 1           |
| Beer                  | 7.15        | 0.00                                  | 7.15                                                | 0.1430    | 0.3575     | 0.5720                  | 1           |
| Default               | 6.67        | 0.00                                  | 6.67                                                | 0.0667    | 0.0667     | 0.5336                  | (           |
|                       |             |                                       |                                                     |           |            |                         |             |

| Fuel                | 93.34  | 41.76  | 51.58 | 3.1747 | 0.1291 | 0.3562 | 3.6600 |
|---------------------|--------|--------|-------|--------|--------|--------|--------|
| General Merchandise | 59.25  | 0.00   | 59.25 | 4.5577 | 0.1913 | 0.7650 | 5.5140 |
| Gift Card Recharge  | 125.00 | 125.00 | 0.00  | 0.0000 | 0.0000 | 0.0000 | 0.0000 |
| new                 | 8.00   | 0.00   | 8.00  | 0.8000 | 0.0000 | 0.0000 | 0.8000 |
| Stuff & Things      | 47.97  | 0.00   | 47.97 | 2.9358 | 0.0000 | 1.0601 | 3.9959 |

Note that category-level tax reporting is prone to minor rounding issues since taxes are calculated from the Subtotal at the time of sale.

|             |             | Totals for           | Dates Selected | l,                |          |           |
|-------------|-------------|----------------------|----------------|-------------------|----------|-----------|
|             | Non Taxable |                      |                |                   |          |           |
| Total Sales | Sales       | <b>Taxable Sales</b> | State Tax      | <b>County Tax</b> | City Tax | Total Tax |
| 361.38      | 166.76      | 194.62               | 12.4899        | 1.0455            | 3.7489   | 17.28     |

Total Tax

1.5750

1.0725

0.6670

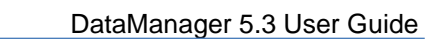

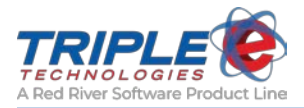

# Private Card Transaction Limits (eee2094.rpt)

This report displays the daily, weekly, monthly, and yearly limits of all private cards and includes the amount and percentage depleted for each limit. There are no parameters to set for this report.

#### Parameters

• None

- Card Number
- Transaction Limit
- Charges for Interval
- Limit Remaining
- Percentage Used
- Total Charges and Limits Remaining

|                | RIPLE     |               |         |                |         |          |                 |  |  |  |
|----------------|-----------|---------------|---------|----------------|---------|----------|-----------------|--|--|--|
| ECHNOLOGIES    | , 💽       | Privat        | e Car   | d Transa       | action  | Limits   |                 |  |  |  |
|                |           |               |         |                |         |          |                 |  |  |  |
| Weekly Limits  |           |               |         |                |         |          |                 |  |  |  |
| Card Number    | Trans     | action Limit  | Charges | s For Interval | Limit R | emaining | Percentage Used |  |  |  |
| 4564           | S         | 25.00         | S       | 0.00           | S       | 25.00    | 0.00 %          |  |  |  |
| Total Charges  | and Limit | s R emaining: | \$      | 0.00           | \$      | 25.00    |                 |  |  |  |
| Monthly Limits |           |               |         |                |         |          |                 |  |  |  |
| Card Number    | Trans     | action Limit  | Charges | s For Interval | Limit R | emaining | Percentage Used |  |  |  |
| 35465486486486 | S         | 0.00          | s       | 0.00           | S       | 0.00     | 0 %             |  |  |  |
|                |           | . D           | •       | 0.00           | •       | 0.00     |                 |  |  |  |

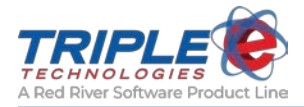

# Sentinel Custom Survey Responses (eee2098.rpt)

This report shows a summary of customer responses to survey questions on the Sentinel.

### Parameters

• None

- Site #
- Prompt Description

| Sentinel S                                 | Survey Responses                   | Date: 1/23/2018<br>Page: 1 of 1 |
|--------------------------------------------|------------------------------------|---------------------------------|
| Prompt Description                         |                                    |                                 |
| Should we add a vending machine?           | 14.29 percent responded with YES   |                                 |
|                                            | 2 YES Responses<br>12 NO Responses |                                 |
| Should we stock hot food choices?          | 100.00 percent responded with YES  |                                 |
|                                            | 21 YES Responses                   |                                 |
| Would you use E85 Gasohol                  | 4.76 percent responded with YES    |                                 |
|                                            | 1 YES Responses<br>20 NO Responses |                                 |
| Would you purchase Ethanol Free gasoline ? | 90.48 percent responded with YES   |                                 |
|                                            | 2 NO Responses<br>19 YES Responses |                                 |

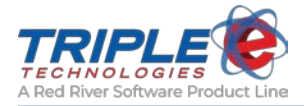

# Sentinel Advanced Prompt Responses (eee2099.rpt)

If you are using the advanced prompting feature for your Sentinel Island Card Reader, you will be able to run this report, which generates a list of customer prompt responses that were input during each individual's training.

## Parameters

- Beginning Date
- Ending Date
- Beginning Time
- Ending Time

- Sale ID
- Transaction Date
- Card #
- Cardholder Name
- Product
- Qty
- Sale Total

| Sale ID       Transaction Date       Card #       Cardholder Name       Product       Qtv       Sale Total         770687       1.222018       10:38:33AM       XXXXXXXXX0119       CARD 01 VISA ACQUI       Unleaded Fuel       0.103       \$0.31         Training D#: 1602       Training Date:       January       Response       Cardholder Agreement       1         Actions 2       1       1       1       1       1 | eee2099 rpt v2017.12.27                                                                                                    | Sentinel Safety                                     | <sup>7</sup> Prompt Resp                     | onses    |                                 | Date: 1<br>Page: 1 | 1/24/2018<br>ofl           |
|----------------------------------------------------------------------------------------------------|----------------------------------------------------------------------------------------------------|-----------------------------------------------------|----------------------------------------------|----------|---------------------------------|--------------------|----------------------------|
| Sale ID     Transaction Date     Card #     Cardholder Name     Product     Oty     Sale Total       770687     1/2/2018     10:38:33AM     XXXXXXXXX119     CARD 01 VISA ACQUI     Unleaded Fuel     0.103     \$0.31       Training ID#:     Io02     Training ID#:     Response     Response       Cardholder Agreement     1     1     1       Actions 1     1     1     1                                               | devnav03                                                                                                    |                                                     |                                              |          |                                 |                    |                            |
| Prompt     Response       Cardholder Agreement     1       Actions 2     1       Actions 1     1                                                                                                    | Sale ID         Transaction Date           770687         1/22/2018         10:38:33AM           Training ID#:         1602         Training Date: | Card #<br>XXXXXXXXXXXXXX0119<br>Jan 22 2018 10:37AM | <u>Cardholder Name</u><br>CARD 01 VISA ACQUI |          | <u>Product</u><br>Unleaded Fuel | <u>Qt</u><br>0.103 | <u>SaleTotal</u><br>\$0.31 |
| Cardholder Agreement         1           Actions 2         1           Actions 1         1                                                                                                    | Prompt                                                                                                    |                                                     |                                              | Response |                                 |                    |                            |
| Actions 2 1<br>Actions 1 1                                                                                                    | Cardholder Agreement                                                                                                    |                                                     |                                              | 1        |                                 |                    |                            |
| Actions I                                                                                                    | Actions 2                                                                                                    |                                                     |                                              | 1        |                                 |                    |                            |
| Instructions 3                                                                                                    | Actions 1<br>Instructions 3                                                                                                    |                                                     |                                              | 1        |                                 |                    |                            |
| Instructions 2 1                                                                                                    | Instructions 2                                                                                                    |                                                     |                                              | 1        |                                 |                    |                            |
| Instructions 1 1                                                                                                    | Instructions 1                                                                                                    |                                                     |                                              | 1        |                                 |                    |                            |
| Disclaimer Prompt 1                                                                                                    | Disclaimer Prompt                                                                                                    |                                                     |                                              | 1        |                                 |                    |                            |

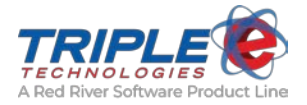

# **Declined Transactions Details (eee2105.rpt)**

This report displays details of declined card transactions, grouped by POS of origin (e.g., Vanguard register, Sentinel, outside at the pump). You cannot run this report in a home office environment – it must be run on the Navigator Site Controller or Pioneer Card Processor.

In Pioneer locations, this report will only display details for private card transactions. In Navigator locations, this report will display details for all supported card types, including private cards.

**Note**: Decline reasons from the payment host may be vague and generic – for example, a 'declined' response may represent a bad PIN or insufficient funds on the account. To determine the specific reason a card was declined, you will need to contact your merchant account representative directly.

#### Parameters

- Beginning Date
- Ending Date

|                   |                                                                                                    | Declined Transaction<br>Printed for the Dates of: 3/1/2017                                                                                           | ns Repo<br>To 3/23/2017                            | Da<br>Pa<br>rt                                                                | nte: 3/23/2017<br>ge: 1 of 1                                                    |
|-------------------|----------------------------------------------------------------------------------------------------|----------------------------------------------------------------------------------------------------|----------------------------------------------------|-------------------------------------------------------------------------------|---------------------------------------------------------------------------------|
| Origin<br>POS 102 | Date Declined                                                                                                   | Decline Reason                                                                                                    | Amount                                             | Card Number                                                                   | Card Type                                                                       |
|                   | 3/15/2017 2:52:00PM<br>3/15/2017 2:51:00PM<br>3/15/2017 2:38:00PM<br>3/15/2017 2:37:00PM                        | Card Only Allowed Fuel.<br>DECLINED {HOS T}<br>NO CREDIT (23) {HOS T}<br>DECLINED {HOS T}                                                            | \$98.88<br>\$98.88<br>\$98.88<br>\$98.88<br>\$8.00 | 556599*****4747<br>556599*****4747<br>788882*****2352<br>556999*****4743      | MC Fleet<br>MC Fleet<br>Cenex Giftcard<br>MC Fleet                              |
| Pump: 02          | 2                                                                                                    |                                                                                                    |                                                    |                                                                               |                                                                                 |
|                   | 3/15/2017 2:49:00PM<br>3/15/2017 2:45:00PM<br>3/15/2017 2:40:00PM<br>3/15/2017 2:35:00PM<br>3/15/2017 2:33:00PM | Denied by ANDI<br>NO CREDIT (23) {HOS T}<br>NO CREDIT (23) {HOS T}<br>Begin Fueling Timer Expired (Timeout)<br>Begin Fueling Timer Expired (Timeout) | \$1.00<br>\$1.00<br>\$1.00<br>\$1.00<br>\$1.00     | 788882****2352<br>788882****2352<br>788882****2352<br>2057<br>707138*****4566 | Cenex Giftcard<br>Cenex Giftcard<br>Cenex Giftcard<br>Private<br>Wright Express |

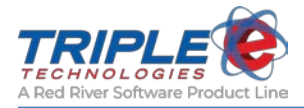

# Mobile Batch Report (eee2106.rpt)

This report displays mobile sales grouped by the batch in which they were settled.

## Parameters

- Beginning Date
- Ending Date
- Summary Only

- Batch Date
- Card Type
- Account #
- Auth #
- Sale Amount

| cee2106.rpt v2018.11.20       | Mobile Batch Report                                                                                                    | t<br>2018     | Date: 11/20/2018<br>Page: 1 of 1<br>8 |  |  |
|-------------------------------|----------------------------------------------------------------------------------------------------|---------------|---------------------------------------|--|--|
| Batch Date: 11/7/2018         | Mobile Batch Report       Date: 11/20/2018         Printed for the Dates of: 11/7/2018 To 11/7/2018       Fage: 1 of 1         89       MOCK_AUTH       10.48         89       MOCK_AUTH       0.70         89       MOCK_AUTH       1.11         89       MOCK_AUTH       1.11         89       MOCK_AUTH       1.11         89       MOCK_AUTH       1.11         89       MOCK_AUTH       1.11         89       MOCK_AUTH       0.77         89       MOCK_AUTH       0.38         89       MOCK_AUTH       1.11         89       MOCK_AUTH       1.11         89       MOCK_AUTH       1.11         89       MOCK_AUTH       1.11         111       Type: Discover       Count: 9       Total: 17.88         454       MOCK_AUTH       11.69         454       MOCK_AUTH       11.69         454       MOCK_AUTH       11.69         454       MOCK_AUTH       11.69         454       MOCK_AUTH       11.69         454       MOCK_AUTH       11.69         454       MOCK_AUTH       11.69         454       Count: 10 <td< th=""></td<> |               |                                       |  |  |
| Card Type: Discover           |                                                                                                    |               |                                       |  |  |
| Account#                      | AuthNumber                                                                                                    | \$ Sale Amoun | nt                                    |  |  |
| XXXXXXXXXXXX5689              | MOCK AUTH                                                                                                    | 10.4          | 8                                     |  |  |
| XXXXXXXXXXXXX5689             | MOCK AUTH                                                                                                    | 0.7           | 0                                     |  |  |
| XXXXXXXXXXXXX5689             | MOCKAUTH                                                                                                    | 1.1           | 1                                     |  |  |
| XXXXXXXXXXXX5689              | MOCKAUTH                                                                                                    | 1.1           | 1                                     |  |  |
| XXXXXXXXXXXXX5689             | MOCK_AUTH                                                                                                    | 1.1           | 1                                     |  |  |
| XXXXXXXXXXXXX5689             | MOCK_AUTH                                                                                                    | 0.7           | 7                                     |  |  |
| XXXXXXXXXXXXX5689             | MOCK_AUTH                                                                                                    | 0.3           | 8                                     |  |  |
| XXXXXXXXXXXXX5689             | MOCK_AUTH                                                                                                    | 1.1           | 1                                     |  |  |
| XXXXXXXXXXX5689 MOCK_AUTH     |                                                                                                    | 1.11          |                                       |  |  |
| Total for Card Type: Discover |                                                                                                    | Count: 9      | Total: 17.88                          |  |  |
| Card Type: MasterCard         |                                                                                                    |               |                                       |  |  |
| Account#                      | AuthNumber                                                                                                    | \$ Sale Amoun | at                                    |  |  |
| XXXXXXXXXXXX5454              | MOCK_AUTH                                                                                                    | 11.6          | 9                                     |  |  |
| Total for Card Type: M        | lasterCard                                                                                                    | Count: 1      | Total: 11.69                          |  |  |
| Totals                        | for 11/7/2018                                                                                                    | Count: 10     | Total: 29.57                          |  |  |
| Total for the dates of:       | 11/7/2018 through 11/7/2018                                                                                                    | Count: 10     | Total: 295.70                         |  |  |

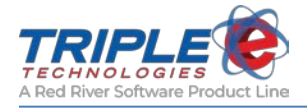

# Mobile Sales Report (eee2107.rpt)

This report displays detailed mobile sales data for a specified date range.

## Parameters

- Beginning Date
- Ending Date
- Show Sales Tax and Discounts
- Beginning Time
- Ending Time

- Location
- Date
- Invoice #
- Stock #
- Item Description
- Qty
- Unit Price
- Ext. Amount

| TRIPLE              | <b>, ()</b>   | Mobile Sales Report  |                                         |         | Date: 11/20/2018<br>Page: 1 of 1 |         |
|---------------------|---------------|----------------------|-----------------------------------------|---------|----------------------------------|---------|
|                     | Print         | ted for the Dates of | f: 11/7/2018 - 0:00:00 to 11/7/2018 - 2 | 3:59:59 |                                  |         |
|                     |               | Values               | include Discounts and Sales Tax         |         |                                  |         |
| Location DEVNA      | V02           |                      |                                         |         |                                  |         |
| Date: 11/7/2018     |               |                      |                                         |         |                                  |         |
| Date & Time         | Invoice#      | Stock #              | Item Description                        | Qty     | <b>Unit Price</b>                | Ext Amt |
| 2018-11-07 09:19:08 | 1987884       | UNL                  | UNLEADED FUEL                           | 0.402   | 2.759                            | 1.11    |
| 2018-11-07 10:10:19 | 1987885       | UNL                  | UNLEADED FUEL                           | 0.318   | 2.759                            | 0.88    |
| 2018-11-07 10:10:19 | 1987885       | 615001236            | ELITE CAR WASH                          | 1.000   | 6.000                            | 6.00    |
| 2018-11-07 10:14:10 | 1987886       | UNL                  | UNLEADED FUEL                           | 0.398   | 2.759                            | 1.10    |
| 2018-11-07 10:14:10 | 1987886       | 615001236            | ELITE CAR WASH                          | 1.000   | 6.000                            | 6.00    |
| 2018-11-07 10:50:34 | 1987887       | UNL                  | UNLEADED FUEL                           | 0.122   | 2.759                            | 0.34    |
| 2018-11-07 10:50:34 | 1987887       | 615001237            | WORX CAR WASH                           | 1.000   | 2.000                            | 2.00    |
| 2018-11-07 11:01:31 | 1987888       | UNL                  | UNLEADED FUEL                           | 0.372   | 2.759                            | 1.03    |
| 2018-11-07 11:03:13 | 1987889       | UNL                  | UNLEADED FUEL                           | 0.221   | 2.759                            | 0.61    |
| 2018-11-07 11:03:13 | 1987889       | 615001237            | WORX CAR WASH                           | 1.000   | 2.000                            | 2.00    |
| Totals fo           | r - 11/7/2018 |                      | 6 Transactions                          | 5.83    | 3                                | 21.07   |
| Totals for D        | EVNAV02       |                      | 6 Transactions                          | 5.83    | 3                                | 21.07   |
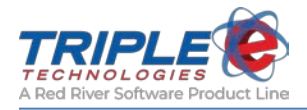

# Shifts Reports

The reports in the **Shifts** category provide information on POS drawer activity and paid outs.

•

### Paid-In/Out Activity by Date and Category (eee2001.rpt)

This report displays all Paid-Ins/Outs processed at the Vanguard POS within a specified date range and is organized by date and category.

#### Parameters

- Beginning Date
- Ending Date

- Include Detail
- Page Break on Date

#### Headings

- Description
- Employee
- Amount

- Totals for Date
- Totals for Date Range

Totals for Category

| eee2001.rpt v2017.07.24              |                                                 | Date       |             |
|--------------------------------------|-------------------------------------------------|------------|-------------|
| TRIPLE                               |                                                 | Date       | : //24/2017 |
| TECHNOLOGIES MIT.                    | Out A stinite has Date as                       |            |             |
| Paid-In/                             | Out Activity by Date and                        | d Category |             |
|                                      | Printed for the Dates of: 6/24/2017 To 7/24/201 | 17         |             |
| Paid-In/Out Activity for 6/30/2      | 2017                                            |            |             |
| Category: PrePay Refund - Cash In    | n - Shifts:                                     |            |             |
| Descrip tion                         | Employee                                        | Paid-In    | Paid-Out    |
| PrePay Refund - Cash In - Shifts: 28 | 868,2867 64                                     | 10.00      | 0.00        |
| Totals for PrePa                     | y Refund - Cash In - Shifts:                    | 10.00      | 0.00        |
| Category: PrePay Refund - Cash O     | )ut - Shifts:                                   |            |             |
| Descrip tion                         | Employee                                        | Paid-In    | Paid-Out    |
| PrePay Refund - Cash Out - Shifts:   | 2868,2867 64                                    | 0.00       | 10.00       |
| Totals for PrePay                    | Totals for PrePay Refund - Cash Out - Shifts:   |            | 10.00       |
|                                      | Totals for 6/30/2017                            | 10.00      | 10.00       |
| Paid_In/Out Activity for 7/21/       | 2017                                            |            |             |
| Category: Paid In                    | 2017                                            |            |             |
| Category. Fait In                    | Employee                                        | Daid In    | Paid Out    |
| test raid in                         | £ mpioyee                                       | 50.00      | 1 ale-Out   |
| test part II                         | Totals for Paid In                              | 50.00      | 0.00        |
|                                      |                                                 | 20000      |             |
| Category: lotto                      |                                                 |            |             |
| Descrip tion                         | Employee                                        | Paid-In    | Paid-Out    |
| small winner                         | 64                                              | 0.00       | 2.00        |
|                                      | Totals for lotto                                | 0.00       | 2.00        |
|                                      | Totals for 7/21/2017                            | 50.00      | 2.00        |
| Totals for                           | 6/24/2017 to 7/24/2017                          | 60.00      | 12.00       |

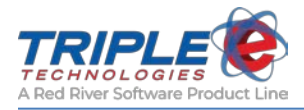

# No Sale Reasons (eee2045.rpt)

This report displays all No Sale entries made at the Vanguard POS for a specified date range.

#### Parameters

- Beginning Date
- Ending Date

#### Headings

- Location
- Date/Time
- No Sale Reason
- Shift Number
- First Name
- Last Name

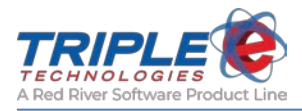

# Synchronization Report

# Synchronization Status Report

This report displays the last time a given set of data was successfully synchronized with a site.

#### Headings

- Site Name
- Site Number
- HeartBeat
- Sales

- Customers
- Private Cards
- Gift Cards

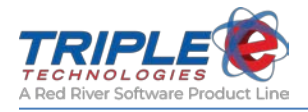

# **EMV Reports**

The reports in the EMV category are used for very specific auditing purposes. There is a report for each major credit card company:

- Visa
- American Express
- MasterCard
- Discover

### **EMV/Chip CA Public Keys**

This report displays a list of CA Keys that are loaded on the EMV Terminal.

| 2/26/2016              |                                                               | 4:44:24PM |
|------------------------|---------------------------------------------------------------|-----------|
|                        | DevLabEsite01 #999<br>119 E 3rd Ave                           |           |
|                        | Post Falls, ID 83854                                          |           |
|                        | EE1078123456                                                  |           |
|                        | AMEX EMV/Chip CAPK Report                                     |           |
| Terminal:              | DEV-POSIFLEX                                                  |           |
| RID: A0000             | 000025                                                        |           |
| Index:                 | C2                                                            |           |
| Modulus:               | B875002F38BA26D61167C5D4403<br>67604AD38DF2E93D8EE8DA0E       |           |
|                        | <br>OCA54DA3E38E5453BD5544E3A6<br>760E3A6A42766AD2284E0C9AF   |           |
| Exponent:<br>Exp Date: | 03                                                            |           |
| Index:                 | C3                                                            |           |
| Modulus:               | B93182ABE343DFBF388C71C4D6<br>747DCDEC60367FE63CFAA942D       |           |
| F                      | 008071BF51E4181212BE2142AB<br>2A1E8C0D3B7136CD7B7708E4D       |           |
| Exponent:<br>Exp Date: | 03                                                            |           |
| Terminal:              | POS01-DEV                                                     |           |
| RID: A0000             | 000025                                                        |           |
| Index:                 | 03                                                            |           |
| Modulus:               | B0C2C6E2A6386933CD17C239496<br>BF48C57E389164F2A96BFF13       |           |
|                        | 688144A8B4A66228AE4659C634C<br>99E36011584C095082A3A3E3       |           |
| Exponent:<br>Exp Date: | 03                                                            |           |
| Index:                 | 04                                                            |           |
| Modulus:               | D0F543F03F2517133EF2BA4A110<br>4486758630DCFE3A883C77B4<br>   |           |
| Exponent               | 31AF7300727AE9DA80A3F0E366<br>AEBA61778171737989E1EE309<br>03 |           |
| Exponent.<br>Exp Date: |                                                               |           |

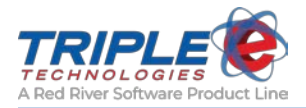

# **EMV/Chip Configuration**

This report displays EMV Terminal configuration details for each AID supported.

|                                                       | Post Falls, ID 83854                         |  |
|-------------------------------------------------------|----------------------------------------------|--|
|                                                       | EE1078123456                                 |  |
|                                                       |                                              |  |
|                                                       |                                              |  |
| Cerminal: DEV-POSIF                                   | LEX                                          |  |
|                                                       | VISA EMV/CHIP Configuration Report           |  |
| EMV Kernel Version: EMVD<br>Application Version: 5.11 | :0467 DEMVENGINE:0488D                       |  |
| AID Label:                                            | VISA                                         |  |
| Acquirer ID:                                          | 444039701                                    |  |
| Term Type:                                            | 21                                           |  |
| <pre>lerm Capability:<br/>Addl Capability:</pre>      | EU F8 C8<br>E0 00 E0 A0 01                   |  |
| Terminal Country:                                     | 08 40                                        |  |
| Terminal Currency:                                    | 08 40                                        |  |
| Merch Category Code:                                  | 5411                                         |  |
| Allow PIN Bypass:                                     | True                                         |  |
| Application ID (AID): A0 00                           | 00 00 03 10 10                               |  |
| Term Floor Limit:                                     | 1.00                                         |  |
| Fallback Indicator:                                   | True                                         |  |
| Partial Name Sel:<br>Random Sel Threshold:            | n nue<br>0                                   |  |
| Random Sel Target %.                                  | 0                                            |  |
| Random Sel Target Max %:                              | 0                                            |  |
| TAC Default:                                          | DC4000A800                                   |  |
| TAC Denial:                                           | 001000000                                    |  |
| TAC Online:                                           | DC4004F800                                   |  |
| Default DDOL:                                         | 9F 37 04                                     |  |
| Default TDOL:                                         | 9F 02 06 95 05 5F 2A 02 9A 03 9C 01 9F 37 04 |  |
| Application ID (AID): A0 00                           | 00 03 20 10                                  |  |
| Fallback Indicator:                                   | True                                         |  |
| Partial Name Sel:                                     | False                                        |  |
| Random Sel Threshold:                                 | 0                                            |  |
| Random Sel Target %:                                  | 0                                            |  |
| Random Sel Target Max %:                              | 0                                            |  |
| TAC Default:                                          | DC4000A800                                   |  |
| TAC Denial:                                           | 0010000000                                   |  |
| Default DDOL:                                         | UC4004F800<br>9F 37 04                       |  |
| Default TDOL:                                         | 9F 02 06 95 05 5F 2A 02 9A 03 9C 01 9F 37 04 |  |
|                                                       |                                              |  |
| Cerminal: POS01-DEV                                   |                                              |  |

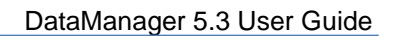

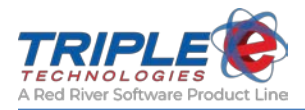

# **EMV Chip Transactions**

This report displays message flow of EMV tags exchanged between chip, terminal, and host processor for a specified EMV transaction.

| 2/26/2016        |              |                         | David alt Erita 01 #000 | 4:17:02PM |
|------------------|--------------|-------------------------|-------------------------|-----------|
|                  |              |                         | 119 E 3rd Ave           |           |
|                  |              |                         |                         |           |
|                  |              |                         | Post Falls, ID 83854    |           |
|                  |              |                         | EE1078123456            |           |
|                  |              |                         |                         |           |
|                  |              | EMV/C                   | HIP Transaction Report  |           |
| Batch #152       | 075005       |                         |                         |           |
| 1 ransaction #19 | 975995       |                         |                         |           |
|                  | TAG          | FIELD                   | VALUE                   |           |
|                  | 4F           | AID                     | A00000025010801         |           |
|                  | 50           | Application Label       | AMERICAN EXPRESS        |           |
|                  | 5A           | Application PAN         | 374245XXXXX1006         |           |
|                  | 9A           | Transaction Date        | 160125                  |           |
|                  | 9F21         | Transaction Time        | 143010                  |           |
|                  | 9B           | Tran Status Ind         | E800                    |           |
|                  | 90           | EMV Iran Type           | 60                      |           |
|                  | 82           | AIP<br>Dedicated EName  | A00000025010801         |           |
|                  | 5524         | Currency Code           | A00000025010801<br>A84A |           |
|                  | 5F34         | Ann PAN Sea, Num        | 00                      |           |
|                  | 9F37         | Unpredictable Num       | D76B74C5                |           |
|                  | ** FIRS      | Г АС **                 |                         |           |
|                  | 95           | Term Verify Result      | 0280008000              |           |
|                  | 9F26         | Cryptogram              | 607EF6BBFD59D759        |           |
|                  | 9F10         | Issuer App Data         | 06020103600000          |           |
|                  | 9F27         | CID                     | 80                      |           |
|                  | 9F33         | Term Capabilities       | E0B8C8                  |           |
|                  | 9F34         | CVM                     | 5E0300                  |           |
|                  | 9F35         | Terminal Type           | 21                      |           |
|                  | 9F36         | AIC The Contract of the | 0001                    |           |
|                  | 9114         | Primary Amount          | 2100                    |           |
|                  | 9F02<br>9F0D | TAC Denial              | 000000000               |           |
|                  | 9F0E         | IAC Online              | FC78FCF800              |           |
|                  | 9F0F         | IAC Default             | FC50ECA800              |           |
|                  | 51.01        | TAC Denial              | 000000000               |           |
|                  |              | TAC Online              | 000000000               |           |
|                  |              | TAC Default             | 000000000               |           |
|                  | ** SECC      | OND AC **               |                         |           |
|                  | 95           | Term Verify Result      | 0280008000              |           |
|                  | 9F26         | Cryptogram              | 5C221DC28EB72FCF        |           |
|                  | 91           | Issuer Auth Data        |                         |           |
|                  | 9F27         | CID                     | 40                      |           |
|                  | ** FINA      | L RESULT **             |                         |           |
|                  | 8A           | Auth Resp Code          | 00                      |           |
|                  | 9B           | TSI                     | F800                    |           |

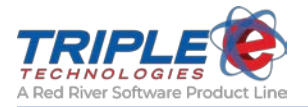

### **EMV Chip Fallback Report**

This report displays number of fallback transactions processed at the Vanguard POS.

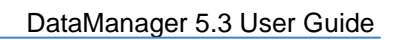

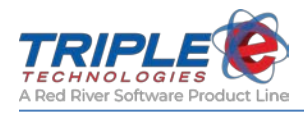

### **EMV POS Statistics**

This report displays statistics on the PAN entry method used during transactions processed at the Vanguard POS.

| 2/26/2016 | DevLabEsite01 #999<br>119 E 3rd Ave               |               |                                                                                | 3:30:57PM |
|-----------|---------------------------------------------------|---------------|--------------------------------------------------------------------------------|-----------|
|           |                                                   |               | Post Falls, ID 83854                                                           |           |
|           |                                                   |               | EE1078123456                                                                   |           |
|           |                                                   |               | LE1078125450                                                                   |           |
|           | Includes Tra                                      | POS Tra       | nsaction Statistics Report<br>e Dates of 1/25/2016 1:00:00AM and 1/26/2016 11: | 59:59PM   |
| POS #101  | Total Transactions:                               | 19            |                                                                                |           |
|           | Entry Mode                                        | Trans         | % Of Trans                                                                     |           |
|           | CUID                                              | 16            | 0.49/                                                                          |           |
|           | CHIP                                              | 16            | 84%                                                                            |           |
|           | Fallback                                          | 1             | 5%                                                                             |           |
|           | Swiped                                            | 2             | 11%                                                                            |           |
|           | Keyed                                             | 0             | 0%                                                                             |           |
|           | PinPad Detail                                     |               |                                                                                |           |
|           | Chip Card Read Fai<br>PIN Entry Errors:           | lures: 0<br>0 |                                                                                |           |
| POS #811  | Total Transactions:                               | 2             |                                                                                |           |
|           | Entry Mode                                        | Trans         | <u>% Of Trans</u>                                                              |           |
|           | CHIP                                              | 0             | 0%                                                                             |           |
|           | Contactless                                       | 0             | 0%                                                                             |           |
|           | Fallback                                          | 0             | 0%                                                                             |           |
|           | Swiped                                            | 2             | 100%                                                                           |           |
|           | Keyed                                             | 0             | 6%                                                                             |           |
|           | <b>PinPad Detail</b>                              |               |                                                                                |           |
|           | Chip Card Read Fai                                | lures: 0      |                                                                                |           |
|           | PIN Entry Errors:                                 | 0             |                                                                                |           |
| POS #903  | Total Transactions:                               | 2             |                                                                                |           |
|           | Entry Mode                                        | Trans         | % Of Trans                                                                     |           |
|           | CHIP                                              | 0             | 0%                                                                             |           |
|           | Contactless                                       | 0             | 0%                                                                             |           |
|           | Fallback                                          | 0             | 0%                                                                             |           |
|           | Swiped                                            | 2             | 100%                                                                           |           |
|           | Keyed                                             | 0             | 0%                                                                             |           |
|           | PinPad Detail                                     |               |                                                                                |           |
|           | Chip Card Read Failures: 0<br>PIN Entry Errors: 0 |               |                                                                                |           |
|           |                                                   |               |                                                                                |           |
|           |                                                   |               |                                                                                |           |